# USER'S MANUAL

## **ACO-6000 Series**

**Surveillance Applied Fanless System** 

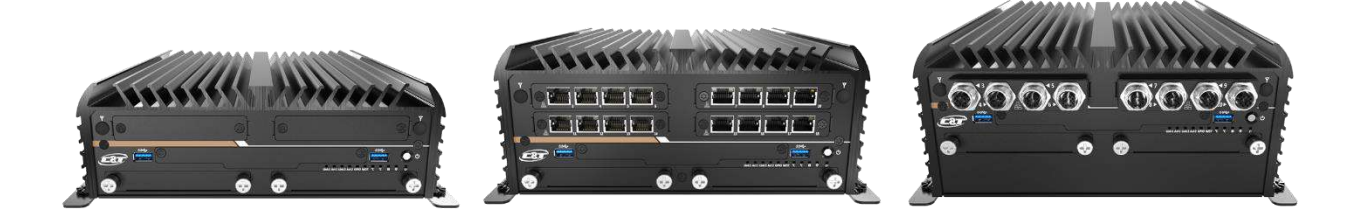

## **Table of Contents**

| Prefaces         |                                                                  | 04         |  |
|------------------|------------------------------------------------------------------|------------|--|
| Revision .       |                                                                  | 04         |  |
| Disclaime        | r                                                                | 04         |  |
| Copyright Notice |                                                                  |            |  |
| Trademar         | Trademarks Acknowledgment                                        |            |  |
| Environm         | ental Protection Announcement                                    | 04         |  |
| Safety Pre       | cautions                                                         | 05         |  |
| Technical        | Support and Assistance                                           | 06         |  |
| Conventio        | ns Used in this Manual                                           | 06         |  |
| Package C        | ontents                                                          | 07         |  |
| Ordering I       | nformation                                                       | 07         |  |
| Optional A       | Accessory                                                        | 09         |  |
| Chapter 1        | Product Introductions                                            | 10         |  |
| • 1.1            | Overview                                                         | 11         |  |
|                  | 1.1.1 Key Feature                                                | 11         |  |
| 1.2              | Hardware Specification                                           | 12         |  |
| 1.3              | System I/O                                                       | 14         |  |
| _                | 1.3.1 ACO-6000                                                   |            |  |
|                  | (4L, 4P, 4L-M12, 4P-M12, 8L, 8P, 8L-M12, 8P-M12, D10G, 4U3, 8U3) | 14         |  |
|                  | 1.3.2 ACO-6010-16L(P)                                            | 17         |  |
|                  | 1.3.3 ACO-6010-16L(P)-M12                                        | 19         |  |
|                  | 1.3.4 ACO-6011E(P)                                               |            |  |
|                  | (4L, 4P, 4L-M12, 4P-M12, 8L, 8P, 8L-M12, 8P-M12, D10G, 4U3, 8U3) | 21         |  |
| 1.4              | Mechanical Dimension                                             | 24         |  |
|                  | 1.4.1 ACO-6000                                                   |            |  |
|                  | (4L, 4P, 4L-M12, 4P-M12, 8L, 8P, 8L-M12, 8P-M12, D10G, 4U3, 8U3) | 24         |  |
|                  | 1.4.2 ACO-6010-16L(P) / ACO-6010-16L(P)-M12                      | 25         |  |
|                  | 1.4.3 ACO-6011E(P)                                               |            |  |
|                  | (4L, 4P, 4L-M12, 4P-M12, 8L, 8P, 8L-M12, 8P-M12, D10G, 4U3, 8U3) | 26         |  |
| Chapter 2        | Switches and Connectors                                          | 27         |  |
| 21               | Switch and connector Locations                                   | 28         |  |
| 2.1              | 2 1 1 Ton View                                                   | 28         |  |
|                  | 2.1.2 Rottom View                                                | 29         |  |
| 22               | Connector / Switch Definition                                    | 30         |  |
| 2.2              | Switch Definitions                                               | 31         |  |
| 2.5              | Connector Definitions                                            | 34         |  |
| Chanter 3        | System Setun                                                     | л <u>а</u> |  |
|                  | Pomoving chassis bottom covor                                    | 50         |  |
| 5.1<br>2 7       | Removing PCIa/PCI expansion module                               | . 50<br>E1 |  |
| 5.Z<br>2.2       | Removing chassis ton cover                                       | 51         |  |
| 5.5<br>2 4       | Removing chassis top cover                                       | . 52       |  |
| 3.4<br>2 E       | Installing SODIWIWI                                              | 22         |  |
| 5.5              | Installing wini PCIo card / mSATA                                | 54         |  |
| 3.D<br>7 7       | Installing antonna                                               | 29         |  |
| 3./              | Assembly chassis top cover                                       | 00<br>62   |  |
| 3.8              | Assembly clidssis lop cover                                      | 0Z         |  |
| 3.9              | וווגנמווווא חטט טוו ווונפרוומו SAIA חטט שטע bdy                  | 04<br>66   |  |
| 3.10             | Installing DCIa (DCI avpansion card                              | 00         |  |
| 5.11             | . וווזנמווווצ רכופ/ רכו פגעמוזוטוו נמוט                          | 07         |  |

|        | 3.12  | Assemble PCIe/PCI expansion module    | 68  |
|--------|-------|---------------------------------------|-----|
|        | 3.13  | Assemble chassis bottom cover         | 69  |
|        | 3.14  | Installing SIM card                   | 70  |
|        | 3.15  | Installing wall mount kit             | 72  |
| Chapte | er 4  | BIOS Setup                            | 73  |
|        | 4.1   | BIOS Introduction                     | 74  |
|        | 4.2   | Main Setup                            | 75  |
|        | 4.3   | Advanced Setup                        | 76  |
|        |       | 4.3.1 CPU Configuration               | 77  |
|        |       | 4.3.2 PCH-FW Configuration            | 78  |
|        |       | 4.3.3 SATA And RST Configuration      | 79  |
|        |       | 4.3.4 RST (UEFI RAID) Configuration   | 80  |
|        |       | 4.3.5 Trusted Computing               | 82  |
|        |       | 4.3.6 ACPI Settings                   | 83  |
|        |       | 4.3.7 NCT6106D Super IO Configuration | 84  |
|        |       | 4.3.8 NCT6106D HW Monitor             | 87  |
|        |       | 4.3.9 Serial Port Console Redirection | 87  |
|        |       | 4.3.10 Network Stack Configuration    | .88 |
|        |       | 4.3.11 CSM Configuration              | 89  |
|        |       | 4.3.12 USB Configuration              | 90  |
|        | 4.4   | Chipset                               | 91  |
|        |       | 4.4.1 System Agent (SA) Configuration | 91  |
|        |       | 4.4.2 PCH-IO Configuration            | 92  |
|        | 4.5   | Security                              | 97  |
|        | 4.6   | Boot                                  | 98  |
|        | 4.7   | Save & Exit                           | 99  |
| Appen  | dix W | DT & GPIO                             | 100 |
|        | WDT   | Sample Code                           | 101 |
|        | GPIO  | Sample Code                           | 102 |
|        |       |                                       |     |

## **Prefaces**

## Revision

| Revision | Description                                                        | Date       |
|----------|--------------------------------------------------------------------|------------|
| 1.0      | Manual Released                                                    | 2017/09/12 |
| 1.1      | LAN Chipset Revised                                                | 2017/10/16 |
| 1.2      | Power Connector Definition Revised                                 | 2017/11/02 |
| 1.3      | GPIO Sample Code Revised                                           | 2018/02/09 |
| 1.4      | New-added CPU support, OS revised, and switches definition revised | 2018/10/09 |
| 1.5      | WDT & GPIO Sample Code Revised                                     | 2018/11/28 |
| 1.6      | New-added TPM 1.2 support                                          | 2019/08/12 |
| 1.7      | New-added RST (UEFI RAID) configuration & TPM 2.0 support          | 2020/03/12 |

## Disclaimer

All specifications and information in this User's Manual are believed to be accurate and up to date. We do not guarantee that the contents herein are complete, true, accurate or non-misleading. The information in this document is subject to change without notice.

We disclaim all warranties, express or implied, including, without limitation, those of merchantability, fitness for a particular purpose with respect to contents of this User's Manual. Users must take full responsibility for the application of the product.

## **Copyright Notice**

All rights reserved. No part of this manual may be reproduced or transmitted in any form or by any means, electronic or mechanical, including photocopying, recording, or information storage and retrieval systems.

## **Trademarks Acknowledgment**

Intel®, Celeron® and Pentium® are trademarks of Intel Corporation.

Windows® is registered trademark of Microsoft Corporation.

AMI is trademark of American Megatrend Inc.

IBM, XT, AT, PS/2 and Personal System/2 are trademarks of International Business Machines Corporation All other products and trademarks mentioned in this manual are trademarks of their respective owners.

## **Environmental Protection Announcement**

Do not dispose this electronic device into the trash while discarding. Please recycle to minimize pollution and ensure environment protection.

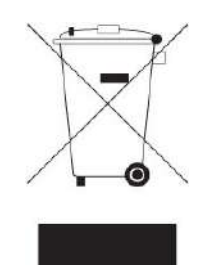

## **Safety Precautions**

Before installing and using the equipment, please read the following precautions:

- Put this equipment on a reliable surface during installation. Dropping it or letting it fall could cause damage.
- The power outlet shall be installed near the equipment and shall be easily accessible.
- Turn off the system power and disconnect the power cord from its source before making any installation. Be sure both the system and the external devices are turned OFF. Sudden surge
- of power could ruin sensitive components. Make sure the equipment is properly grounded.
- When the power is connected, never open the equipment. The equipment should be opened only by qualified service personnel.
- Make sure the voltage of the power source is correct before connecting the equipment to the power outlet.
- Disconnect this equipment from the power before cleaning. Use a damp cloth. Do not use liquid or spray detergents for cleaning.
- Avoid the dusty, humidity and temperature extremes.
- Do not place heavy objects on the equipment.
- If the equipment is not used for long time, disconnect it from the power to avoid being damaged by transient over-voltage.
- The storage temperature shall be above -30°C and below 85°C.
- The computer is provided with a battery-powered real-time clock circuit. There is a danger of explosion if incorrectly replaced. Replace only with the same or equivalent type recommended by the manufacturer.
- If one of the following situation arises, get the equipment checked be service personnel:
  - The power cord or plug is damaged.
  - Liquid has penetrated into the equipment.
  - The equipment has been exposed to moisture.
  - The equipment does not work well or it cannot work according the user's manual.
  - The equipment has been dropped and damaged.
  - The equipment has obvious signs of breakage.

## **Technical Support and Assistance**

Contact your distributor, our technical support team or sales representative for technical support if you need additional assistance. Please have following information ready before you call:

- Model name and serial number
- Description of your peripheral attachments
- Description of your software (operating system, version, application software, etc.)
- A complete description of the problem
- The exact wording of any error messages

## **Conventions Used in this Manual**

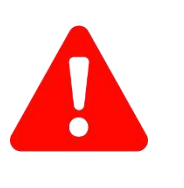

ARNING

CAUTION

NOTE

This indication alerts operators to an operation that, if not strictly observed, may result in severe injury.

| V |  |
|---|--|

This indication alerts operators to an operation that, if not strictly observed, may result in safety hazards to personnel or damage to equipment.

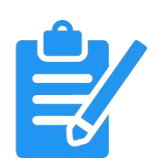

This indication provides additional information to complete a task easily.

## Preface

## **Package Contents**

Before installation, please ensure all the items listed in the following table are included in the package.

| Item | Description                             | Q'ty |
|------|-----------------------------------------|------|
| 1    | ACO-6000 Series Fanless Embedded System | 1    |
| 2    | Utility DVD Driver                      | 1    |
| 3    | Wall Mount Kit                          | 1    |
| 4    | Accessory Kit                           | 1    |
| 5    | DVI to VGA Adapter                      | 1    |

#### Ordering Information Model No. Information

| ACO-6000         | Surveillance Applied Fanless System with LGA 1151 for Intel® 6 <sup>th</sup> /7 <sup>th</sup> Gen Processor and Q170 PCH, 2x LAN                          |
|------------------|----------------------------------------------------------------------------------------------------|
| ACO-6000-4L      | Surveillance Applied Fanless System with LGA 1151 for Intel® 6 <sup>th</sup> /7 <sup>th</sup> Gen Processor and Q170 PCH, 6x LAN                          |
| ACO-6000-4L-M12  | Surveillance Applied Fanless System with LGA 1151 for Intel® 6 <sup>th</sup> /7 <sup>th</sup> Gen Processor and Q170 PCH, 2x LAN, 4x M12 LAN              |
| ACO-6000-8L      | Surveillance Applied Fanless System with LGA 1151 for Intel® 6 <sup>th</sup> /7 <sup>th</sup> Gen Processor and Q170 PCH, 10x LAN                         |
| ACO-6000-8L-M12  | Surveillance Applied Fanless System with LGA 1151 for Intel® 6 <sup>th</sup> /7 <sup>th</sup> Gen Processor and Q170 PCH, 2x LAN, 8x M12 LAN              |
| ACO-6000-4P      | Surveillance Applied Fanless System with LGA 1151 for Intel® 6th/7th Gen Processor and Q170 PCH, 2x LAN, 4x PoE                                           |
| ACO-6000-4P-M12  | Surveillance Applied Fanless System with LGA 1151 for Intel® 6th/7th Gen Processor and Q170 PCH, 2x LAN, 4x M12 PoE                                       |
| ACO-6000-8P      | Surveillance Applied Fanless System with LGA 1151 for Intel® 6th/7th Gen Processor and Q170 PCH, 2x LAN, 8x PoE                                           |
| ACO-6000-8P-M12  | Surveillance Applied Fanless System with LGA 1151 for Intel® 6th/7th Gen Processor and Q170 PCH, 2x LAN, 8x M12 PoE                                       |
| ACO-6000-D10G    | Surveillance Applied Fanless System with LGA 1151 for Intel® 6th/7th Gen Processor and Q170 PCH, 2x LAN, 2x 10G LAN                                       |
| ACO-6000-4U3     | Surveillance Applied Fanless System with LGA 1151 for Intel® 6th/7th Gen Processor and Q170 PCH, 2x LAN, 10x USB                                          |
| ACO-6000-8U3     | Surveillance Applied Fanless System with LGA 1151 for Intel® 6th/7th Gen Processor and Q170 PCH, 2x LAN, 14x USB                                          |
| ACO-6010-16L     | Surveillance Applied Fanless System with LGA 1151 for Intel® 6 <sup>th</sup> /7 <sup>th</sup> Gen Processor and Q170 PCH, 18x LAN                         |
| ACO-6010-16L-M12 | Surveillance Applied Fanless System with LGA 1151 for Intel® 6 <sup>th</sup> /7 <sup>th</sup> Gen Processor and Q170 PCH, 2x LAN, 16x M12 LAN             |
| ACO-6010-16P     | Surveillance Applied Fanless System with LGA 1151 for Intel <sup>®</sup> 6 <sup>th</sup> /7 <sup>th</sup> Gen Processor and Q170 PCH, 2x LAN, 16x PoE     |
| ACO-6010-16P-M12 | Surveillance Applied Fanless System with LGA 1151 for Intel <sup>®</sup> 6 <sup>th</sup> /7 <sup>th</sup> Gen Processor and Q170 PCH, 2x LAN, 16x M12 PoE |

| Model No.        | Product Description                                                                                                    |
|------------------|----------------------------------------------------------------------------------------------------|
| ACO-6011E        | Surveillance Applied Fanless System with LGA 1151 for Intel® 6 <sup>th</sup> /7 <sup>th</sup> Gen Processor and Q170 PCH, 2x LAN, 1x PCIe x16 Expansion             |
| ACO-6011E-4L     | Surveillance Applied Fanless System with LGA 1151 for Intel® 6 <sup>th</sup> /7 <sup>th</sup> Gen Processor and Q170 PCH, 6x LAN, 1x PCIe x16 Expansion             |
| ACO-6011E-4L-M12 | Surveillance Applied Fanless System with LGA 1151 for Intel® 6 <sup>th</sup> /7 <sup>th</sup> Gen Processor and Q170 PCH, 2x LAN, 4x M12 LAN, 1x PCIe x16 Expansion |
| ACO-6011E-8L     | Surveillance Applied Fanless System with LGA 1151 for Intel® 6 <sup>th</sup> /7 <sup>th</sup> Gen Processor and Q170 PCH, 10x LAN, 1x PCIe x16 Expansion            |
| ACO-6011E-8L-M12 | Surveillance Applied Fanless System with LGA 1151 for Intel® 6 <sup>th</sup> /7 <sup>th</sup> Gen Processor and Q170 PCH, 2x LAN, 8x M12 LAN, 1x PCIe x16 Expansion |
| ACO-6011E-4P     | Surveillance Applied Fanless System with LGA 1151 for Intel® 6 <sup>th</sup> /7 <sup>th</sup> Gen Processor and Q170 PCH, 2x LAN, 4x PoE, 1x PCIe x16 Expansion     |
| ACO-6011E-4P-M12 | Surveillance Applied Fanless System with LGA 1151 for Intel® 6 <sup>th</sup> /7 <sup>th</sup> Gen Processor and Q170 PCH, 2x LAN, 4x M12 PoE, 1x PCIe x16 Expansion |
| ACO-6011E-8P     | Surveillance Applied Fanless System with LGA 1151 for Intel® 6 <sup>th</sup> /7 <sup>th</sup> Gen Processor and Q170 PCH, 2x LAN, 8x PoE, 1x PCIe x16 Expansion     |
| ACO-6011E-8P-M12 | Surveillance Applied Fanless System with LGA 1151 for Intel® 6 <sup>th</sup> /7 <sup>th</sup> Gen Processor and Q170 PCH, 2x LAN, 8x M12 PoE, 1x PCIe x16 Expansion |
| ACO-6011E-D10G   | Surveillance Applied Fanless System with LGA 1151 for Intel® 6th/7th Gen Processor and Q170 PCH, 2x LAN, 1x PCIe x16 Expansion, 2x 10G LAN                          |
| ACO-6011E-4U3    | Surveillance Applied Fanless System with LGA 1151 for Intel® 6th/7th Gen Processor and Q170 PCH, 2x LAN, 1x PCIe x16 Expansion, 10x USB                             |
| ACO-6011E-8U3    | Surveillance Applied Fanless System with LGA 1151 for Intel® 6th/7th Gen Processor and Q170 PCH, 2x LAN, 1x PCIe x16 Expansion,14x USB                              |

| Model No.        | Product Description                                                                                                    |
|------------------|----------------------------------------------------------------------------------------------------|
| ACO-6011P        | Surveillance Applied Fanless System with LGA 1151 for Intel <sup>®</sup> 6 <sup>th</sup> /7 <sup>th</sup> Gen Processor and Q170 PCH, 2x LAN, 1x PCI Expansion             |
| ACO-6011P-4L     | Surveillance Applied Fanless System with LGA 1151 for Intel® 6 <sup>th</sup> /7 <sup>th</sup> Gen Processor and Q170 PCH, 6x LAN, 1x PCI Expansion                         |
| ACO-6011P-4L-M12 | Surveillance Applied Fanless System with LGA 1151 for Intel <sup>®</sup> 6 <sup>th</sup> /7 <sup>th</sup> Gen Processor and Q170 PCH, 2x LAN, 4x M12 LAN, 1x PCI Expansion |
| ACO-6011P-8L     | Surveillance Applied Fanless System with LGA 1151 for Intel <sup>®</sup> 6 <sup>th</sup> /7 <sup>th</sup> Gen Processor and Q170 PCH, 10x LAN, 1x PCI Expansion            |
| ACO-6011P-8L-M12 | Surveillance Applied Fanless System with LGA 1151 for Intel® 6 <sup>th</sup> /7 <sup>th</sup> Gen Processor and Q170 PCH, 2x LAN, 8x M12 LAN, 1x PCI Expansion             |
| ACO-6011P-4P     | Surveillance Applied Fanless System with LGA 1151 for Intel <sup>®</sup> 6 <sup>th</sup> /7 <sup>th</sup> Gen Processor and Q170 PCH, 2x LAN, 4x PoE, 1x PCI Expansion     |
| ACO-6011P-4P-M12 | Surveillance Applied Fanless System with LGA 1151 for Intel <sup>®</sup> 6 <sup>th</sup> /7 <sup>th</sup> Gen Processor and Q170 PCH, 2x LAN, 4x M12 PoE, 1x PCI Expansion |
| ACO-6011P-8P     | Surveillance Applied Fanless System with LGA 1151 for Intel <sup>®</sup> 6 <sup>th</sup> /7 <sup>th</sup> Gen Processor and Q170 PCH, 2x LAN, 8x PoE, 1x PCI Expansion     |
| ACO-6011P-8P-M12 | Surveillance Applied Fanless System with LGA 1151 for Intel <sup>®</sup> 6 <sup>th</sup> /7 <sup>th</sup> Gen Processor and Q170 PCH, 2x LAN, 8x M12 PoE, 1x PCI Expansion |
| ACO-6011P-D10G   | Surveillance Applied Fanless System with LGA 1151 for Intel® 6th/7th Gen Processor and Q170 PCH, 2x LAN, 1x PCI Expansion, 2x 10G LAN                                      |
| ACO-6011P-4U3    | Surveillance Applied Fanless System with LGA 1151 for Intel <sup>®</sup> 6th/7th Gen Processor and Q170 PCH, 2x LAN, 1x PCI Expansion, 10x USB                             |
| ACO-6011P-8U3    | Surveillance Applied Fanless System with LGA 1151 for Intel® 6th/7th Gen Processor and Q170 PCH, 2x LAN, 1x PCI Expansion, 14x USB                                         |

## **Optional Accessories**

| Model No.   | Product Description                                                                   |
|-------------|---------------------------------------------------------------------------------------|
| 1-E09A12002 | Adapter AC/DC 24V 5A 120W with 3pin Terminal Block Plug 5.0mm<br>Pitch, GST120A24-CT1 |
| 1-E09A22102 | Adapter AC/DC 24V 9.2A 220W with 3pin Terminal Block Plug 5.0mm Pitch, GST220A24-CT1  |
| SFICBL022   | Power Cord, 3-pin US Type, 180cm                                                      |
| 1-TPCD00002 | Power Cord, European Type, 180cm                                                      |
| 1-TPCD00001 | Power Cord, 3-pin UK Type, 180cm                                                      |

## Chapter 1

## **Product Introductions**

## **1.1 Overview**

Based on 7<sup>th</sup> Gen. Intel<sup>®</sup> Core<sup>™</sup> i7-7700T (3.8GHz, Quad Core) / i5-7500T (3.3GHz, Quad Core) / i3-7101TE (3.4GHz, Dual Core) or 6<sup>th</sup> Gen. Intel<sup>®</sup> Core<sup>™</sup> i7-6700TE (3.4GHz, Quad Core) / i5-6500TE (3.3GHz, Quad Core) / i3-6100TE (2.7GHz, Dual Core) or Pentium<sup>®</sup> G4400TE (2.4GHz, Dual Core)/ Celeron<sup>®</sup> G3900TE (2.3GHz, Dual Core) Desktop processor (LGA 1151), ACO-6000 series is an extreme features integration, outstanding system performance, versatile I/O connections, and rugged reliability fanless embedded systems. Compliant with E-Mark and EMC Conformity with EN50155 & EN50121-3-2 certification, as well as support up to 18x LAN or 16x PoE versions and power ignition function, It offers dramatically enhanced CPU and graphics performance, wide power and feature scalability, and advanced features, modularize expansion I/O, rich connectivity interfaces, wide range (9~48V) DC power input, and high reliability even operating in temperature extremes (-25 °C+70 °C).

Featuring with completely cable-less designed, high functional, one-piece housing design, and anti-vibration, ACO-6000 series are ruggedized systems that can operate in harsh environments and easy to install and maintain. A build in over voltage protection (OVP), over current protection (OCP), reverse protection, and wide range DC power input makes ACO-6000 series are safety system for all industrial applications.

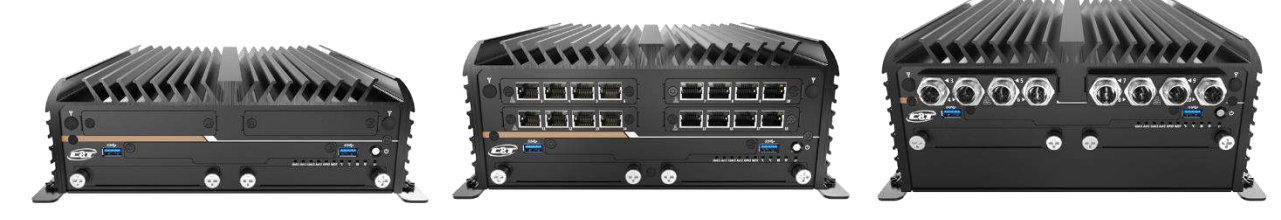

ACO-6000 Series

ACO-6010 Series

ACO-6011 Series

#### 1.1.1 Key Features

- LGA 1151 socket for 7<sup>th</sup> Gen. Intel<sup>®</sup> Core<sup>™</sup> i7-7700T (3.8GHz, Quad Core) / i5-7500T (3.3GHz, Quad Core), i3-7101TE (3.4GHz, Dual Core) or 6<sup>th</sup> Gen. Intel<sup>®</sup> Core<sup>™</sup> i7-6700TE (3.4GHz, Quad Core) / i5-6500TE (3.3GHz, Quad Core) / i3-6100TE (2.7GHz, Dual Core) or Pentium<sup>®</sup> G4400TE (2.4GHz, Dual Core) / Celeron<sup>®</sup> G3900TE (2.3GHz, Dual Core) Desktop Processor
- Intel<sup>®</sup> Q170 Chipset
- 2x 260-pin DDR4 SODIMM. Max up to 32GB
- Triple independent display supported by 1x DVI-I and 2x DisplayPort
- 2x Intel® GbE supporting Wake-on-LAN and PXE (ACO-6000, ACO-6011E, ACO-6011P Only)
- 6x Intel<sup>®</sup> GbE (w/ 2x supporting Wake-on-LAN and PXE) (ACO-6000-4L, ACO-6011E-4L, ACO-6011P-4L Only)
- 10x Intel® GbE (w/ 2x supporting Wake-on-LAN and PXE) (ACO-6000-8L, ACO-6011E-8L, ACO-6011P-8L Only)
- 18x Intel<sup>®</sup> GbE (w/ 2x supporting Wake-on-LAN and PXE) (ACO-6010-16L Only)
- 4x Intel® GbE with M12 connector (ACO-6000-4L-M12, ACO-6011E-4L-M12, ACO-6011P-4L-M12 Only)
- 4x Intel<sup>®</sup> GbE with PoE function (ACO-6000-4P, ACO-6011E-4P, ACO-6011P-4P Only)
- 4x Intel® GbE with M12 PoE function (ACO-6000-4P-M12, ACO-6011E-4P-M12, ACO-6011P-4P-M12 Only)
- 8x Intel® GbE with PoE function (ACO-6000-8P, ACO-6011E-8P, ACO-6011P-8P Only)
- 8x Intel® GbE with M12 PoE function (ACO-6000-8P-M12, ACO-6011E-8P-M12, ACO-6011P-8P-M12 Only)
- 16x Intel<sup>®</sup> GbE with M12 connector (ACO-6010-16L-M12 Only)
- 16x Intel<sup>®</sup> GbE with PoE function (ACO-6000-16P Only)
- 16x Intel<sup>®</sup> GbE with PoE function (ACO-6000-16P-M12 Only)
- 2x Removable 2.5" SATA HDD Bay and 2x Internal 2.5" SATA SSD/HDD Bay supporting RAID 0, 1, 5, 10
- 3x Full-size Mini-PCIe Socket with 3x SIM Card Socket for communication or expansion modules
- 2x mSATA (Shared by 2x Mini-PCIe Socket)
- 5x RS-232/422/485 (w/ 3x internal), 6x USB 3.0, 2x USB 2.0 (internal), TPM 2.0
- 8x DI + 8x DO with Isolation
- 1x PCI or 1x PCIe x16 Expansion (ACO-6011E, ACO-6011P Series Only)
- 9 to 48VDC wide range power input supporting AT/ATX mode
- -25°C to 70°C extended operating temperature
- Power ignition management

## **1.2 Hardware Specification**

#### System

#### Processor

- Support 6th & 7th Gen Intel<sup>®</sup> Core<sup>™</sup> i7 / i5 / i3 / Pentium<sup>®</sup> / Celeron<sup>®</sup>

Desktop Processor (LGA 1151) with AMI 128Mbit SPI BIOS

- 7th Gen Intel<sup>®</sup> Core<sup>™</sup> i7-7700T, Quad Core, 8MB cache, up to 3.8 GHz
- 7th Gen Intel<sup>®</sup> Core<sup>™</sup> i5-7500T, Quad Core, 6MB cache, up to 3.3 GHz
- 7th Gen Intel<sup>®</sup> Core<sup>™</sup> i3-7101TE, Dual Core, 3MB Cache, 3.4 GHz
- 6th Gen Intel<sup>®</sup> Core<sup>™</sup> i7-6700TE, Quad Core, 8MB cache, up to 3.4 GHz
- 6th Gen Intel<sup>®</sup> Core<sup>™</sup> i5-6500TE, Quad Core, 6MB Cache, up to 3.3 GHz
- 6th Gen Intel<sup>®</sup> Core<sup>™</sup> i3-6100TE, Dual Core, 4MB Cache, 2.7 GHz
- Intel® Pentium G4400TE, Dual Core, 3MB Cache, 2.4 GHz
- Intel® Celeron G3900TE, Dual Core, 2MB Cache, 2.3 GHz

#### **Expansion**

| Mini PCI Express      | 3x Full-size Mini PCIe Socket<br>for Wi-Fi / GSM / Expansion Module                                                                     |
|-----------------------|----------------------------------------------------------------------------------------------------|
| PCI Express           | 1x PCle x16 expansion (ACO-6011E only)                                                                                                  |
| PCI                   | 1x PCI expansion (ACO-6011P only)                                                                                                    |
| 4-Port GbE (Optional) | 4-port GbE module with Intel <sup>®</sup> I350-AM4 Chipset,<br>RJ-45 or M12 connector (PoE optional)<br>Occupied one Universal I/O Slot |
| 2-Port GbE (Optional) | 2-Port RJ45 10GbE with Intel X710-AT2 Chipset<br>Occupied one Universal I/O Slot                                                        |
| 4-Port USB (Optional) | 4-Port USB with Renesas uPD720201K8 host<br>controller<br>Occupied one Universal I/O Slot                                               |
| Card Dimension        | 235 (L) x 112 (H) mm                                                                                                    |

#### Ethernet

1x Intel\* i210-AT GbE LAN Port and 1x Intel\* i219LM GbE LAN , Support Wake-on-LAN and PXE

4x Intel<sup>®</sup> I350-AM4 GbE LAN Port (ACO-60xx-4L and ACO-60xx-4L-M12 only)

8x Intel<sup>®</sup> I350-AM4 GbE LAN Port (ACO-60xx-8L and ACO-60xx-8L-M12 only)

16x Intel \* I350-AM4 GbE LAN Port (ACO-6010-16L and ACO-6010-16L-M12 only)

4x 802.3at Compliant PoE Port, The Maximum DC Power Delivery on Each PoE is 25.5W (ACO-60xx-4P and ACO-60xx-4P-M12 only)

8x 802.3at Compliant PoE Port, The Maximum DC Power Delivery on Each PoE is 25.5W. 80W total power budget (ACO-60xx-8P and ACO-60xx-8P-M12 only)

16x 802.3at Compliant PoE Port, The Maximum DC Power Delivery on Each PoE is 25.5W. 160W total power budget (ACO-6010-16P and ACO-6010-16P-M12 only)

| Audio<br>Codec   | Realtek ALC888S<br>1x Mic-in and 1x Speak-out                |
|------------------|--------------------------------------------------------------|
| System<br>Memory | 2x 260-Pin DDR4<br>1866/2133MHz SODIMM.<br>Max. up to 32GB   |
| Watchdog         | Software Programmable<br>Supports 1~255 sec. System<br>Reset |
| TPM              | TPM 2.0                                                      |

| Display          |                |
|------------------|----------------|
| DVI-I            | 1x DVI-I       |
| VGA              | 1x VGA         |
| DisplayPort      | 2x DisplayPort |
| Multiple Display | Triple Display |

#### Storage

- 2x Removable 2.5" SATA HDD Bay
- 2x Internal 2.5" SATA HDD Bay
- 2x Internal mSATA Slot (Shared by 2x Mini-PCIe Socket)
- 2x External SIM Card Socket
- 1x Internal SIM Card Socket
- Support RAID 0, 1, 5, 10

#### Power

- Support AT, ATX Mode
- 1x 3-pin Terminal Block Connector with Power Input 9~48VDC
- 1x Optional AC/DC 24V/5A, 120W Power Adapter
- 1x Optional AC/DC 24V/9.2A, 220W
  Power Adapter (ACO-60xx-4P, ACO-60xx-4P-M12, ACO-60xx-8P, ACO-60xx-8P-M12, ACO-6010-16P, and ACO-6010-16P-M12 only)

#### Environment

- Operating Temperature: Ambient with Air Flow: -25°C to 70°C (with Industrial Grade Peripherals)
- Storage Temperature: -30°C to 85°C
- Relative humidity: 10%~95% (non-condensing)

#### I/O Ports

- 6x USB 3.0 Port and 2x internal USB 2.0 port
- 8 Isolated DI and 8 Isolated DO Port
- 2x DB9 for COM1~2, Support RS232/422/485 with Auto Flow Control
- 3x Internal connector for COM3~5, Support RS232/422/485 with Auto Flow Control
- 6x Antenna Hole
- 1x Power Switch
- 1x AT/ATX Switch
- 1x Remote Power on/off Connector

#### **Digital Input & Output**

•8x Digital Input (Source Type)

- Input Voltage (Dry Contact):

Logic 0: Close to GND

- Logic 1: Open
- Input Voltage:

Logic 0: 3V max.

Logic 1: 5V min. (DI to COM-)

- •8x Digital Output
  - Supply Voltage: 5~30VDC
  - Sink Current: 200 mA Max. Per Channel

#### **Physical**

- Support AT, ATX Mode
- 1x 3-pin Terminal Block Connector with Power Input 9~48VDC
- 1x Optional AC/DC 24V/5A, 120W Power Adapter
- 1x Optional AC/DC 24V/9.2A, 220W Power Adapter (ACO-60xx-4P, ACO-60xx-4P-M12, ACO-60xx-8P, ACO-60xx-8P-M12, ACO-6010-16P, and ACO-6010-16P-M12 only)

#### Certifications

• CE, FCC Class A, E-Mark, EMC Conformity with EN50155 & EN50121-3-2

#### **Operating System**

| 6 <sup>th</sup> Gen CPU | Windows 10, Windows 7,<br>WES7 |
|-------------------------|--------------------------------|
| 7 <sup>th</sup> Gen CPU | Windows 10                     |
| Linux                   | Linux kernel 4.X               |

## **1.3 System I/O** 1.3.1 ACO-6000

ACO-6000 ACO-6000-D10G ACO-6000-4L(P) ACO-6000-4L(P)-M12 ACO-6000-4U3 ACO-6000-8L(P) ACO-6000-8L(P)-M12 ACO-6000-8U3

#### **Front Panel**

**ATX power on/off switch** Press to power-on or power-off the system

**Reset switch** Press to reset the system

USB 3.0 port Used to connect USB 3.0/2.0/1.1 device

AT/ATX mode select switch Used to select AT or ATX power mode

**12V/24V power input select switch** Used to car mode select 12V or 24V power input

**PC/Car mode select switch** Used to select PC or Car mode

**Delay time select switch** Used to select car mode PC turn off delay time

Clear CMOS Used to clear CMOS

SIM card Used to insert SIM card

**COM port** COM1 ~ COM2 support RS232/422/485 serial device

Universal I/O Bracket Used to customized I/O output

HDD port Removable 2.5" SATA HDD Area

**Power LED** Indicates the power status of the system HDD LED Indicates the status of the hard drive Watchdog LED Indicates the status of the watchdog active

**GPIO LED** Indicates the status of the customer define

**Ethernet LEDs** Indicates the status of the LAN active

Antenna hole Used to connect an antenna for optional Mini-PCIe WiFi module

**D10G Port** Used to connect the system to a local area

LAN Port Used to connect the system to a local area network (ACO-6000-4L  $\$  ACO-6000-8L Only)

**PoE Port** Used to connect the system to a local area network with power over Ethernet (ACO-6000-4P ACO-6000-8P Only)

M12 LAN Port Used to connect the system to a local area network (ACO-6000-4L-M12 ACO-6000-8L-M12 Only)

M12 PoE Port Used to connect the system to a local area network with power over Ethernet (ACO-6000-4P-M12 \ ACO-6000-8P-M12 Only)

#### ACO-6000

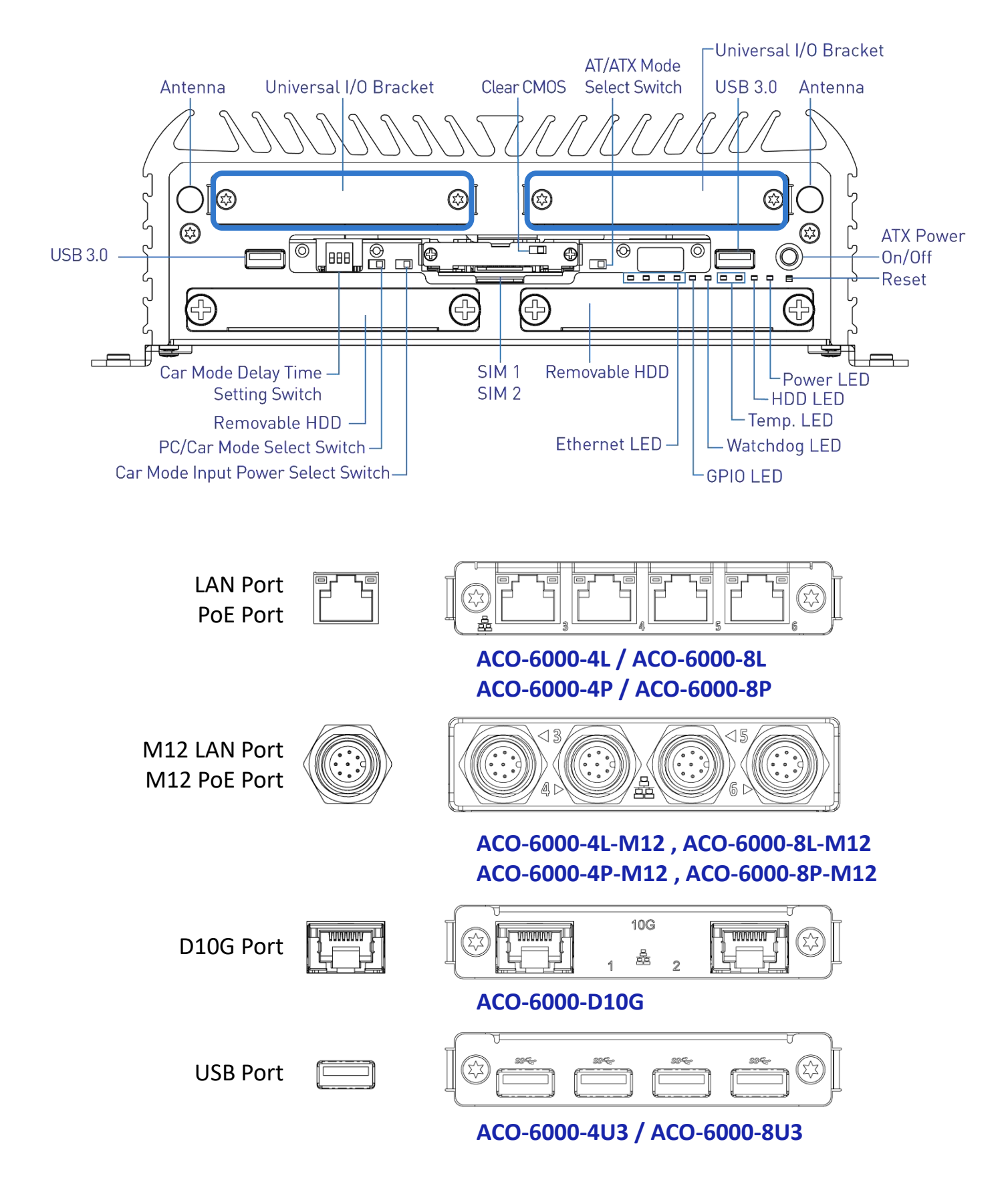

#### **Rear Panel**

**DC IN** Used to plug a DC power input with terminal block

Speaker-out Used to connect a speaker

**Mic-in** Used to connect a microphone

#### Digital I/O Terminal Block

The Digital I/O terminal block supports 8 digital input and 8 digital output

#### COM port

COM1 ~ COM2 support RS232/422/485 serial device

#### DVI-I port

Used to connect a DVI monitor or connect optional split cable for dual display mode

**DisplayPort** Used to connect a DisplayPort monitor

USB 3.0 port Used to connect USB 3.0/2.0/1.1 device

LAN port Used to connect the system to a local area network

**Remote Power on/off Terminal Block** Used to plug a remote power on/off terminal block

Antenna hole Used to connect an antenna for optional Mini-PCIe WiFi module

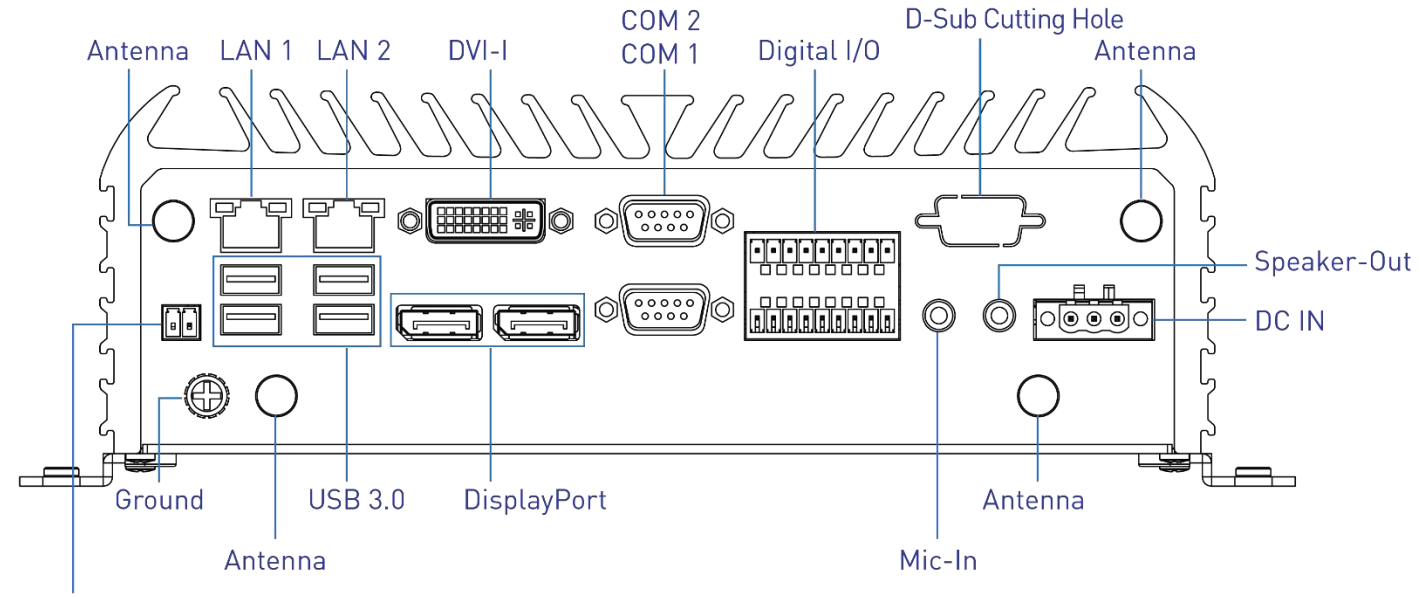

Remote Power On/Off

## 1.3.2 ACO-6010-16L(P)

#### **Front Panel**

ATX power on/off switch Press to power-on or power-off the system

Reset switch Press to reset the system USB 3.0 port Used to connect USB 3.0/2.0/1.1 device

AT/ATX mode select switch Used to select AT or ATX power mode

**12V/24V power input select switch** Used to car mode select 12V or 24V power input

**PC/Car mode select switch** Used to select PC or Car mode

**Delay time select switch** Used to select car mode PC turn off delay time

Clear CMOS Used to clear CMOS

SIM card Used to insert SIM card

**COM port** COM1 ~ COM2 support RS232/422/485 serial device LAN Port

Used to connect the system to a local area network (ACO-6010-16L Only)

**PoE Port** Used to connect the system to a local area network with power over Ethernet (ACO-6010-16P Only)

HDD port Removable 2.5" SATA HDD Area

**Power LED** Indicates the power status of the system

HDD LED Indicates the status of the hard drive

Watchdog LED Indicates the status of the watchdog active

**GPIO LED** Indicates the status of the customer define

**Ethernet LEDs** Indicates the status of the LAN active

#### Antenna hole

Used to connect an antenna for optional Mini-PCle WiFi module

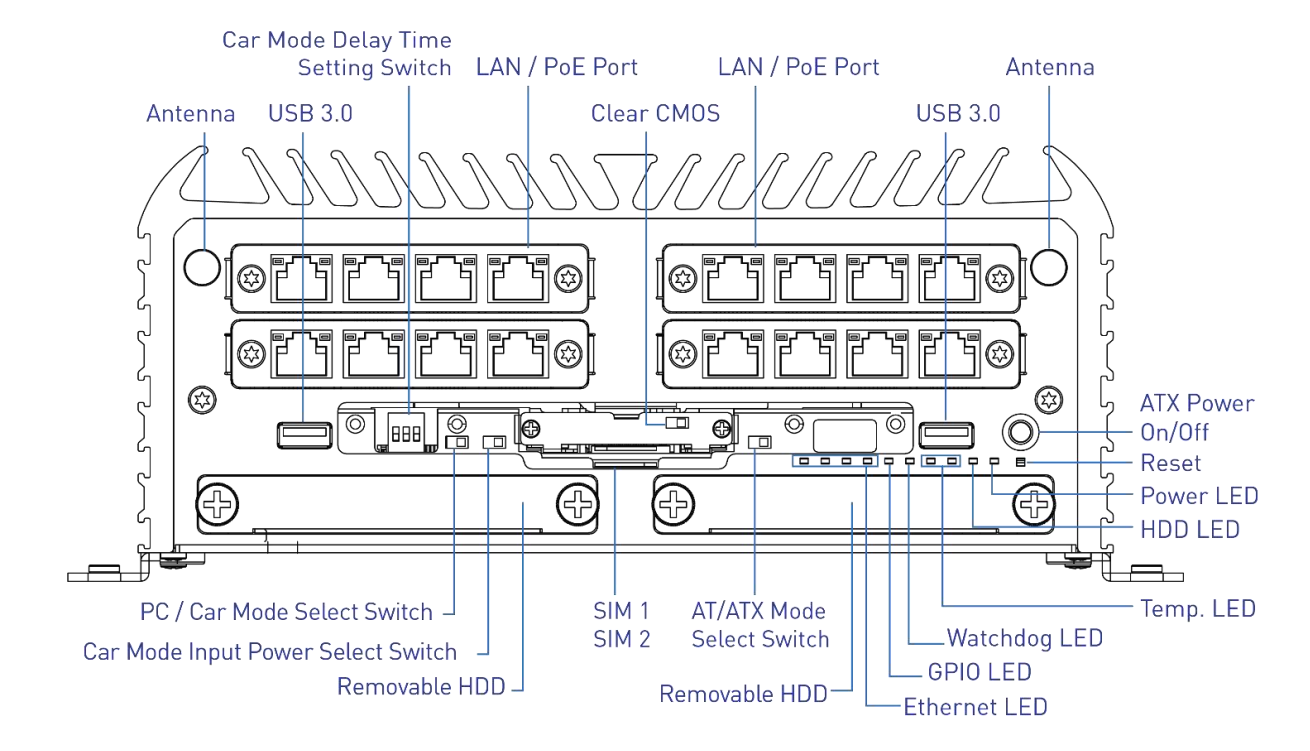

#### **Rear Panel**

**DC IN** Used to plug a DC power input with terminal block

**Speaker-out** Used to connect a speaker

**Mic-in** Used to connect a microphone

#### Digital I/O Terminal Block

The Digital I/O terminal block supports 8 digital input and 8 digital output

#### COM port

COM1 ~ COM2 support RS232/422/485 serial device

#### DVI-I port

Used to connect a DVI monitor or connect optional split cable for dual display mode

**DisplayPort** Used to connect a DisplayPort monitor

USB 3.0 port Used to connect USB 3.0/2.0/1.1 device

LAN port Used to connect the system to a local area network

**Remote Power on/off Terminal Block** Used to plug a remote power on/off terminal block

#### Antenna hole

Used to connect an antenna for optional Mini-PCIe WiFi module

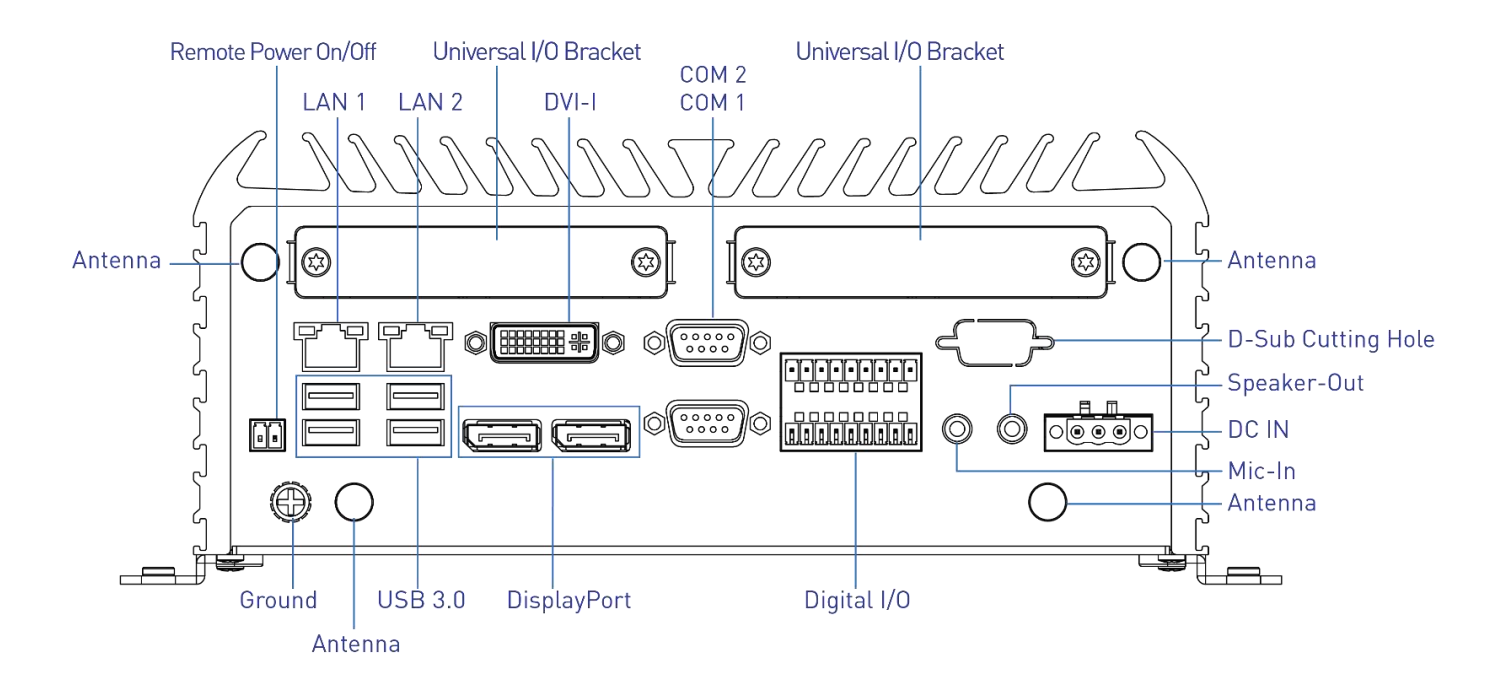

## 1.3.3 ACO-6010-16L(P)-M12

#### **Front Panel**

ATX power on/off switch Press to power-on or power-off the system

**Reset switch** Press to reset the system

USB 3.0 port Used to connect USB 3.0/2.0/1.1 device

AT/ATX mode select switch Used to select AT or ATX power mode

**12V/24V power input select switch** Used to car mode select 12V or 24V power input

**PC/Car mode select switch** Used to select PC or Car mode

**Delay time select switch** Used to select car mode PC turn off delay time

Clear CMOS Used to clear CMOS SIM card Used to insert SIM card

**COM port** COM1 ~ COM2 support RS232/422/485 serial device M12 LAN Port Used to connect the system to a local area network (ACO-6010-16L-M12 Only)

M12 PoE Port Used to connect the system to a local area network with power over Ethernet (ACO-6010-16P-M12 Only)

HDD port Removable 2.5" SATA HDD Area Power LED Indicates the power status of the system

HDD LED Indicates the status of the hard drive

Watchdog LED Indicates the status of the watchdog active

**GPIO LED** Indicates the status of the customer define

**Ethernet LEDs** Indicates the status of the LAN active

Antenna hole Used to connect an antenna for optional Mini-PCIe WiFi module

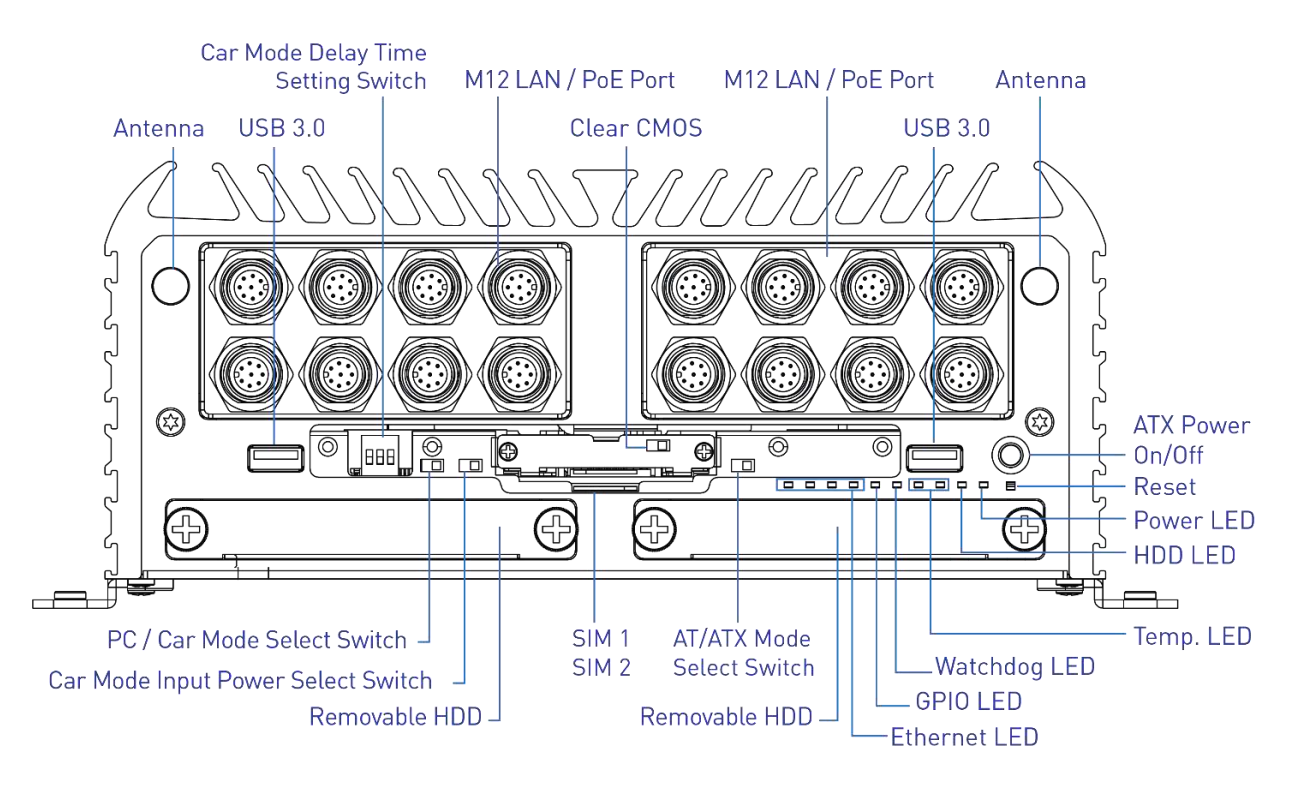

#### **Rear Panel**

**DC IN** Used to plug a DC power input with terminal block

**Speaker-out** Used to connect a speaker

**Mic-in** Used to connect a microphone

#### Digital I/O Terminal Block

The Digital I/O terminal block supports 8 digital input and 8 digital output

#### COM port

COM1 ~ COM2 support RS232/422/485 serial device

#### DVI-I port

Used to connect a DVI monitor or connect optional split cable for dual display mode

**DisplayPort** Used to connect a DisplayPort monitor

USB 3.0 port Used to connect USB 3.0/2.0/1.1 device

LAN port Used to connect the system to a local area network

**Remote Power on/off Terminal Block** Used to plug a remote power on/off terminal block

#### Antenna hole

Used to connect an antenna for optional Mini-PCIe WiFi module

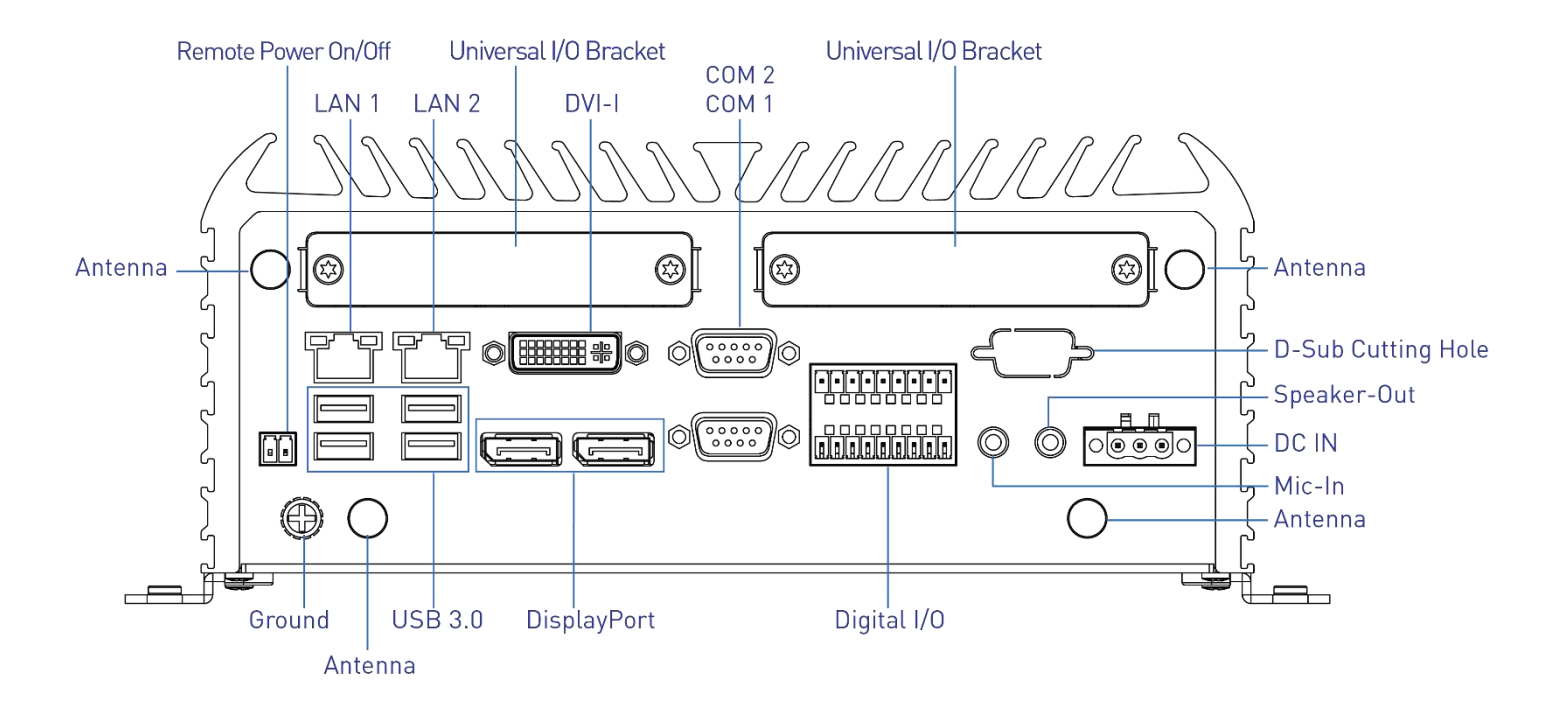

Antenna hole Used to connect an antenna for optional Mini-PCIe WiFi module

D10G Port Used to connect the system to a local area

LAN Port Used to connect the system to a local area network (ACO-6011E(P)-4L(4P) Only)

PoE Port Used to connect the system to a local area network with power over Ethernet (ACO-6011E(P)-4P(8P) Only)

M12 LAN Port Used to connect the system to a local area network (ACO-6011E(P)-4L(8L)-M12 Only)

M12 PoE Port Used to connect the system to a local area network with power over Ethernet (ACO-6011E(P)-4P(8P)-M12 Only)

## **Chapter 1: Product Introductions**

#### 1.3.4 ACO-6011E(P)

**ACO-6011E** ACO-6011E-D10G

ACO-6011P ACO-6011P-D10G

#### **Front Panel**

ATX power on/off switch Press to power-on or power-off the system

**Reset switch** Press to reset the system

USB 3.0 port Used to connect USB 3.0/2.0/1.1 device

AT/ATX mode select switch Used to select AT or ATX power mode

12V/24V power input select switch Used to car mode select 12V or 24V power input

PC/Car mode select switch Used to select PC or Car mode

**Delay time select switch** Used to select car mode PC turn off delay time

**Clear CMOS** Used to clear CMOS

SIM card Used to insert SIM card

COM port COM1 ~ COM2 support RS232/422/485 serial device

**Universal I/O Bracket** Used to customized I/O output

HDD port Removable 2.5" SATA HDD Area

**Power LED** Indicates the power status of the system

ACO-6011E-4L(P) ACO-6011E-4L(P)-M12 ACO-6011E-4U3

ACO-6011P-4L(P) ACO-6011P-4L(P)-M12 ACO-6011P-4U3

ACO-6011E-8L(P) ACO-6011E-8L(P)-M12 ACO-6011E-8U3

ACO-6011P-8L(P) ACO-6011P-8L(P)-M12 ACO-6011P-8U3

HDD LED

Watchdog LED

Ethernet LEDs

**GPIO LED** 

Indicates the status of the hard drive

Indicates the status of the watchdog active

Indicates the status of the customer define

ACO-6000 | User's Manual

#### ACO-6011E(P)

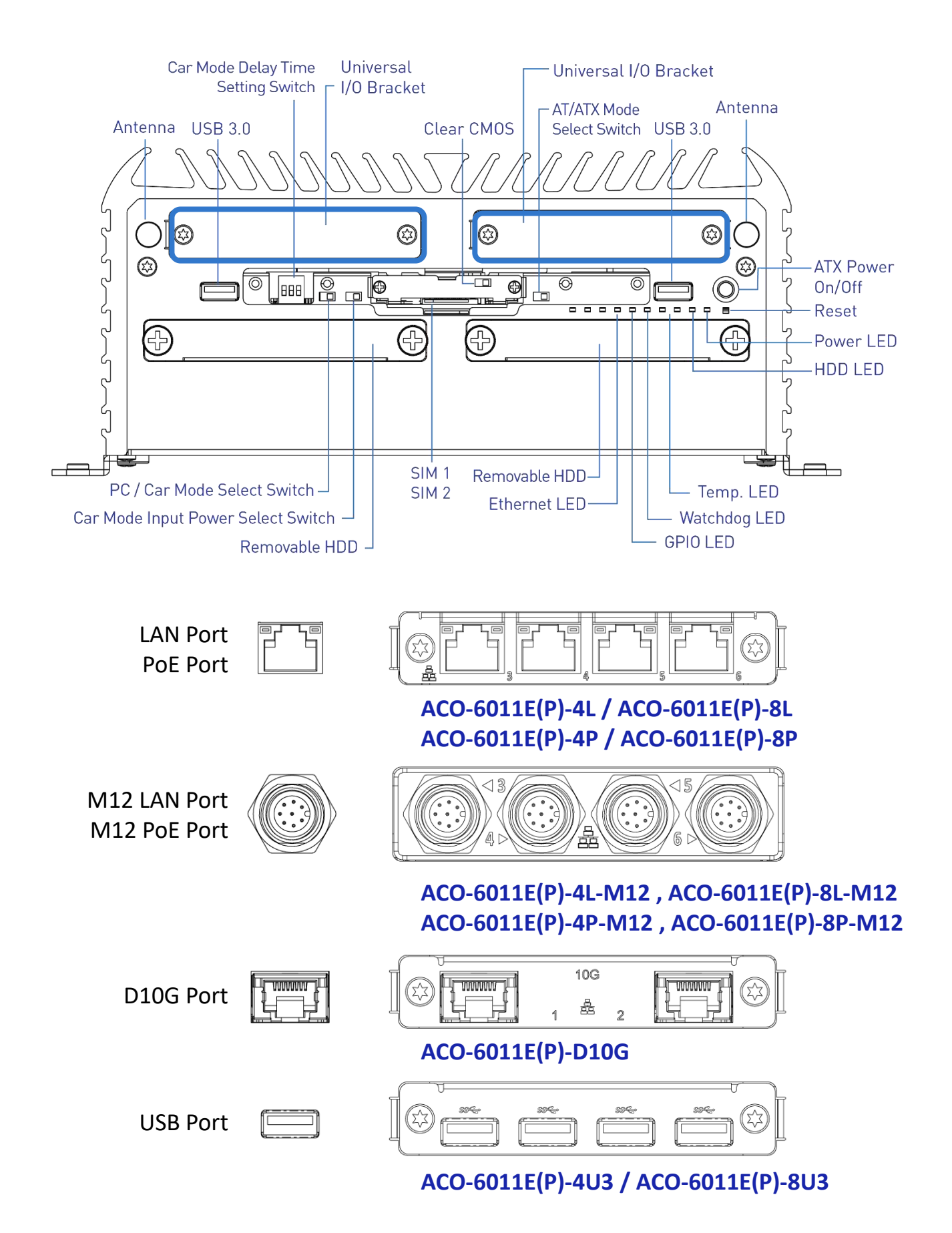

22

#### **Rear Panel**

**DC IN** Used to plug a DC power input with terminal block

**Speaker-out** Used to connect a speaker

**Mic-in** Used to connect a microphone

#### Digital I/O Terminal Block

The Digital I/O terminal block supports 8 digital input and 8 digital output

#### **COM port**

COM1 ~ COM2 support RS232/422/485 serial device

#### **DVI-I port**

Used to connect a DVI monitor or connect optional split cable for dual display mode

**DisplayPort** Used to connect a DisplayPort monitor

USB 3.0 port Used to connect USB 3.0/2.0/1.1 device

LAN port Used to connect the system to a local area network

**Remote Power on/off Terminal Block** Used to plug a remote power on/off terminal block

#### Antenna hole Used to connect

Used to connect an antenna for optional Mini-PCIe WiFi module

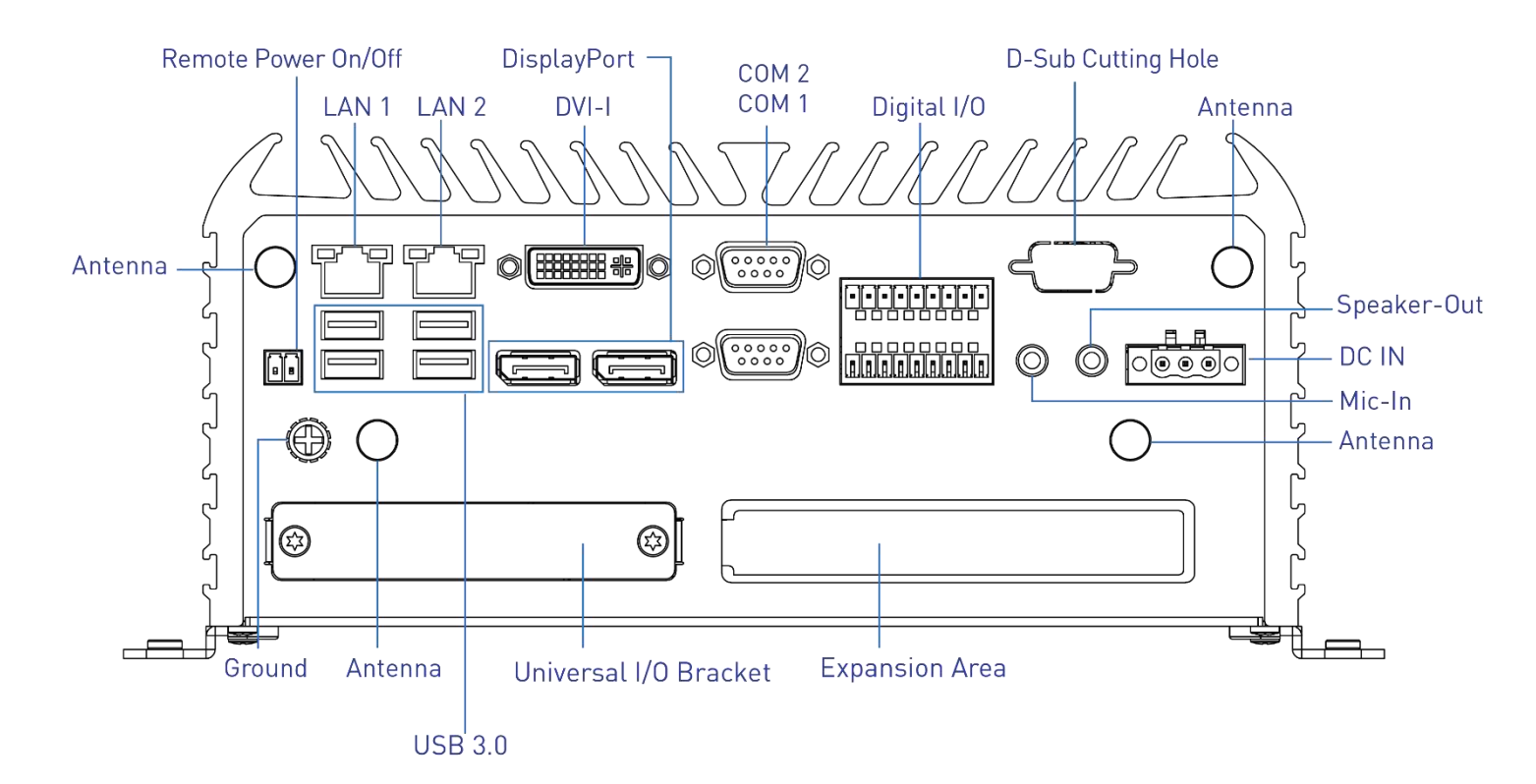

## **1.4 Mechanical Dimensions**

1.4.1 ACO-6000 / ACO-6000-4L(P) / ACO-6000-4L(P)-M12 / ACO-6000-8L(P) / ACO-6000-8L(P)-M12 / ACO-6000-D10G / ACO-6000-4U3 / ACO-6000-8U3

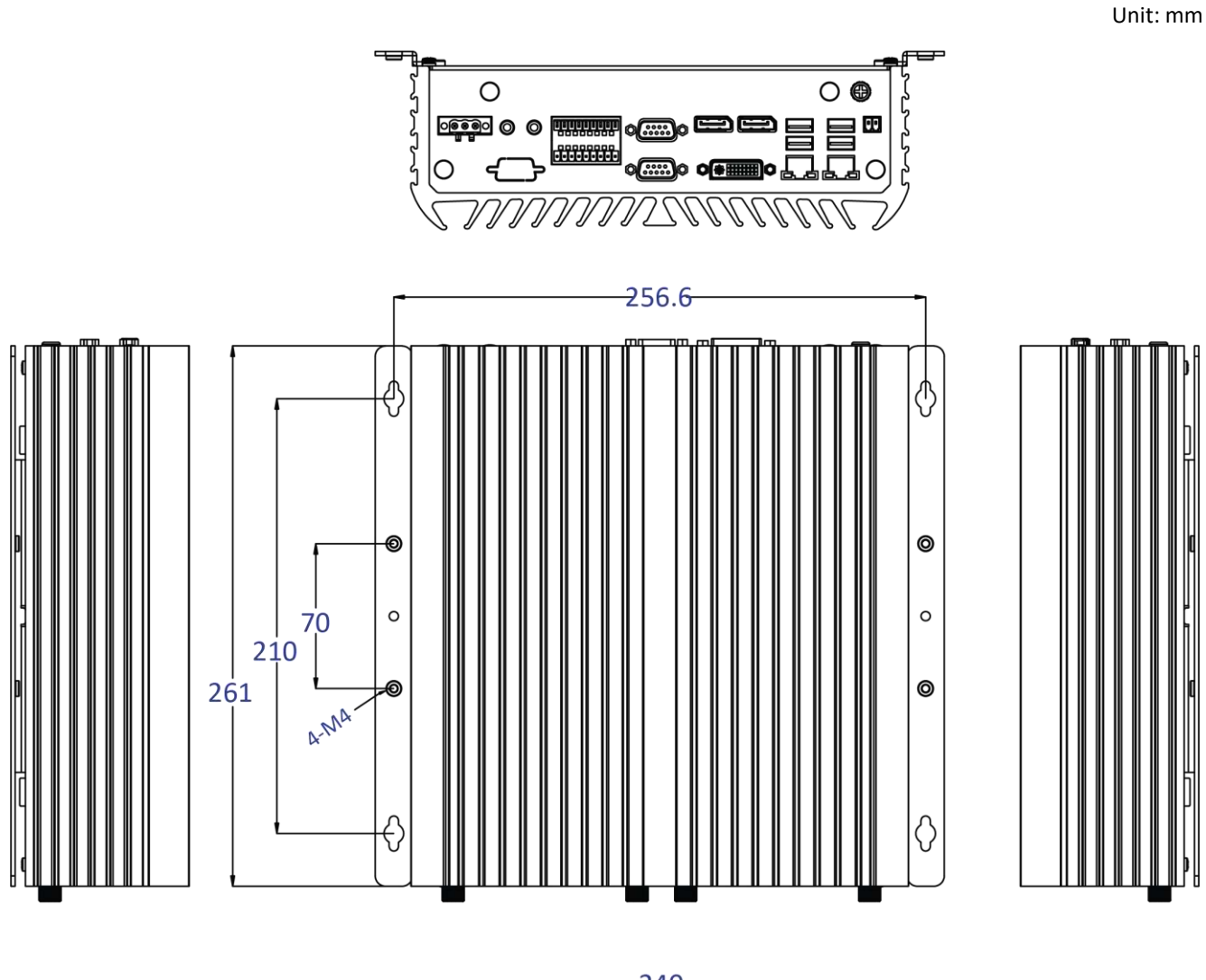

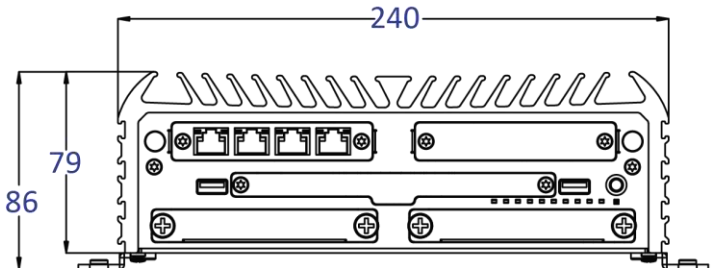

24

## 1.4.2 ACO-6010-16L(P) / ACO-6010-16L(P)-M12

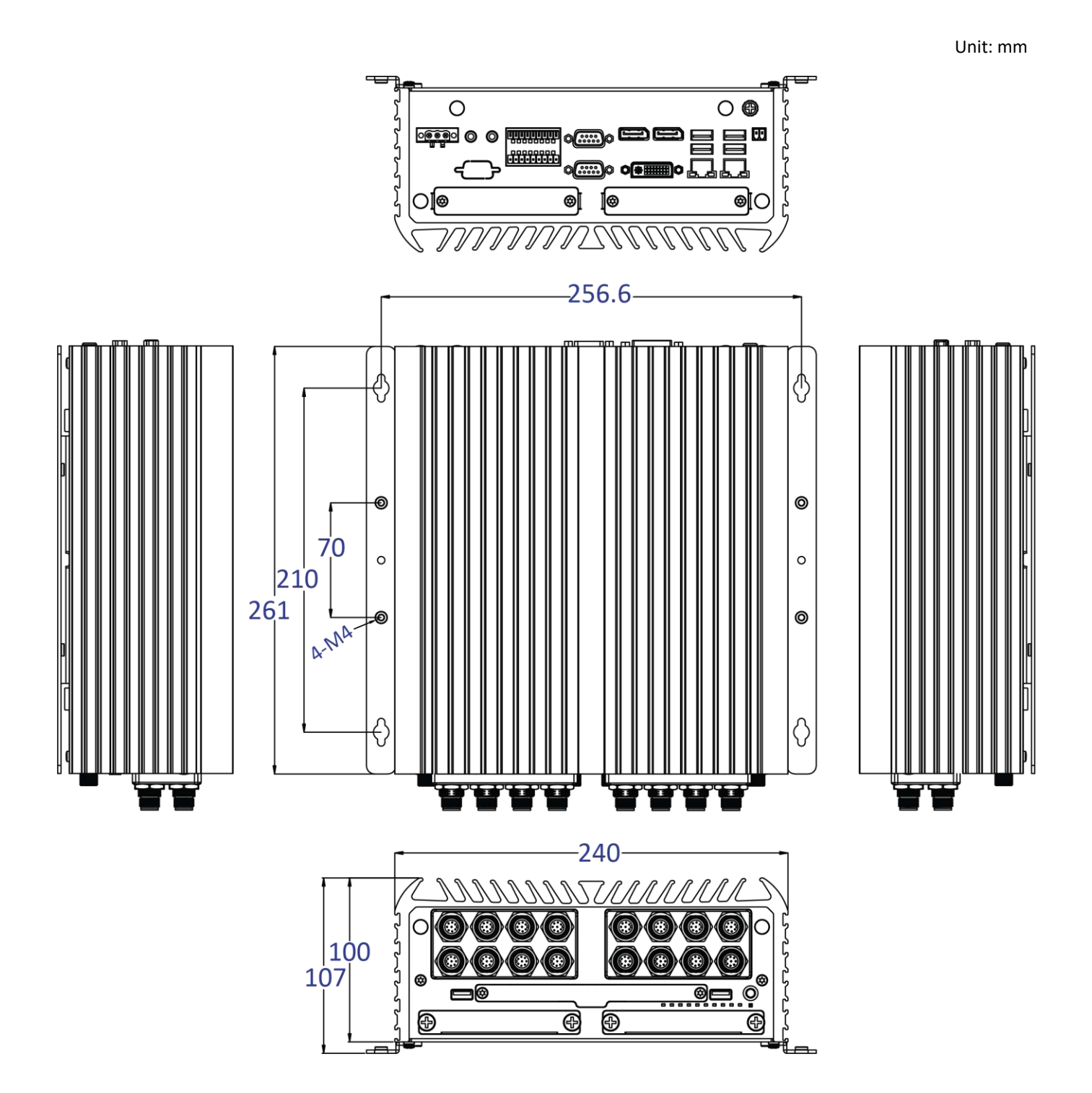

## 1.4.3 ACO-6011E(P) / ACO-6011E(P)-4L(P) / ACO-6011E(P)-4L(P)-M12 / ACO-6011E(P)-8L(P) / ACO-6011E(P)-8L(P)-M12 / ACO-6011E(P)-D10G ACO-6011E(P)-4U3 / ACO-6011E(P)-8U3

Unit: mm

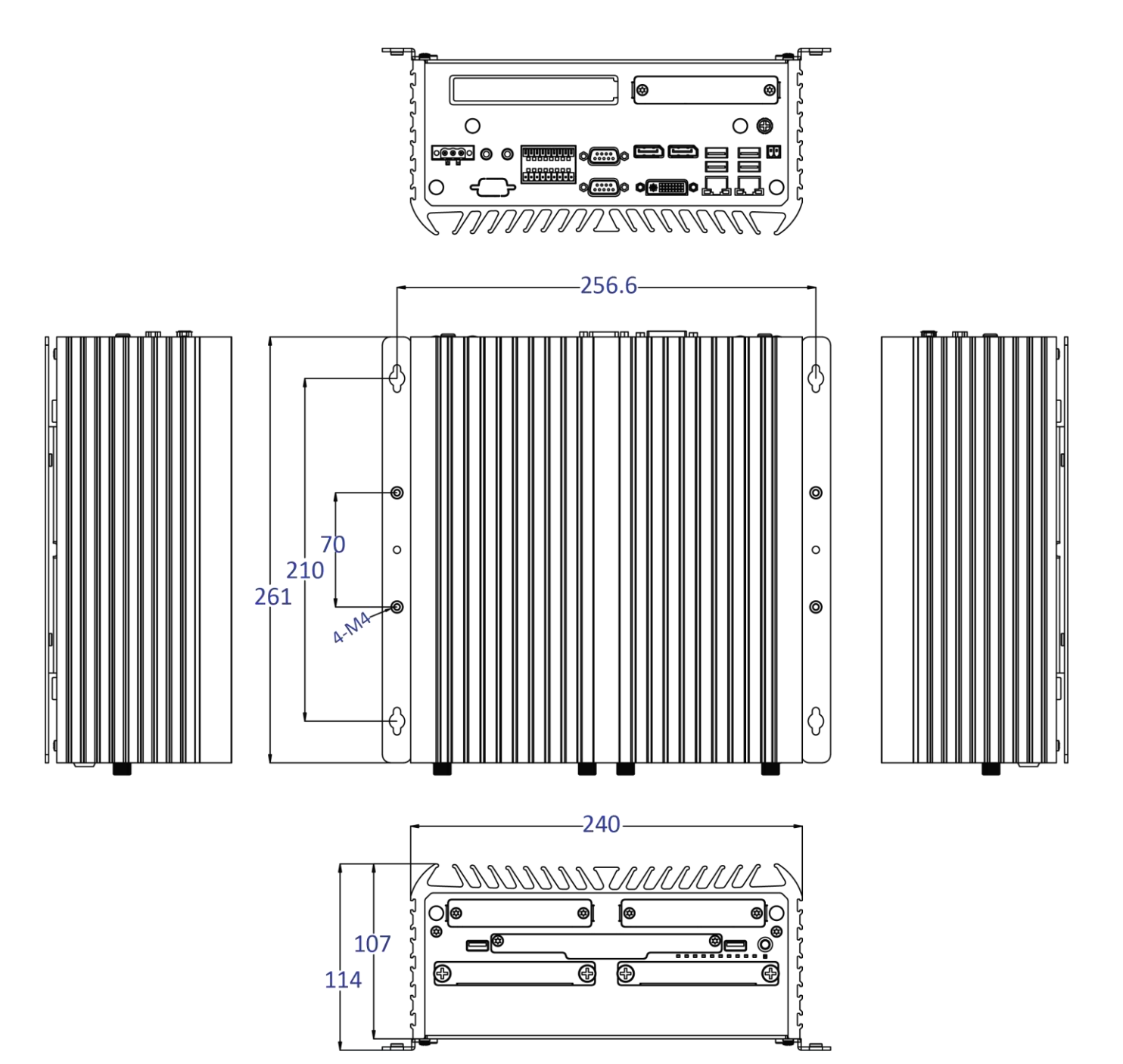

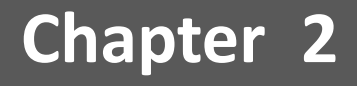

## **Switches and Connectors**

## 2.1 Switch and Connector Locations

2.1.1 Top View

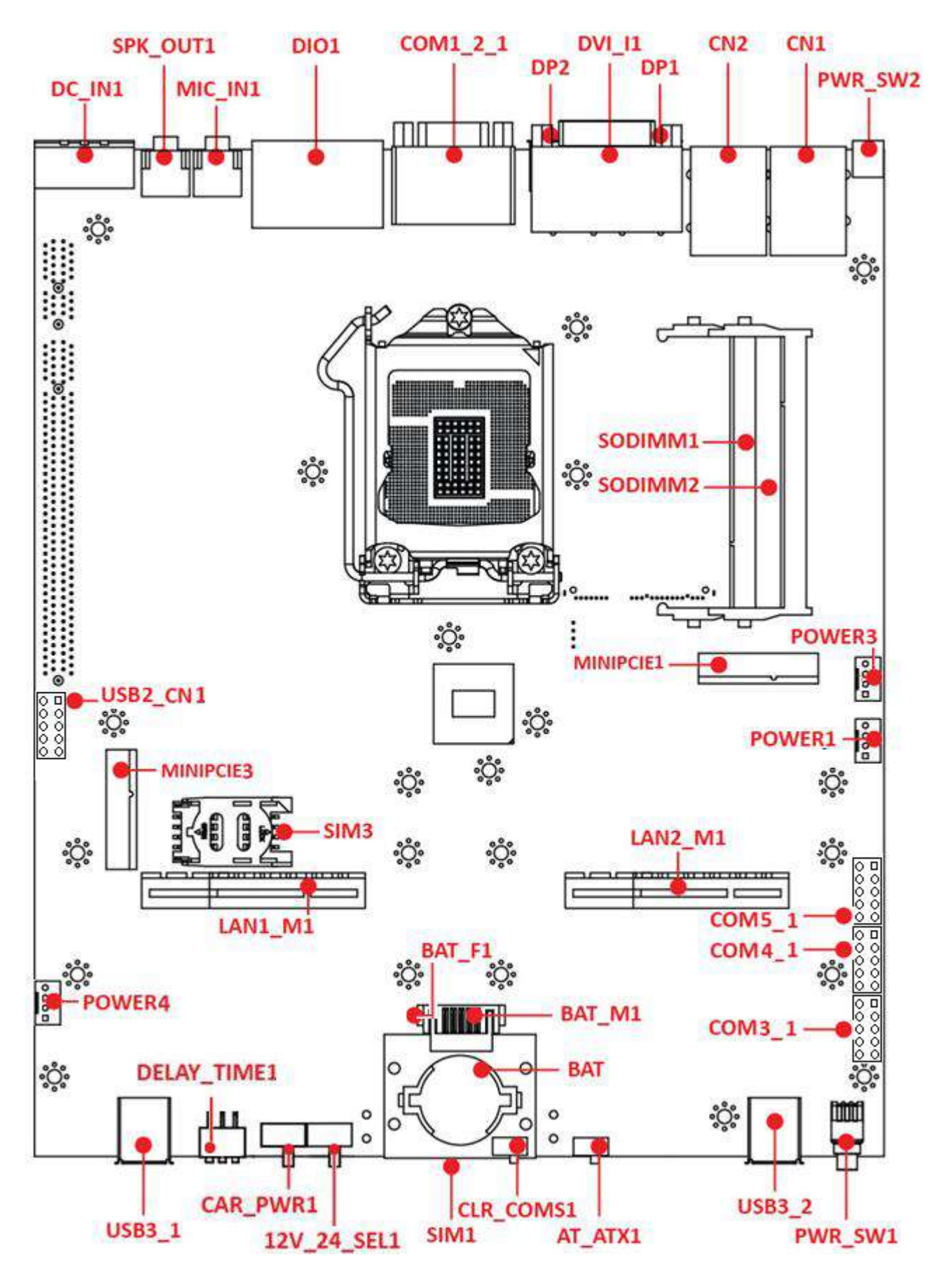

#### 2.1.2 Bottom View

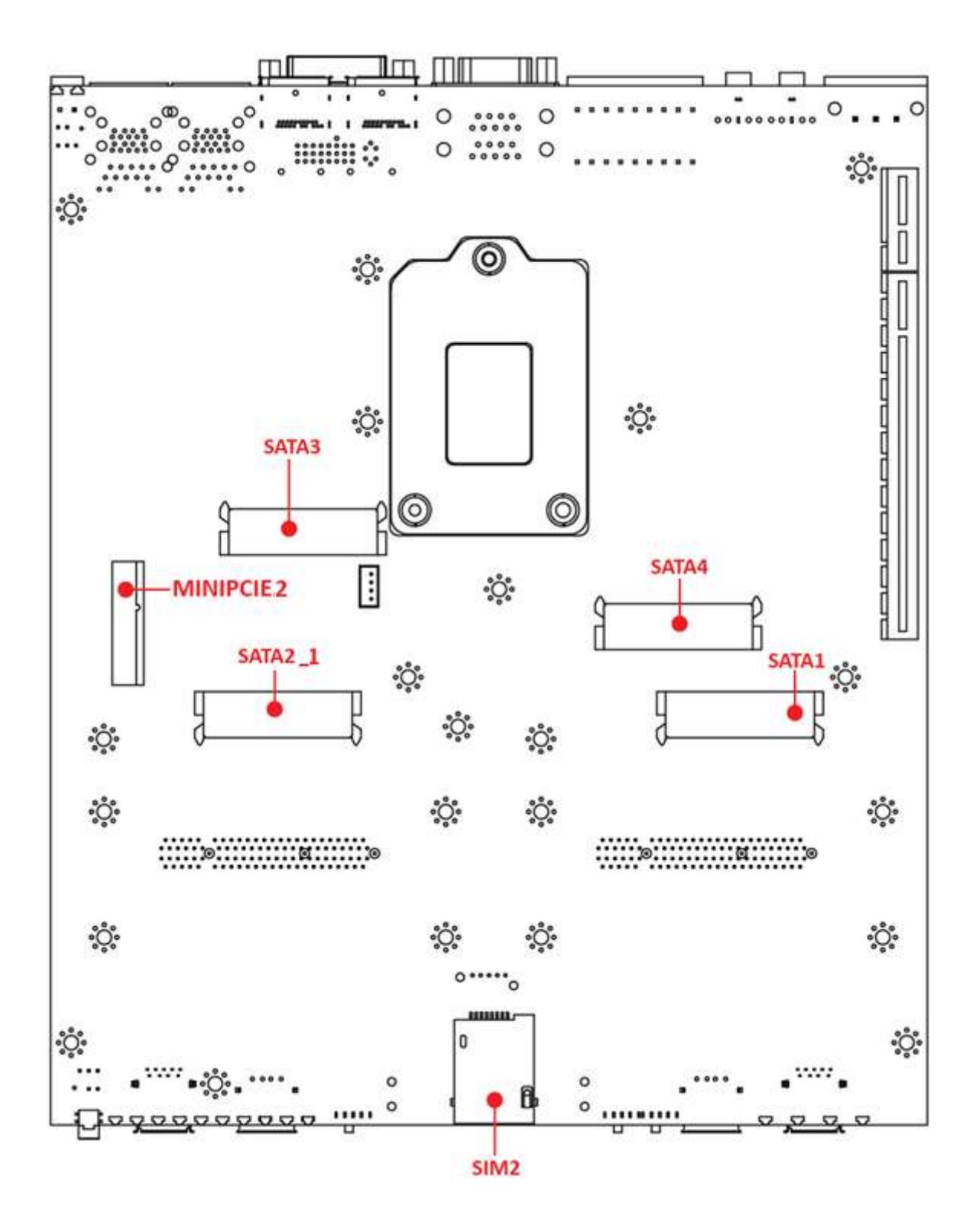

## 2.2 Connector / Switch Definition

List of Connector / Switch

| Connector Location             | Definition                           |
|--------------------------------|--------------------------------------|
| AT_ATX1                        | AT / ATX Power Mode Switch           |
| CLR_CMOS1                      | Clear BIOS Switch                    |
| PWR_SW1                        | Power Switch                         |
| RESET1                         | Reset Switch                         |
| USB3_1,USB3_2                  | USB 3.0 Port                         |
| USB2_1, USB2_2                 | USB 2.0 Port                         |
| USB2_CN1                       | USB 2.0 Port                         |
| SIM1, SIM2, SIM3               | SIM Card Socket                      |
| COM1_2_1                       | RS232 / RS422 / RS485 Connector      |
| COM3_1, COM4_1, COM5_1         | RS232 / RS422 / RS485 Connector      |
| DC_IN1                         | 3-pin DC 9~48V Power Input Connector |
| DVI_I1                         | DVI-I Connector                      |
| DP1,DP2                        | DisplayPort Connector                |
| SPK_OUT1                       | Speaker-out Jack                     |
| MIC_IN1                        | Mic-in Jack                          |
| DIO1                           | 8DI / 8DO Connector                  |
| PWR_SW2                        | Remote Power Switch                  |
| CN1                            | LAN1 and USB3.0 Ports                |
| CN2                            | LAN2 and USB3.0 Ports                |
| MINIPCIE1                      | Mini PCI-Express Socket              |
| MINIPCIE2, MINIPCIE3           | Mini PCI-Express / mSATA Socket      |
| SATA1, SATA2, SATA3, SATA4     | SATA with Power Connector            |
| POWER1, POWER2, POWER3, POWER4 | Power Connector                      |
| PCIE1                          | PCI-Express X1 Slot                  |
| PCIE2                          | PCI-Express X16 Slot                 |
| PWR_LED1                       | Power LED Status                     |
| HDD_LED1                       | HDD Access LED Status                |
| WDT_LED1                       | Watchdog LED Status                  |
| GPIO_LED1                      | GPIO LED Status                      |
| LAN1_LINK1, LAN2_LINK1         | LAN Link LED                         |
| LAN1 ACT1, LAN2 ACT1           | LAN Active LED                       |

ACO-6000 | User's Manual

## 2.3 Switches Definitions

### AT\_ATX1: AT / ATX Power Mode Switch

| Switch      | Definition               | Г |
|-------------|--------------------------|---|
| 1-2 (Left)  | AT Power Mode            | L |
| 2-3 (Right) | ATX Power Mode (Default) | _ |

### CLR\_CMOS1: Clear BIOS Switch

| Switch | Definition              |  |
|--------|-------------------------|--|
| Off    | Normal Status (Default) |  |
| ON     | Clear BIOS              |  |

### CAR\_PWR1: PC / Power Ignition Mode Switch

| Switch      | Definition                    |
|-------------|-------------------------------|
| 1-2 (Left)  | PC Power Mode                 |
| 2-3 (Right) | Power Ignition Mode (Default) |

#### 12V\_24V\_SEL1: 12V / 24V Input Mode Switch

| Switch      | Definition                       |      |
|-------------|----------------------------------|------|
| 1-2 (Left)  | Battery 24V Input Mode (Default) | Left |
| 2-3 (Right) | Battery 12V Input Mode           |      |

## DELAY\_TIME1: Power off delay time setup Switch

| Switch 1 / 2 / 3 | Definition       |
|------------------|------------------|
| ON / ON / ON     | 5 sec. (Default) |
| ON / ON / OFF    | 1 min.           |
| ON / OFF / ON    | 5 min.           |
| ON / OFF / OFF   | 10 min.          |
| OFF / ON / ON    | 30 min.          |
| OFF / ON / OFF   | 1 hour           |
| OFF / OFF / ON   | 2 hour           |

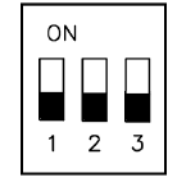

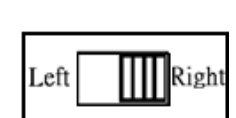

Right

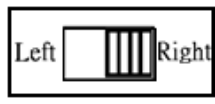

ON

#### **Step of Setting Power Ignition**

#### Step 1

To select power ignition by PC/CAR switch.

#### Step 2

To select battery input voltage by 12V / 24V switch.

#### Step 3

To configure the power off delay time, please check the Delay Time Setting Options in advance.

#### Step 4

To connect the power and ignition power

| Step 3           |                      | Step 1<br>Pin 1-2 (Left): PC Power Mode                                           |
|------------------|----------------------|-----------------------------------------------------------------------------------|
| Switch 1 / 2 / 3 | Power off delay time | Pin 2-3 (Right): Power Ignition Mode                                              |
| ON / ON / ON     | 5 second             |                                                                                   |
| ON / ON / OFF    | 1 minute             |                                                                                   |
| ON / OFF / ON    | 5 minutes            | DELAT PL CAR 24V 12V                                                              |
| ON / OFF / OFF   | 10 minutes           | 1 2 3 TIME                                                                        |
| OFF / ON / ON    | 30 minutes           |                                                                                   |
| OFF / ON / OFF   | 1 hour               |                                                                                   |
| OFF / OFF / ON   | 2 hours              | Step 2<br>Dia 1.2 (Loft): Detters: 24) (Japant Mode                               |
|                  | ·                    | Pin 1-2 (Left): Battery 24V input Mode<br>Pin 2-3 (Right): Battery 12V Input Mode |

#### **Example: Delay Time Setting for 5 minutes**

1. If delay time set as "5 minutes"

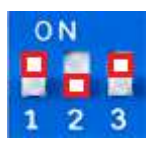

The system will shut down 5 minutes later after turning off the vehicle.

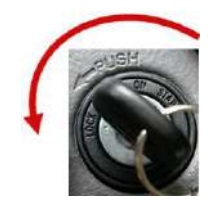

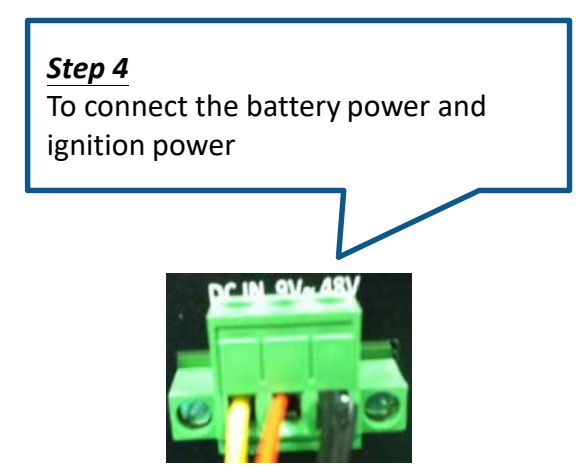

\* System power On/Off signal must be generated by car ignition, don't manually shut down after ignition off.

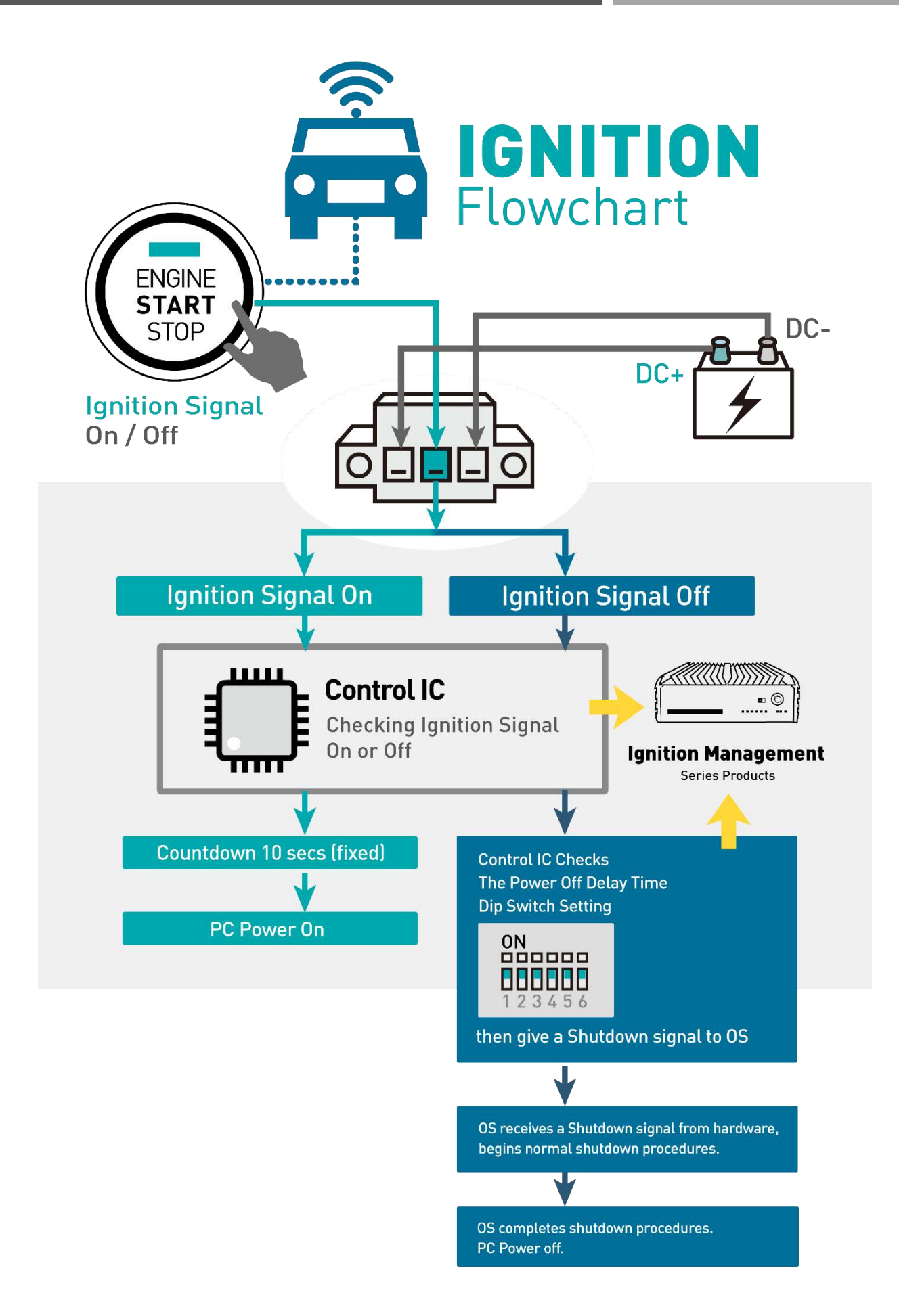

## **2.4 Connectors Definitions**

### PWR\_SW1: Power Button

| Pin | Definition   | Pin | Definition |
|-----|--------------|-----|------------|
| 1   | NC           | 4   | GND        |
| 2   | Power Button | 5   | NC         |
| 3   | NC           | 6   | GND        |

**RESET1 : Reset Button** 

| Pin | Definition |  |
|-----|------------|--|
| 1   | RESET      |  |
| 2   | GND        |  |

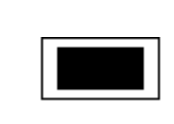

#### USB3\_1: USB3.0 Connector, Type A

| Pin | Definition | Pin | Definition |
|-----|------------|-----|------------|
| 1   | +5V        | 6   | USB3_RX5+  |
| 2   | USB2_D5-   | 7   | GND        |
| 3   | USB2_D5+   | 8   | USB3_TX5-  |
| 4   | GND        | 9   | USB3_TX5+  |
| 5   | USB3_RX5-  |     |            |

| ╵╤╴╴ |   | 7 <b></b> | , <b>'</b> 5' | ĺ |
|------|---|-----------|---------------|---|
|      | 2 | 3         | 4             |   |
|      | _ |           |               |   |

#### USB3\_2: USB3.0 Connector, Type A

| Pin | Definition | Pin | Definition |
|-----|------------|-----|------------|
| 1   | +5V        | 6   | USB3_RX6+  |
| 2   | USB2_D6-   | 7   | GND        |
| 3   | USB2_D6+   | 8   | USB3_TX6-  |
| 4   | GND        | 9   | USB3_TX6+  |
| 5   | USB3_RX6-  |     |            |

| ) "", " |   | <b>ب</b><br>7 ( | ىۋى م | l |
|---------|---|-----------------|-------|---|
| 1       | 2 | 3               | 4     |   |
| ┝╼╸     | _ |                 |       |   |

#### USB2\_1: USB3.0 Connector, Type A

| Pin | Definition |  |
|-----|------------|--|
| 1   | +5V        |  |
| 2   | USB2_D7-   |  |
| 3   | USB2_D7+   |  |
| 4   | GND        |  |
|     |            |  |

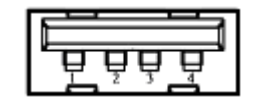

#### USB2\_2: USB3.0 Connector, Type A

| Pin   | Definition |  |
|-------|------------|--|
| 1     | +5V        |  |
| 2     | USB2_D8-   |  |
| 3     | USB2_D8+   |  |
| 4 GND |            |  |

|     | _   | l. |
|-----|-----|----|
|     |     |    |
| 1-0 | 88  |    |
|     | 2 3 |    |

#### USB2\_CN1: USB2.0 Ports

Connector Type: 2X5 10-pin box header, 2.54mm pitch

| Pin   | Pin Definition |   | Definition   |
|-------|----------------|---|--------------|
| 1     | +5V            | 2 | +5V          |
| 3     | USB2_D9+       |   | USB2_D10+    |
| 5     | 5 USB2_D9-     |   | USB2_D10-    |
| 7 GND |                | 8 | GND          |
| 9     | 9 Cable Shield |   | Cable Shield |

| SIM1 : SIM Card Socket |                |     |            |  |  |
|------------------------|----------------|-----|------------|--|--|
| Pin                    | Pin Definition |     | Definition |  |  |
| C1                     | UIM1_PWR       | C6  | UIM1_VPP   |  |  |
| C2                     | UIM1_RESET     | С7  | UIM1_DATA  |  |  |
| C3 UIM1_CLK            |                | CD  | NC         |  |  |
| C5                     | GND            | СОМ | GND        |  |  |

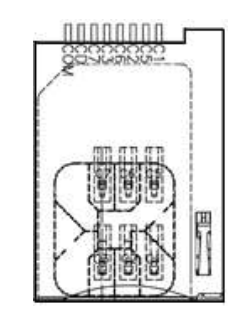

 $\begin{array}{c|c} 2 & \bigcirc & \bigcirc & \bigcirc & \bigcirc & \bigcirc & 10 \\ 1 & \bigcirc & \bigcirc & \bigcirc & \bigcirc & 9 \end{array}$ 

#### SIM2 : SIM Card Socket

| Pin | Definition | Pin | Definition |
|-----|------------|-----|------------|
| C1  | UIM2_PWR   | C6  | UIM2_VPP   |
| C2  | UIM2_RESET | C7  | UIM2_DATA  |
| C3  | UIM2_CLK   | CD  | NC         |
| C5  | GND        | СОМ | GND        |

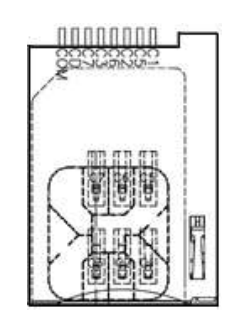

#### SIM3 : SIM Card Socket

| Pin | Definition | Pin | Definition |
|-----|------------|-----|------------|
| C1  | UIM3_PWR   | C5  | GND        |
| C2  | UIM3_RESET | C6  | UIM3_VPP   |
| C3  | UIM3_CLK   | C7  | UIM3_DATA  |

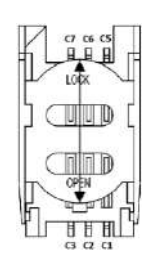

#### COM1\_2\_1: RS232 / RS422 / RS485 Connector

Connector Type: 9-pin D-Sub

| COM1 |                  |                                       |                                 |  |
|------|------------------|---------------------------------------|---------------------------------|--|
| Pin  | RS232 Definition | RS422 / 485 Full<br>Duplex Definition | RS485 Half Duplex<br>Definition |  |
| 1    | DCD1             | TX1-                                  | DATA1-                          |  |
| 2    | RxD1             | TX1+                                  | DATA1+                          |  |
| 3    | TxD1             | RX1+                                  |                                 |  |
| 4    | DTR1             | RX1-                                  |                                 |  |
| 5    | GND              |                                       |                                 |  |
| 6    | DSR1             |                                       |                                 |  |
| 7    | RTS1             |                                       |                                 |  |
| 8    | CTS1             |                                       |                                 |  |
| 9    | RI1              |                                       |                                 |  |

| COM2 |                  |                                       |                                 |  |
|------|------------------|---------------------------------------|---------------------------------|--|
| Pin  | RS232 Definition | RS422 / 485 Full<br>Duplex Definition | RS485 Half Duplex<br>Definition |  |
| 10   | DCD2             | TX2-                                  | DATA2-                          |  |
| 11   | RxD2             | TX2+                                  | DATA2+                          |  |
| 12   | TxD2             | RX2+                                  |                                 |  |
| 13   | DTR2             | RX2-                                  |                                 |  |
| 14   | GND              |                                       |                                 |  |
| 15   | DSR2             |                                       |                                 |  |
| 16   | RTS2             |                                       |                                 |  |
| 17   | CTS2             |                                       |                                 |  |
| 18   | RI2              |                                       |                                 |  |

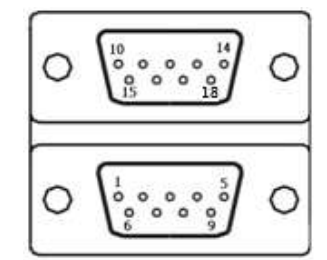
#### **COM3\_1**: **RS232 / RS422 / RS485 Connector** Connector Type: 2X5 10-pin box header, 2.54mm pitch

|     |                  | COM3_1                                |                                 |
|-----|------------------|---------------------------------------|---------------------------------|
| Pin | RS232 Definition | RS422 / 485 Full<br>Duplex Definition | RS485 Half Duplex<br>Definition |
| 1   | DCD3             | TX3-                                  | DATA3-                          |
| 2   | RxD3             | TX3+                                  | DATA3+                          |
| 3   | TxD3             | RX3+                                  |                                 |
| 4   | DTR3             | RX3-                                  |                                 |
| 5   | GND              |                                       |                                 |
| 6   | DSR3             |                                       |                                 |
| 7   | RTS3             |                                       |                                 |
| 8   | CTS3             |                                       |                                 |
| 9   | RI3              |                                       |                                 |

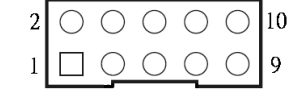

#### COM4\_1 : RS232 / RS422 / RS485 Connector

Connector Type: 2X5 10-pin box header, 2.54mm pitch

|     |                  | COM4_1                                |                                 |
|-----|------------------|---------------------------------------|---------------------------------|
| Pin | RS232 Definition | RS422 / 485 Full<br>Duplex Definition | RS485 Half Duplex<br>Definition |
| 1   | DCD4             | TX4-                                  | DATA4-                          |
| 2   | RxD4             | TX4+                                  | DATA4+                          |
| 3   | TxD4             | RX4+                                  |                                 |
| 4   | DTR4             | RX4-                                  |                                 |
| 5   | GND              |                                       |                                 |
| 6   | DSR4             |                                       |                                 |
| 7   | RTS4             |                                       |                                 |
| 8   | CTS4             |                                       |                                 |
| 9   | RI4              |                                       |                                 |

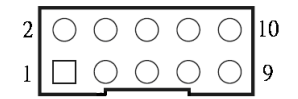

 $\begin{array}{c|c} 2 & \hline & \bigcirc & \bigcirc & \bigcirc & \bigcirc & \bigcirc & 10 \\ 1 & \hline & \bigcirc & \bigcirc & \bigcirc & \bigcirc & 9 \end{array}$ 

#### COM5\_1: RS232 / RS422 / RS485 Connector

Connector Type: 2X5 10-pin box header, 2.54mm pitch

|     |                  | COM4_1                                |                                 |
|-----|------------------|---------------------------------------|---------------------------------|
| Pin | RS232 Definition | RS422 / 485 Full<br>Duplex Definition | RS485 Half Duplex<br>Definition |
| 1   | DCD6             | TX6-                                  | DATA6-                          |
| 2   | RxD6             | TX6+                                  | DATA6+                          |
| 3   | TxD6             | RX6+                                  |                                 |
| 4   | DTR6             | RX6-                                  |                                 |
| 5   | GN6              |                                       |                                 |
| 6   | DSR6             |                                       |                                 |
| 7   | RTS6             |                                       |                                 |
| 8   | CTS6             |                                       |                                 |
| 9   | RI6              |                                       |                                 |

#### DC\_IN1: DC Power Input Connector (+9~48V)

Connector Type: Terminal Block 1X3 3-pin, 5.0mm pitch

| Pin | Definition     |
|-----|----------------|
| 1   | +9~48VIN       |
| 2   | Power Ignition |
| 3   | GND            |

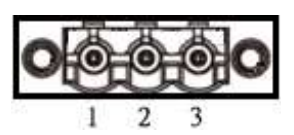

#### DVI\_I1: DVI-I Connector

| Pin | Definition    | Pin | Definition          |
|-----|---------------|-----|---------------------|
| 1   | DVI_TX2-      | 16  | DVI Hot Plug Detect |
| 2   | DVI_TX2+      | 17  | DVI_TX0-            |
| 3   | GND           | 18  | DVI_TX0+            |
| 4   | NC            | 19  | GND                 |
| 5   | NC            | 20  | VGA_DDC_CLOCK       |
| 6   | DVI_DDC_CLOCK | 21  | VGA_DDC_DATA        |
| 7   | DVI_DDC_DATA  | 22  | GND                 |
| 8   | VGA VSYNC     | 23  | DVI_TXCLK+          |
| 9   | DVI_TX1-      | 24  | DVI_TXCLK-          |
| 10  | DVI_TX1+      | C1  | VGA_RED             |
| 11  | GND           | C2  | VGA_GREEN           |
| 12  | NC            | C3  | VGA_BLUE            |
| 13  | NC            | C4  | VGA_HSYNC           |
| 14  | +5V           | C5  | GND                 |
| 15  | GND           |     |                     |

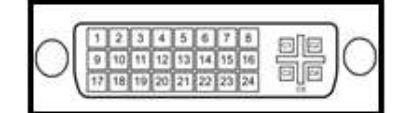

#### **DP1: DisplayPort Connector**

| Pin | Definition  | Pin | Definition  |
|-----|-------------|-----|-------------|
| 1   | DP1_LANE0_P | 11  | GND         |
| 2   | GND         | 12  | DP1_LANE3_N |
| 3   | DP1_LANE0_N | 13  | GND         |
| 4   | DP1_LANE1_P | 14  | GND         |
| 5   | GND         | 15  | DP1_AUX_P   |
| 6   | DP1_LANE1_N | 16  | GND         |
| 7   | DP1_LANE2_P | 17  | DP1_AUX_N   |
| 8   | GND         | 18  | DP1_HPD     |
| 9   | DP1_LANE2_N | 19  | GND         |
| 10  | DP1_LANE3_P | 20  | DP1_PWR     |

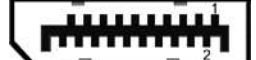

#### **DP2: DisplayPort Connector**

| Pin | Definition  | Pin | Definition  |
|-----|-------------|-----|-------------|
| 1   | DP2_LANE0_P | 11  | GND         |
| 2   | GND         | 12  | DP2_LANE3_N |
| 3   | DP2_LANE0_N | 13  | GND         |
| 4   | DP2_LANE1_P | 14  | GND         |
| 5   | GND         | 15  | DP2_AUX_P   |
| 6   | DP2_LANE1_N | 16  | GND         |
| 7   | DP2_LANE2_P | 17  | DP2_AUX_N   |
| 8   | GND         | 18  | DP2_HPD     |
| 9   | DP2_LANE2_N | 19  | GND         |
| 10  | DP2_LANE3_P | 20  | DP2_PWR     |

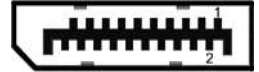

#### SPK\_OUT1 : Speaker-out Jack (Green)

Connector Type: 5-pin Phone Jack

| Pin | Definition |  |
|-----|------------|--|
| 1   | GND        |  |
| 2   | OUT_R      |  |
| 3   | NC         |  |
| 4   | GND        |  |
| 5   | OUT_L      |  |

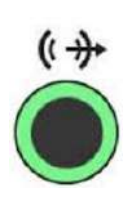

#### MIC\_IN1: Microphone Jack (Pink) Connector Type: 5-pin Phone Jack

| Pin | Definition |
|-----|------------|
| 1   | GND        |
| 2   | MIC_R      |
| 3   | NC         |
| 4   | GND        |
| 5   | MIC_L      |

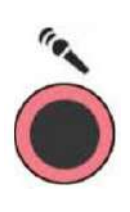

#### DIO1: Digital Input / Output Connector

Connector Type: Terminal Block 2X9 18-pin, 3.5mm pitch

| Pin | Definition | Pin | Definition |
|-----|------------|-----|------------|
| 1   | DI1        | 2   | DO1        |
| 3   | DI2        | 4   | DO2        |
| 5   | DI3        | 6   | DO3        |
| 7   | DI4        | 8   | DO4        |
| 9   | DI5        | 10  | DO5        |
| 11  | DI6        | 12  | DO6        |
| 13  | DI7        | 14  | DO7        |
| 15  | DI8        | 16  | DO8        |
| 17  | DC INPUT   | 18  | GND        |

| 2 4 6 8 10 12 14 16 18 |
|------------------------|
|                        |
|                        |
|                        |
|                        |

1 3 5 7 9 11 13 15 17

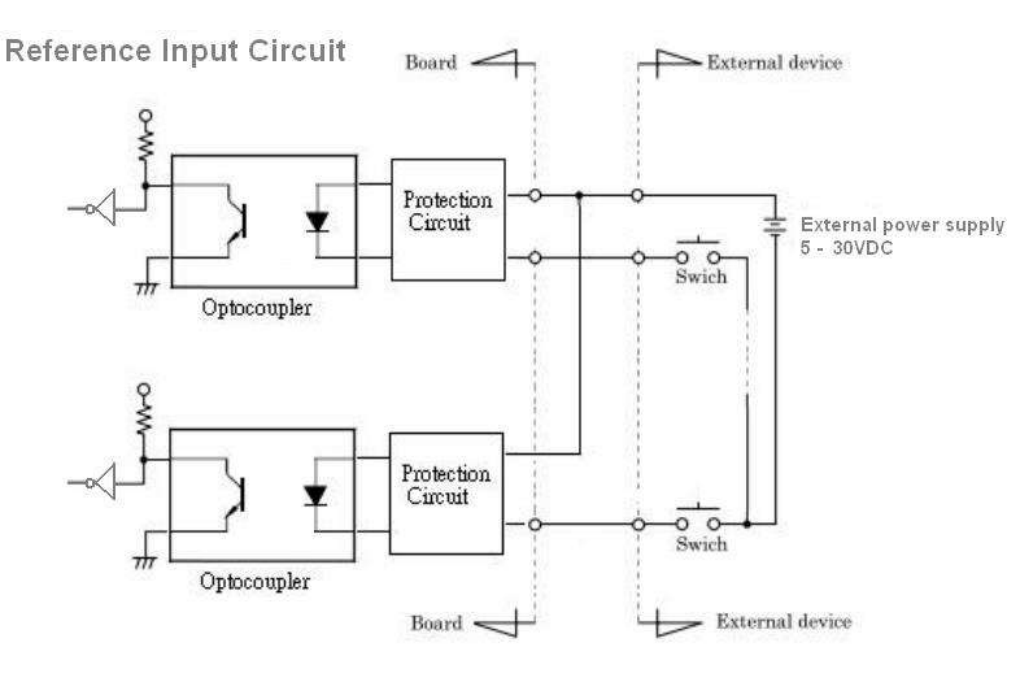

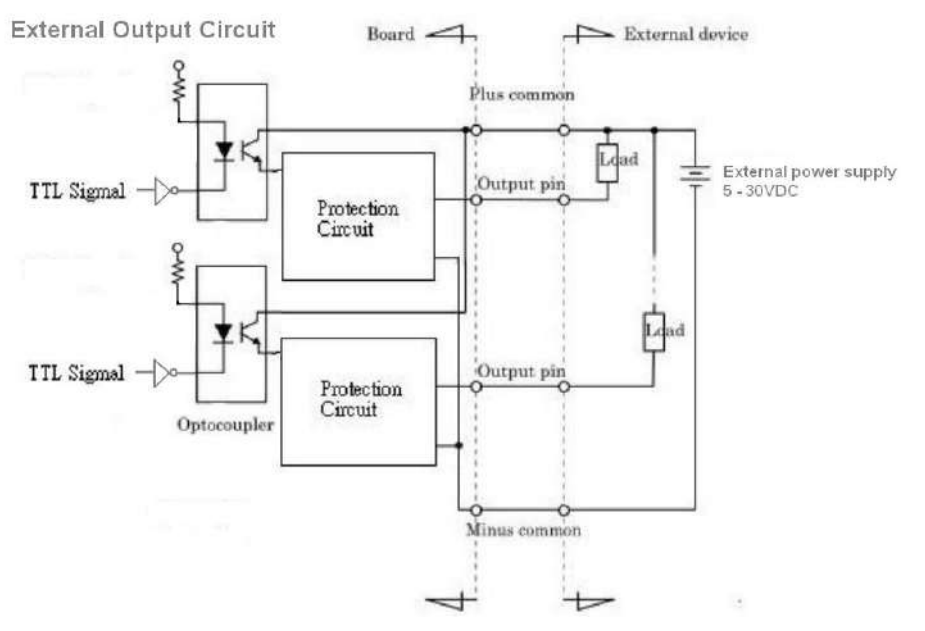

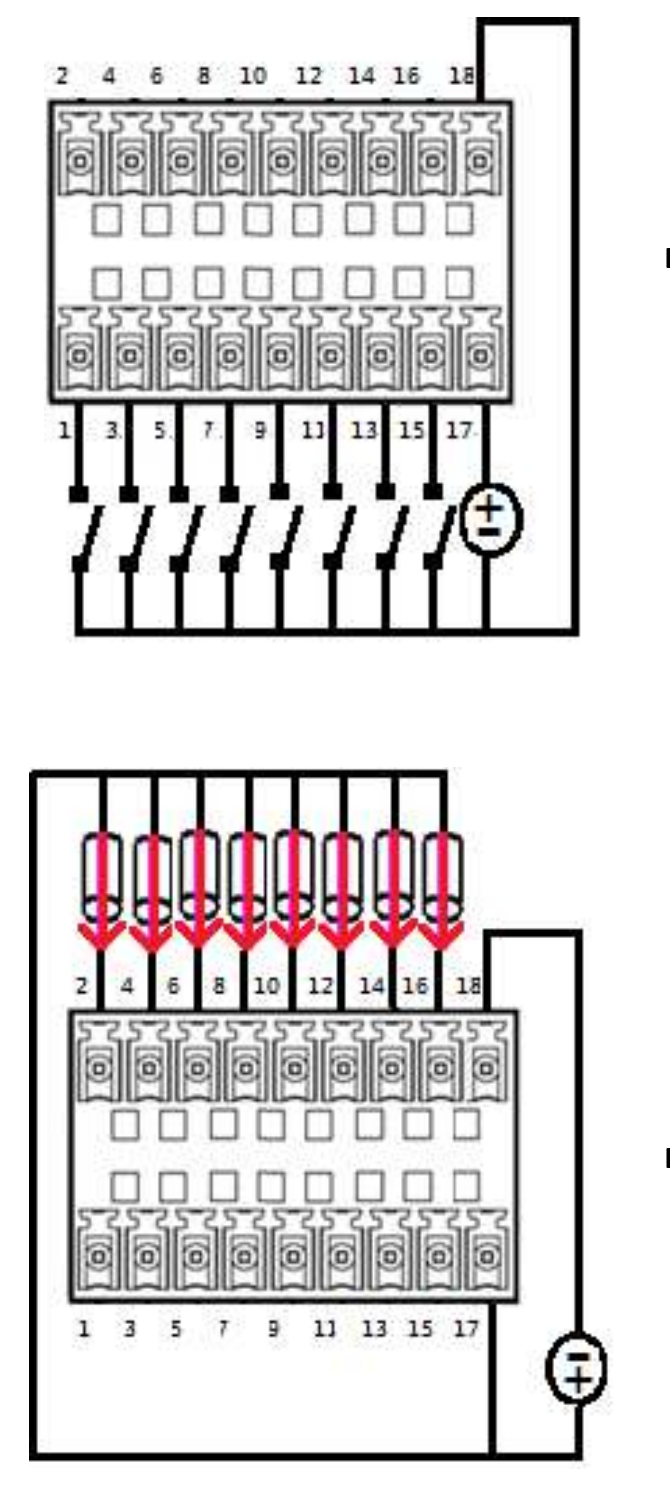

## Digital Input Wurung

**Digital Output Wurung** 

#### PWR\_SW2 : Remote Power Switch

Connector Type: Terminal Block 1X2 2-pin, 3.5mm pitch

| Pin | Definition   |
|-----|--------------|
| 1   | Power Button |
| 2   | GND          |

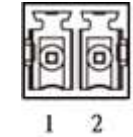

#### CN1: LAN1 and USB3.0 Ports

Connector Type: RJ45 port with LEDs and dual USB3.0 ports

| Pin | Definition | Pin | Definition | Pin | Definition |
|-----|------------|-----|------------|-----|------------|
| 1   | +5V        | 10  | +5V        | 20  | LAN1_MDI0P |
| 2   | USB2_D1-   | 11  | USB2_D2-   | 21  | LAN1_MDION |
| 3   | USB2_D1+   | 12  | USB2_D2+   | 22  | LAN1_MDI1P |
| 4   | GND        | 13  | GND        | 23  | LAN1_MDI2P |
| 5   | USB3_RX1-  | 14  | USB3_RX2-  | 24  | LAN1_MDI2N |
| 6   | USB3_RX1+  | 15  | USB3_RX2+  | 25  | LAN1_MDI1N |
| 7   | GND        | 16  | GND        | 26  | LAN1_MDI3P |
| 8   | USB3_TX1-  | 17  | USB3_TX2-  | 27  | LAN1_MDI3N |
| 9   | USB3_TX1+  | 18  | USB3_TX2+  |     |            |

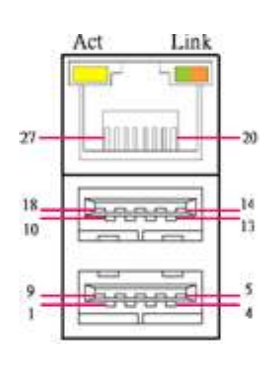

#### CN2: LAN2 and USB3.0 Ports

Connector Type: RJ45 port with LEDs and dual USB3.0 ports

| Pin | Definition | Pin | Definition | Pin | Definition |
|-----|------------|-----|------------|-----|------------|
| 1   | +5V        | 10  | +5V        | 20  | LAN2_MDI0P |
| 2   | USB2_D3-   | 11  | USB2_D4-   | 21  | LAN2_MDION |
| 3   | USB2_D3+   | 12  | USB2_D4+   | 22  | LAN2_MDI1P |
| 4   | GND        | 13  | GND        | 23  | LAN2_MDI2P |
| 5   | USB3_RX3-  | 14  | USB3_RX4-  | 24  | LAN2_MDI2N |
| 6   | USB3_RX3+  | 15  | USB3_RX4+  | 25  | LAN2_MDI1N |
| 7   | GND        | 16  | GND        | 26  | LAN2_MDI3P |
| 8   | USB3_TX3-  | 17  | USB3_TX4-  | 27  | LAN2_MDI3N |
| 9   | USB3_TX3+  | 18  | USB3_TX4+  |     |            |

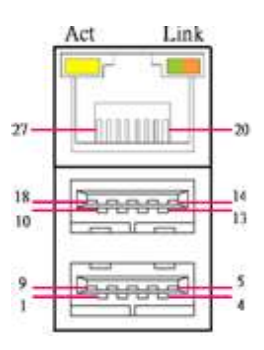

### MINIPCIE1: Mini PCI-Express Socket

| Pin | Definition     | Pin | Definition    | Pin | Definition |
|-----|----------------|-----|---------------|-----|------------|
| 1   | WAKE#          | 19  | NC            | 37  | GND        |
| 2   | +3.3V          | 20  | +3.3V         | 38  | USB2_D11+  |
| 3   | NC             | 21  | GND           | 39  | +3.3V      |
| 4   | GND            | 22  | MINIPCIE RST# | 40  | GND        |
| 5   | NC             | 23  | MINIPCIE_RXN1 | 41  | +3.3V      |
| 6   | +1.5V          | 24  | +3.3V         | 42  | NC         |
| 7   | CLKREQ0#       | 25  | MINIPCIE_RXP1 | 43  | GND        |
| 8   | USIM1_VCC      | 26  | GND           | 44  | NC         |
| 9   | GND            | 27  | GND           | 45  | NC         |
| 10  | USIM1_DATA     | 28  | +1.5V         | 46  | NC         |
| 11  | MINIPCIE_CLKN0 | 29  | GND           | 47  | NC         |
| 12  | USIM1_CLK      | 30  | SMB_CLK       | 48  | +1.5V      |
| 13  | MINIPCIE_CLKP0 | 31  | MINIPCIE_TXN1 | 49  | NC         |
| 14  | USIM1_RST      | 32  | SMB_DATA      | 50  | GND        |
| 15  | GND            | 33  | MINIPCIE_TXP1 | 51  | NC         |
| 16  | USIM1_VPP      | 34  | GND           | 52  | +3.3V      |
| 17  | NC             | 35  | GND           |     |            |
| 18  | GND            | 36  | USB2_D11-     |     |            |

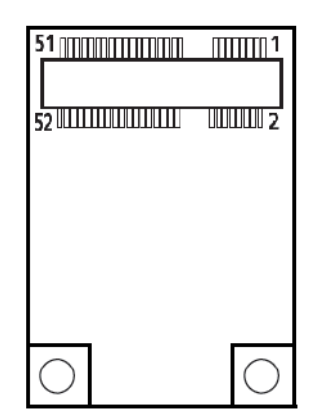

#### MINIPCIE2: Mini PCI-Express Socket

| Pin | Definition     | Pin | Definition                    | Pin | Definition |
|-----|----------------|-----|-------------------------------|-----|------------|
| 1   | WAKE#          | 19  | NC                            | 37  | GND        |
| 2   | +3.3V          | 20  | +3.3V                         | 38  | USB2_D13+  |
| 3   | NC             | 21  | GND                           | 39  | +3.3V      |
| 4   | GND            | 22  | MINIPCIE RST#                 | 40  | GND        |
| 5   | NC             | 23  | MINIPCIE_RXN17<br>(SATA_RXN4) | 41  | +3.3V      |
| 6   | +1.5V          | 24  | +3.3V                         | 42  | NC         |
| 7   | CLKREQ1#       | 25  | MINIPCIE_RXP17<br>(SATA_RXP4) | 43  | GND        |
| 8   | USIM2_VCC      | 26  | GND                           | 44  | NC         |
| 9   | GND            | 27  | GND                           | 45  | NC         |
| 10  | USIM2_DATA     | 28  | +1.5V                         | 46  | NC         |
| 11  | MINIPCIE_CLKN1 | 29  | GND                           | 47  | NC         |
| 12  | USIM2_CLK      | 30  | SMB_CLK                       | 48  | +1.5V      |
| 13  | MINIPCIE_CLKP1 | 31  | MINIPCIE_TXN17<br>(SATA_TXN4) | 49  | NC         |
| 14  | USIM2_RST      | 32  | SMB_DATA                      | 50  | GND        |
| 15  | GND            | 33  | MINIPCIE_TXP17<br>(SATA_TXP4) | 51  | NC         |
| 16  | USIM2_VPP      | 34  | GND                           | 52  | +3.3V      |
| 17  | NC             | 35  | GND                           |     |            |
| 18  | GND            | 36  | USB2_D13-                     |     |            |

| 51 <u>mmm</u> mmmmmmmm<br> | 1          |
|----------------------------|------------|
| 52 111111111111111111      | 1000002    |
|                            |            |
|                            |            |
|                            |            |
| $\bigcirc$                 | $\bigcirc$ |

#### MINIPCIE3: Mini PCI-Express / mSATA Socket

| Pin | Definition     | Pin | Definition                    | Pin | Definition |
|-----|----------------|-----|-------------------------------|-----|------------|
| 1   | WAKE#          | 19  | NC                            | 37  | GND        |
| 2   | +3.3V          | 20  | +3.3V                         | 38  | USB_D14+   |
| 3   | NC             | 21  | GND                           | 39  | +3.3V      |
| 4   | GND            | 22  | MINIPCIE RST#                 | 40  | GND        |
| 5   | NC             | 23  | MINIPCIE_RXN18<br>(SATA_RXN5) | 41  | +3.3V      |
| 6   | +1.5V          | 24  | +3.3V                         | 42  | NC         |
| 7   | CLKREQ2#       | 25  | MINIPCIE_RXP18<br>(SATA_RXP5) | 43  | GND        |
| 8   | USIM3_VCC      | 26  | GND                           | 44  | NC         |
| 9   | GND            | 27  | GND                           | 45  | NC         |
| 10  | USIM3_DATA     | 28  | +1.5V                         | 46  | NC         |
| 11  | MINIPCIE_CLKN2 | 29  | GND                           | 47  | NC         |
| 12  | USIM3_CLK      | 30  | SMB_CLK                       | 48  | +1.5V      |
| 13  | MINIPCIE_CLKP2 | 31  | MINIPCIE_TXN18<br>(SATA_TXN5) | 49  | NC         |
| 14  | USIM3_RST      | 32  | SMB_DATA                      | 50  | GND        |
| 15  | GND            | 33  | MINIPCIE_TXP18<br>(SATA_TXP5) | 51  | NC         |
| 16  | USIM3_VPP      | 34  | GND                           | 52  | +3.3V      |
| 17  | NC             | 35  | GND                           |     |            |
| 18  | GND            | 36  | USB_D14-                      |     |            |

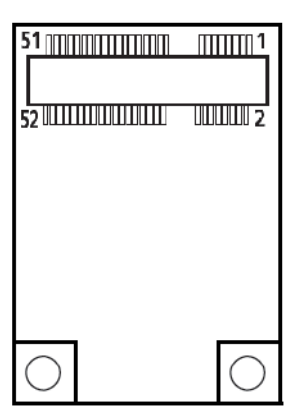

| Pin | SATA1<br>Definition | Pin | SATA1<br>Definition | Pin | SATA2<br>Definition | Pin | SATA2<br>Definition |
|-----|---------------------|-----|---------------------|-----|---------------------|-----|---------------------|
| 1   | GND                 | 12  | GND                 | 1   | GND                 | 12  | GND                 |
| 2   | SATA_TXP0           | 13  | GND                 | 2   | SATA_TXP1           | 13  | GND                 |
| 3   | SATA_TXN0           | 14  | +5V                 | 3   | SATA_TXN1           | 14  | +5V                 |
| 4   | GND                 | 15  | +5V                 | 4   | GND                 | 15  | +5V                 |
| 5   | SATA_RXN0           | 16  | +5V                 | 5   | SATA_RXN1           | 16  | +5V                 |
| 6   | SATA_RXP0           | 17  | GND                 | 6   | SATA_RXP1           | 17  | GND                 |
| 7   | GND                 | 18  | GND                 | 7   | GND                 | 18  | GND                 |
| 8   | +3.3V               | 19  | GND                 | 8   | +3.3V               | 19  | GND                 |
| 9   | +3.3V               | 20  | +12V                | 9   | +3.3V               | 20  | +12V                |
| 10  | +3.3V               | 21  | +12V                | 10  | +3.3V               | 21  | +12V                |
| 11  | GND                 | 22  | +12V                | 11  | GND                 | 22  | +12V                |

#### SATA1, SATA2: SATA with Power Connector

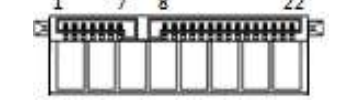

#### SATA3, SATA4: SATA with Power Connector

| Pin | SATA1<br>Definition | Pin | SATA1<br>Definition | Pin | SATA2<br>Definition | Pin | SATA2<br>Definition |
|-----|---------------------|-----|---------------------|-----|---------------------|-----|---------------------|
| 1   | GND                 | 12  | GND                 | 1   | GND                 | 12  | GND                 |
| 2   | SATA_TXP2           | 13  | GND                 | 2   | SATA_TXP3           | 13  | GND                 |
| 3   | SATA_TXN2           | 14  | +5V                 | 3   | SATA_TXN3           | 14  | +5V                 |
| 4   | GND                 | 15  | +5V                 | 4   | GND                 | 15  | +5V                 |
| 5   | SATA_RXN2           | 16  | +5V                 | 5   | SATA_RXN3           | 16  | +5V                 |
| 6   | SATA_RXP2           | 17  | GND                 | 6   | SATA_RXP3           | 17  | GND                 |
| 7   | GND                 | 18  | GND                 | 7   | GND                 | 18  | GND                 |
| 8   | +3.3V               | 19  | GND                 | 8   | +3.3V               | 19  | GND                 |
| 9   | +3.3V               | 20  | +12V                | 9   | +3.3V               | 20  | +12V                |
| 10  | +3.3V               | 21  | +12V                | 10  | +3.3V               | 21  | +12V                |
| 11  | GND                 | 22  | +12V                | 11  | GND                 | 22  | +12V                |

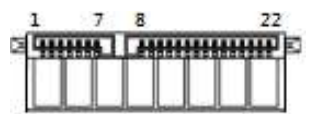

#### POWER1, POWER2, POWER3, POWER4: Power Connector

2 3 4 0 0 0

Connector Type: 1X4-pin Wafer, 2.0mm pitch

| Pin | Definition |   |
|-----|------------|---|
| 1   | +5V        | 1 |
| 2   | GND        |   |
| 3   | GND        | L |
| 4   | +12V       |   |

#### PCIE1: PCI-Express X1 Socket

Connector Type: PCI-Express X1 Slot

| Pin | Definition  | Pin | Definition |
|-----|-------------|-----|------------|
| A1  | NC          | B1  | +12V       |
| A2  | +12V        | B2  | +12V       |
| A3  | +12V        | B3  | +12V       |
| A4  | GND         | B4  | GND        |
| A5  | NC          | B5  | SMB_CLK    |
| A6  | NC          | B6  | SMB_DATA   |
| A7  | NC          | B7  | GND        |
| A8  | NC          | B8  | +3.3V      |
| A9  | +3.3V       | B9  | NC         |
| A10 | +3.3V       | B10 | +3.3VSB    |
| A11 | PCIE_RESET# | B11 | PCIE_WAKE# |
| A12 | GND         | B12 | +12V       |
| A13 | PCIE_CLKP1  | B13 | GND        |
| A14 | PCIE_CLKN1  | B14 | PCIE_TXP11 |
| A15 | GND         | B15 | PCIE_TXN11 |
| A16 | PCIE_RXP11  | B16 | GND        |
| A17 | PCIE_RXN11  | B17 | NC         |
| A18 | GND         | B18 | GND        |

| A1 | A1  | 1. | A12 | A18 |
|----|-----|----|-----|-----|
|    |     |    |     |     |
|    |     |    |     |     |
| B1 | B11 | 1  | 312 | B18 |

### PCIE1: PCI-Express X16 Socket

Connector Type: PCI-Express X16 Slot

| Pin | Definition  | Pin | Definition | Pin | Definition | Pin | Definition |
|-----|-------------|-----|------------|-----|------------|-----|------------|
| A1  | PCIE_PRSNT1 | A42 | GND        | B1  | +12V       | B42 | PEG_TXN6   |
| A2  | +12V        | A43 | PEG_RXP6   | B2  | +12V       | B43 | GND        |
| A3  | +12V        | A44 | PEG_RXN6   | B3  | +12V       | B44 | GND        |
| A4  | GND         | A45 | GND        | B4  | GND        | B45 | PEG_TXP7   |
| A5  | NC          | A46 | GND        | B5  | SMB_CLK    | B46 | PEG_TXN7   |
| A6  | NC          | A47 | PEG_RXP7   | B6  | SMB_DATA   | B47 | GND        |
| A7  | NC          | A48 | PEG_RXN7   | B7  | GND        | B48 | PRSNT2_3   |
| A8  | NC          | A49 | GND        | B8  | +3.3V      | B49 | GND        |
| A9  | +3.3V       | A50 | NC         | B9  | NC         | B50 | PEG_TXP8   |
| A10 | +3.3V       | A51 | GND        | B10 | +3.3VSB    | B51 | PEG_TXN8   |
| A11 | PCIE_RESET# | A52 | PEG_RXP8   | B11 | PCIE_WAKE# | B52 | GND        |
| A12 | GND         | A53 | PEG_RXN8   | B12 | NC         | B53 | GND        |
| A13 | PEG_CLK_P   | A54 | GND        | B13 | GND        | B54 | PEG_TXP9   |
| A14 | PEG_CLK_N   | A55 | GND        | B14 | PEG_TXP0   | B55 | PEG_TXN9   |
| A15 | GND         | A56 | PEG_RXP9   | B15 | PEG_TXN0   | A56 | GND        |
| A16 | PEG_RXP0    | A57 | PEG_RXN9   | B16 | GND        | B57 | GND        |
| A17 | PEG_RXN0    | A58 | GND        | B17 | PRSNT2_1   | B58 | PEG_TXP10  |
| A18 | GND         | A59 | GND        | B18 | GND        | B59 | PEG_TXN10  |
| A19 | NC          | A60 | PEG_RXP10  | B19 | PEG_TXP1   | B60 | GND        |
| A20 | GND         | A61 | PEG_RXN10  | B20 | PEG_TXN1   | B61 | GND        |
| A21 | PEG_RXP1    | A62 | GND        | B21 | GND        | B62 | PEG_TXP11  |
| A22 | PEG_RXN1    | A63 | GND        | B22 | GND        | B63 | PEG_TXN11  |
| A23 | GND         | A64 | PEG_RXP11  | B23 | PEG_TXP2   | B64 | GND        |
| A24 | GND         | A65 | PEG_RXN11  | B24 | PEG_TXN2   | B65 | GND        |
| A25 | PEG_RXP2    | A66 | GND        | B25 | GND        | B66 | PEG_TXP12  |
| A26 | PEG_RXN2    | A67 | GND        | B26 | GND        | B67 | PEG_TXN12  |
| A27 | GND         | A68 | PEG_RXP12  | B27 | PEG_TXP3   | B68 | GND        |
| A28 | GND         | A69 | PEG_RXN12  | B28 | PEG_TXN3   | B69 | GND        |
| A29 | PEG_RXP3    | A70 | GND        | B29 | GND        | B70 | PEG_TXP13  |
| A30 | PEG_RXN3    | A71 | GND        | B30 | NC         | B71 | PEG_TXN13  |
| A31 | GND         | A72 | PEG_RXP13  | B31 | PRSNT2_2   | B72 | GND        |
| A32 | NC          | A73 | PEG_RXN13  | B32 | GND        | B73 | GND        |
| A33 | NC          | A74 | GND        | B33 | PEG_TXP4   | B74 | PEG_TXP14  |
| A34 | GND         | A75 | GND        | B34 | PEG_TXN4   | B75 | PEG_TXN14  |
| A35 | PEG_RXP4    | A76 | PEG_RXP14  | B35 | GND        | B76 | GND        |
| A36 | PEG_RXN4    | A77 | PEG_RXN14  | B36 | GND        | B77 | GND        |
| A37 | GND         | A78 | GND        | B37 | PEG_TXP5   | B78 | PEG_TXP15  |
| A38 | GND         | A79 | GND        | B38 | PEG_TXN5   | B79 | PEG_TXN15  |
| A39 | PEG_RXP5    | A80 | PEG_RXP15  | B39 | GND        | B80 | GND        |
| A40 | PEG_RXN5    | A81 | PEG_RXN15  | B40 | GND        | B81 | PRSNT2_4   |
| A41 | GND         | A82 | GND        | B41 | PEG_TXP6   | B82 | NC         |

A1 A11 A12

B1 B11 B12

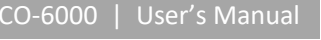

A82

B82

#### PWR\_LED1: Power LED Status

| Pin | Definition |
|-----|------------|
| 1   | POWER LED+ |
| 2   | POWER LED- |

#### HDD\_LED1: HDD Access LED Status

| Pin | Definition |
|-----|------------|
| 1   | HDD LED+   |
| 2   | HDD LED-   |

| 1 |  |  |
|---|--|--|
|   |  |  |
|   |  |  |
|   |  |  |

#### WDT\_LED1: Watchdog LED Status

| Pin | Definition    |
|-----|---------------|
| 1   | WATCHDOG LED+ |
| 2   | WATCHDOG LED- |

| - | <br> | <br>_ |
|---|------|-------|
|   |      |       |
|   |      |       |
|   |      |       |

#### GPIO\_LED1: GPIO LED Status

| Pin | Definition |
|-----|------------|
| 1   | GPIO LED+  |
| 2   | GPIO LED-  |

#### LAN1\_LINK1, LAN2\_LINK1 : LAN Link LED Status

| Pin | Definition        |
|-----|-------------------|
| 1   | LINK LED+         |
| 2   | LINK LED-100Mbps- |
| 3   | LINK LED 100Mbps- |

#### LAN1\_ACT1, LAN2\_ACT1 : LAN Active LED Status

| Pin | Definition  |  |
|-----|-------------|--|
| 1   | ACTIVE LED+ |  |
| 2   | ACTIVE LED- |  |

## Chapter 3

## **System Setup**

# 3.1 Set torque force to 3.5 kgf-cm to execute all the screwing and unscrewing.

## 3.2 Removing chassis bottom cover

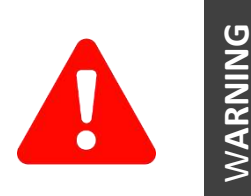

In order to prevent electric shock or system damage, before removing the chassis cover, must turn off power and disconnect the unit from power source.

1. Turn the system upside down. Unscrew the 6 screws (M3x5L) on the bottom cover.

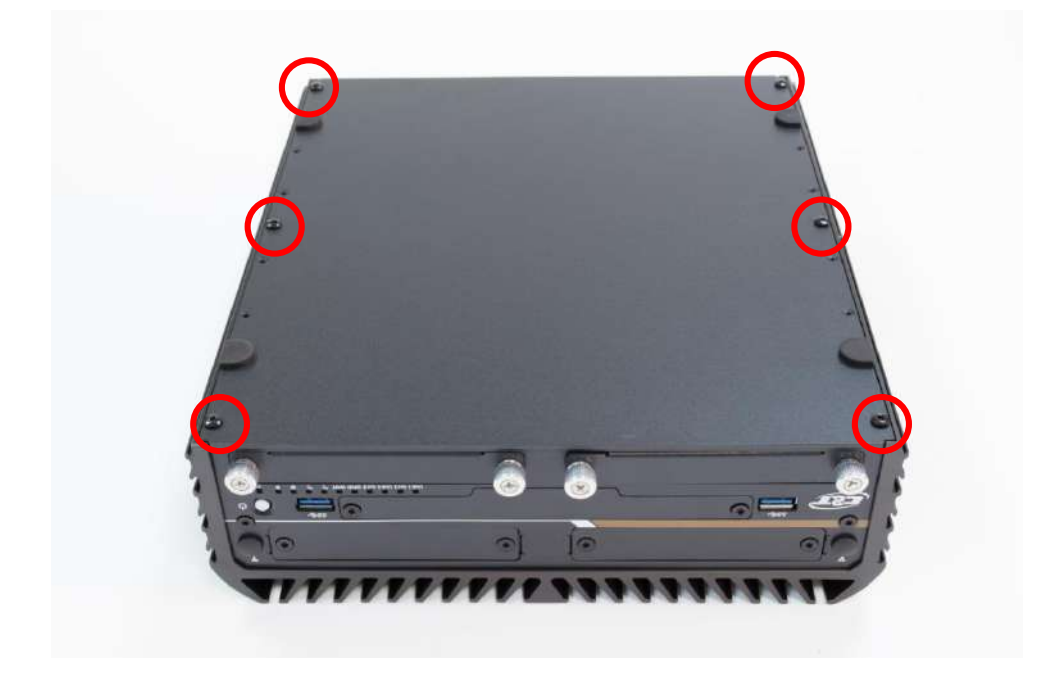

2. Now you can remove the bottom cover.

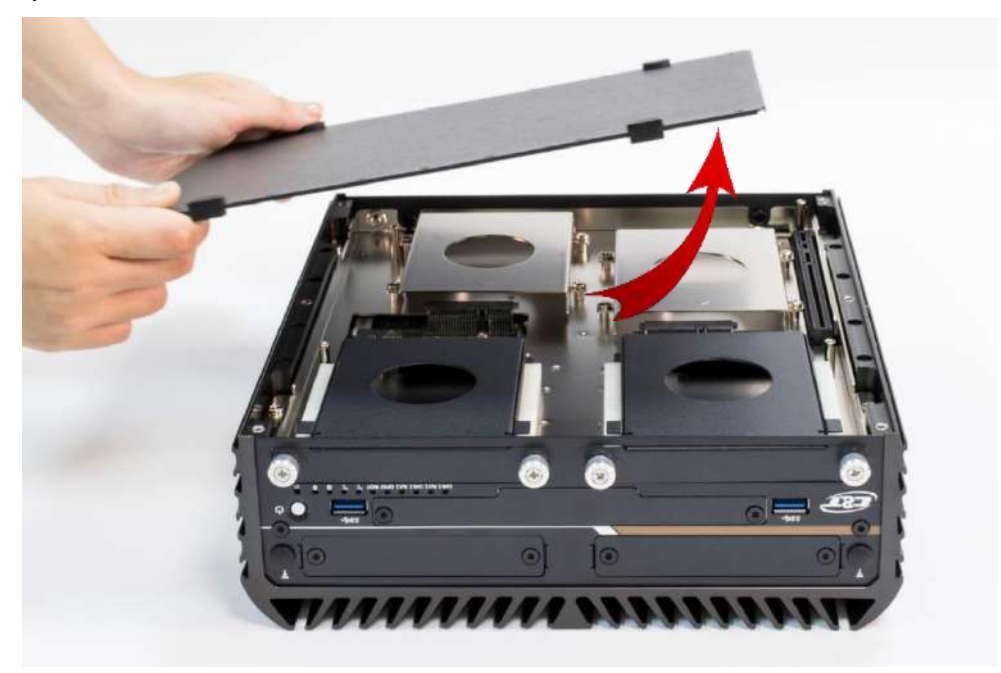

## 3.2 Removing PCIe/PCI expansion module

- 1. This step only applies to ACO-6011 series, which is equipped with PCIe/PCI expansion module.
- 2. Unscrew four screws (M3x5L) circled below.

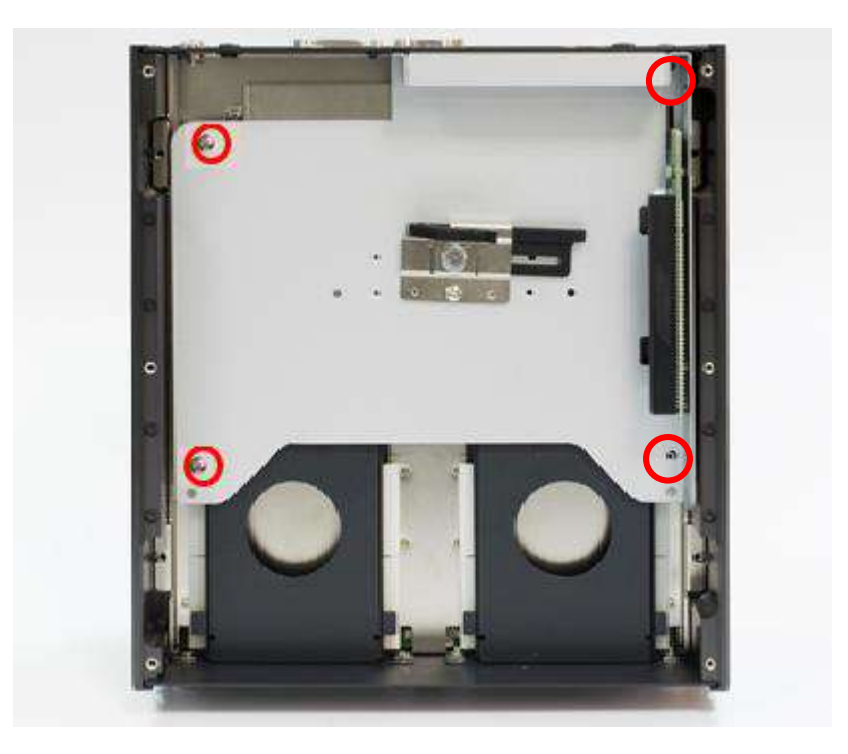

3. Now you can remove the PCIe/PCI expansion module.

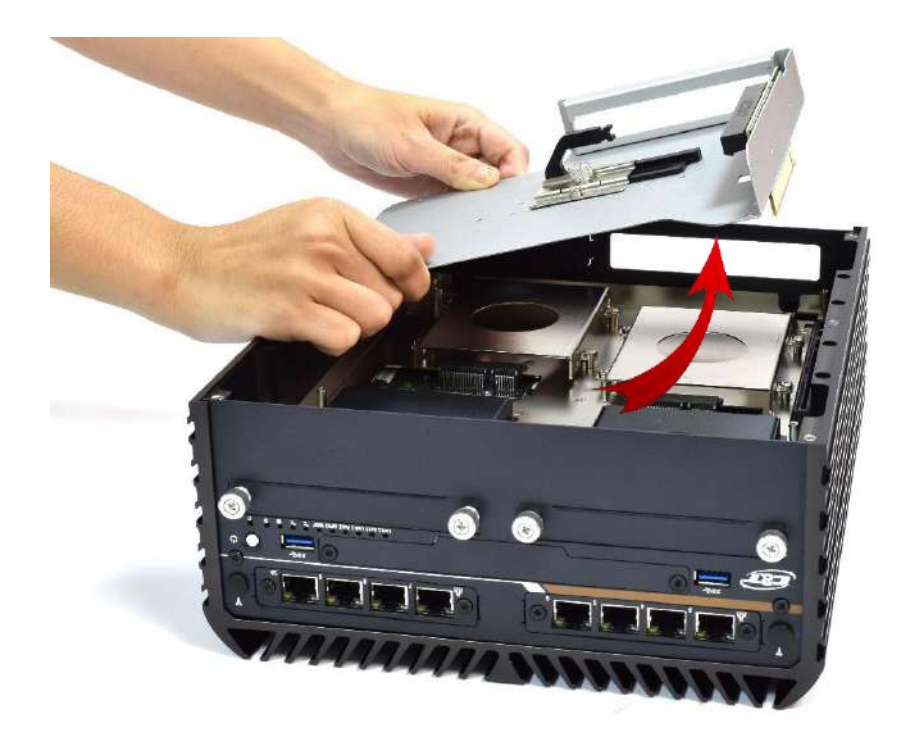

## 3.3 Removing chassis top cover

1. Unscrew the four screws (M3x5L) highlighted below.

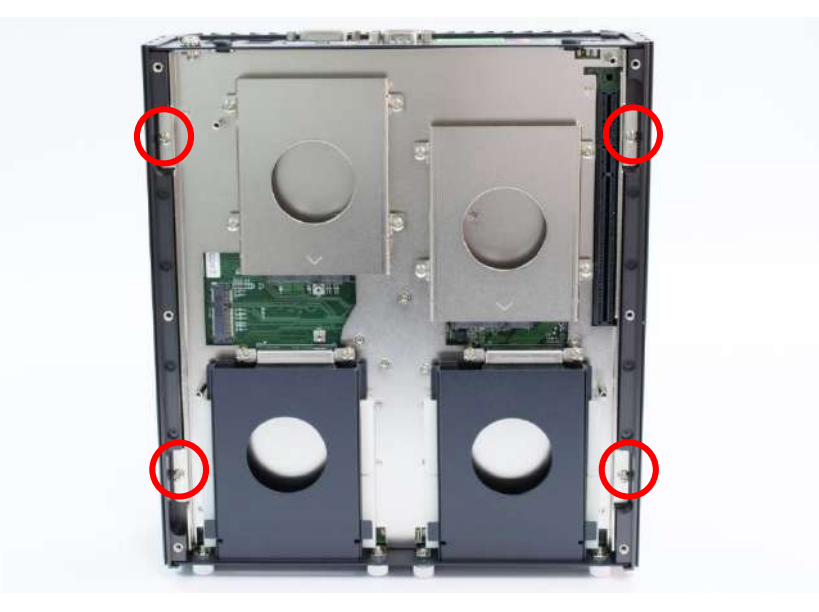

2. Hold the body of the system and lift it vertically away from the top cover.

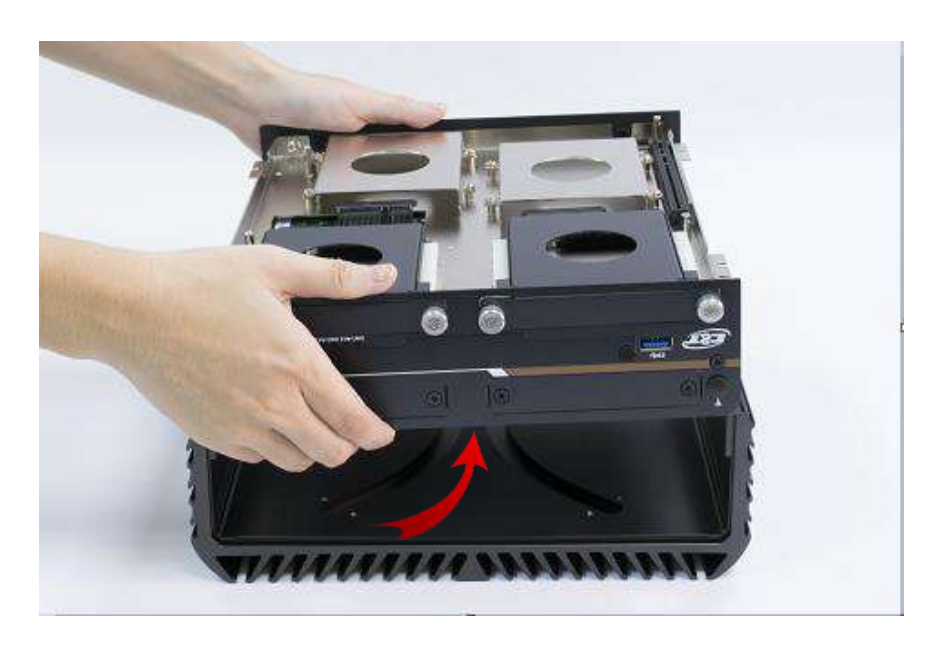

3. Top cover separated from the system body.

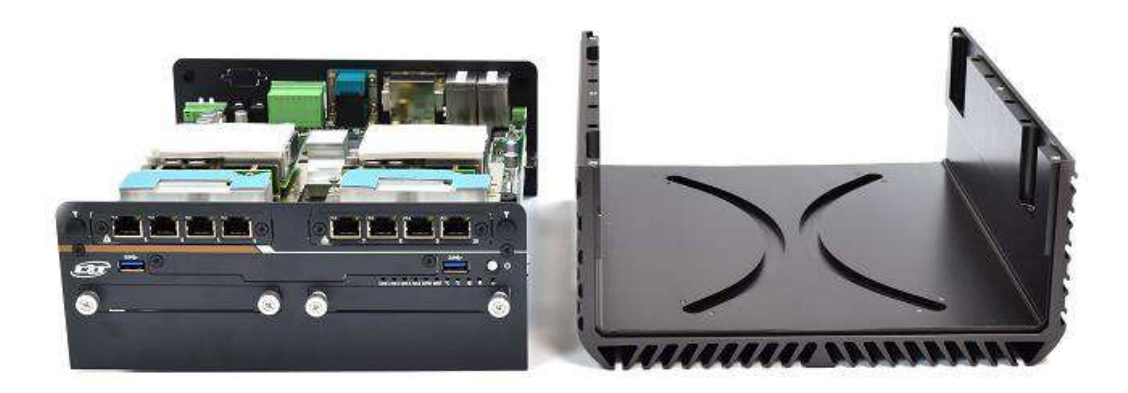

### 3.4 Installing SODIMM

1. Place the system body with SODIMM socket facing upward. Two SODIMM sockets are available for ACO-6000 Series on the top side.

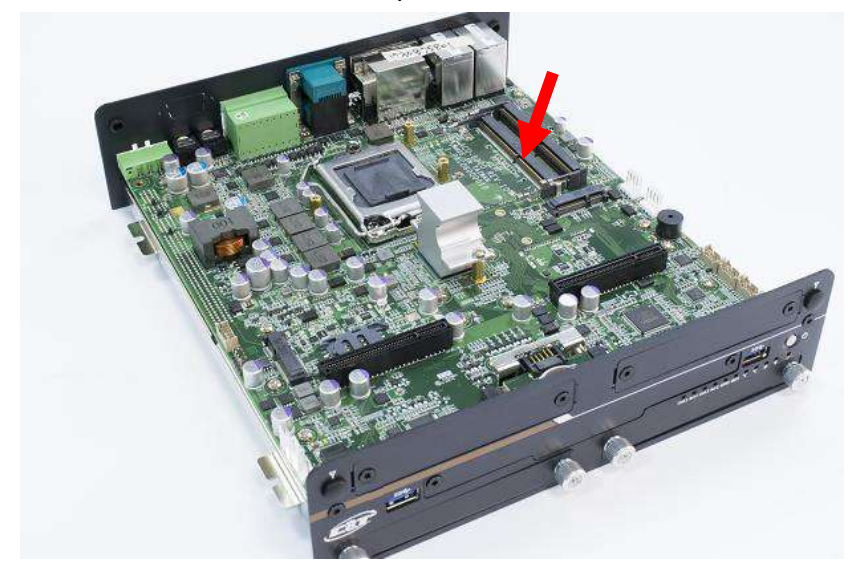

2. Insert memory module from 45 degree direction.

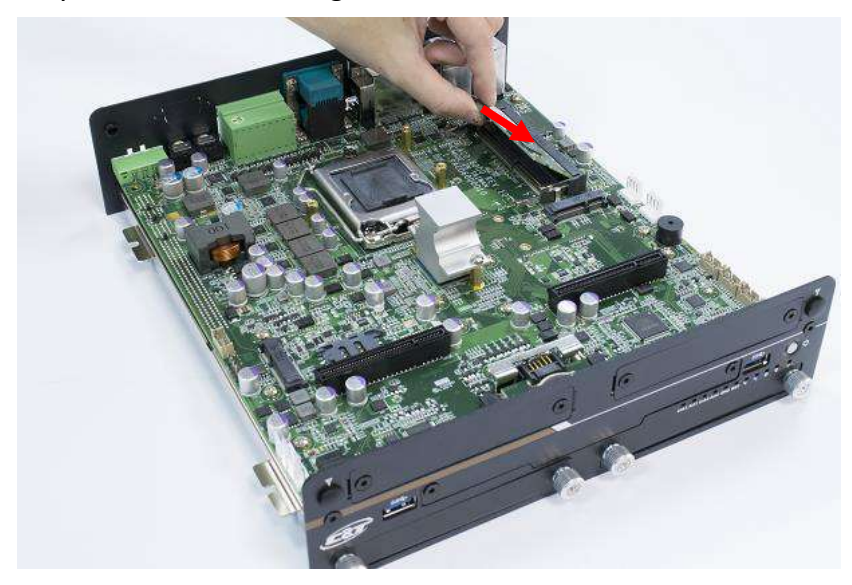

3. Press the memory module vertically downward until you hear the "click" sound. Make sure the memory module is firmly in place.

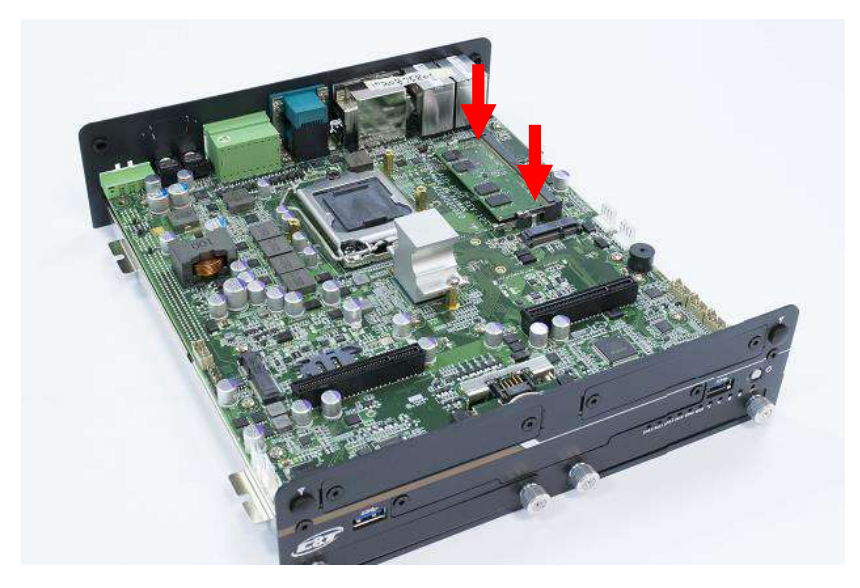

## 3.5 Installing CPU

1. CPU socket is located on the top side.

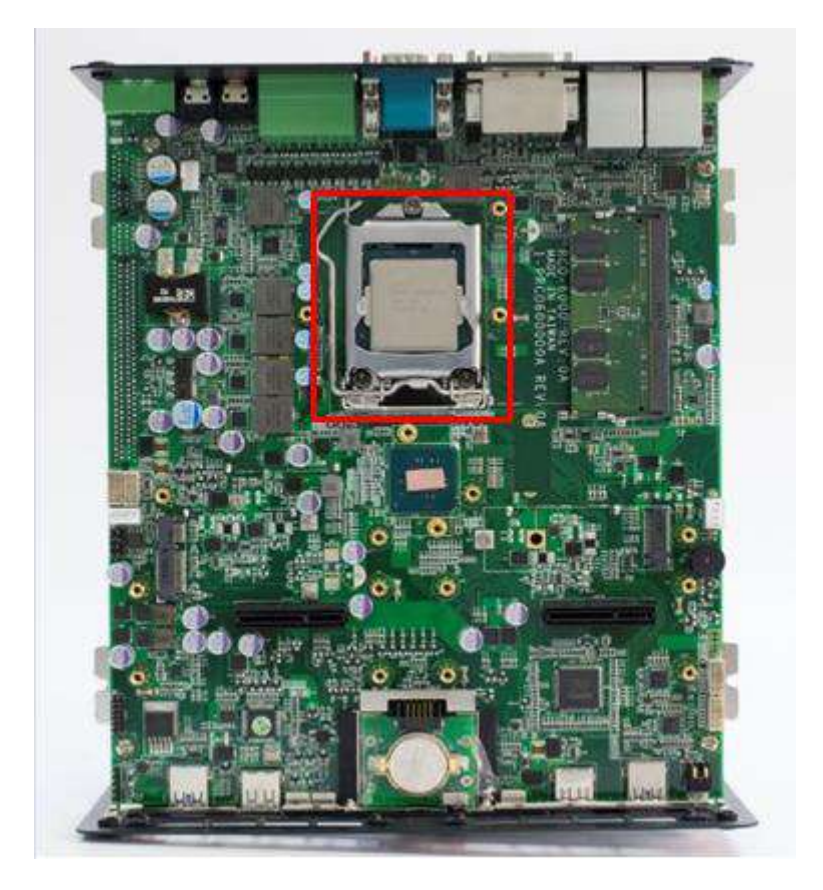

2. Press down the CPU socket lever in order to open the socket cover.

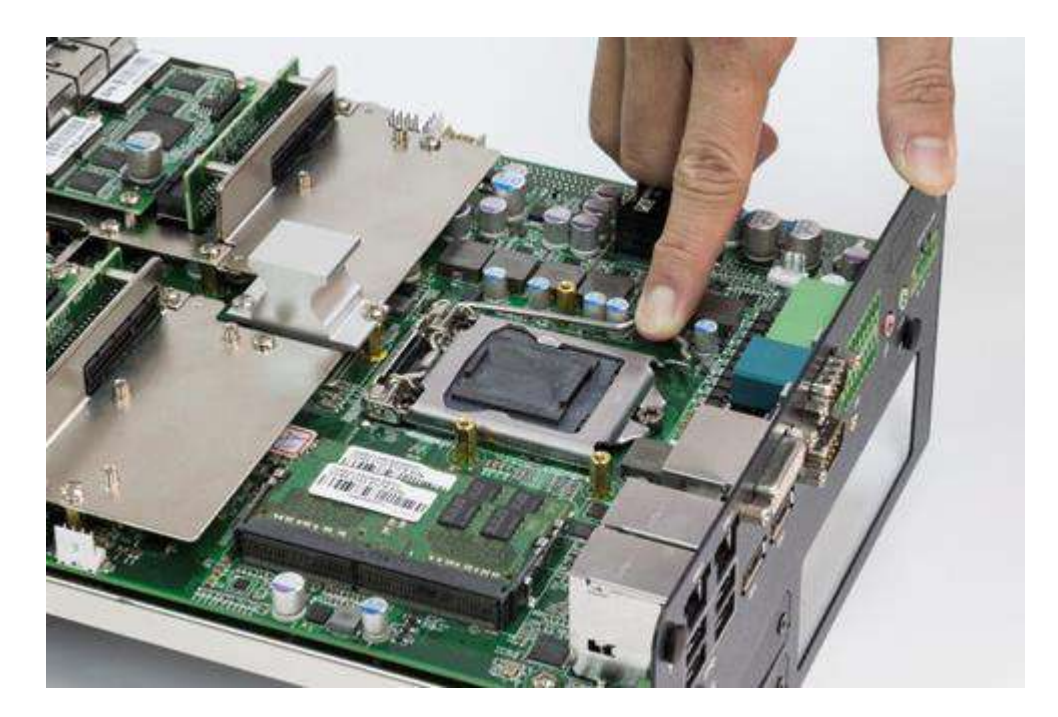

3. Remove the CPU protective cover.

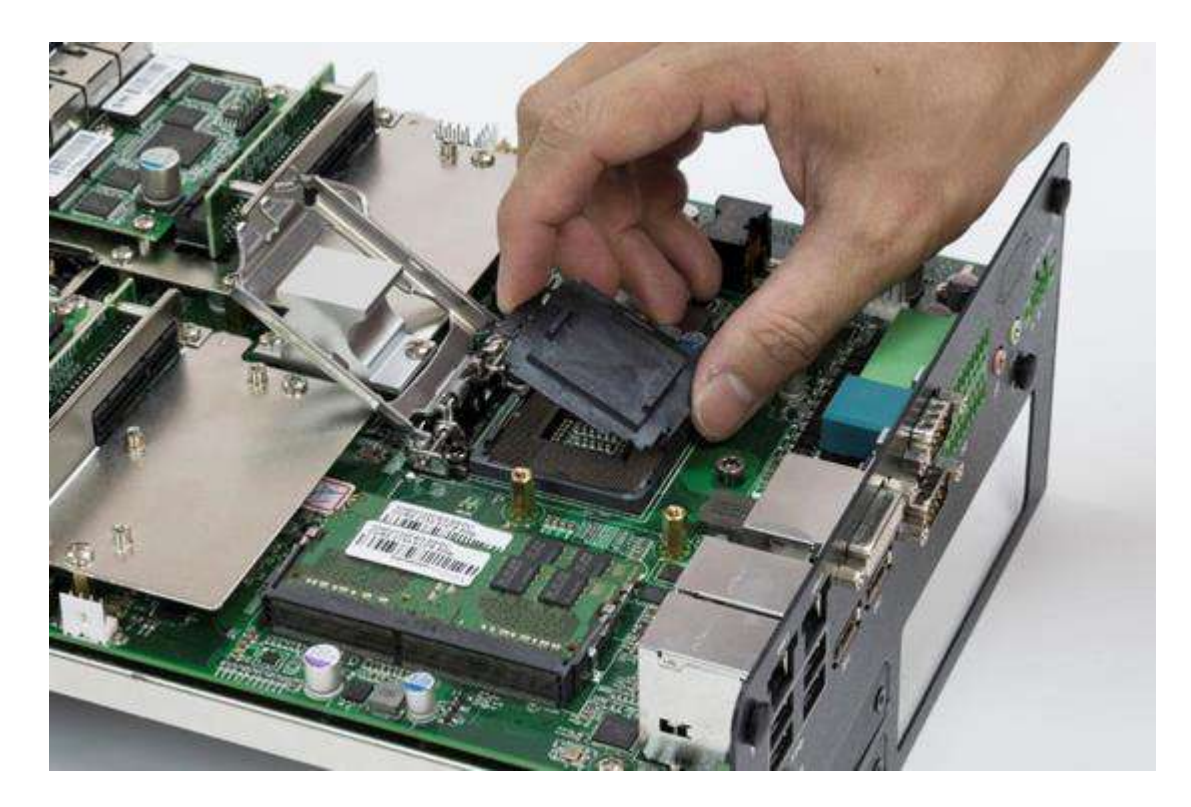

4. Insert CPU gently.

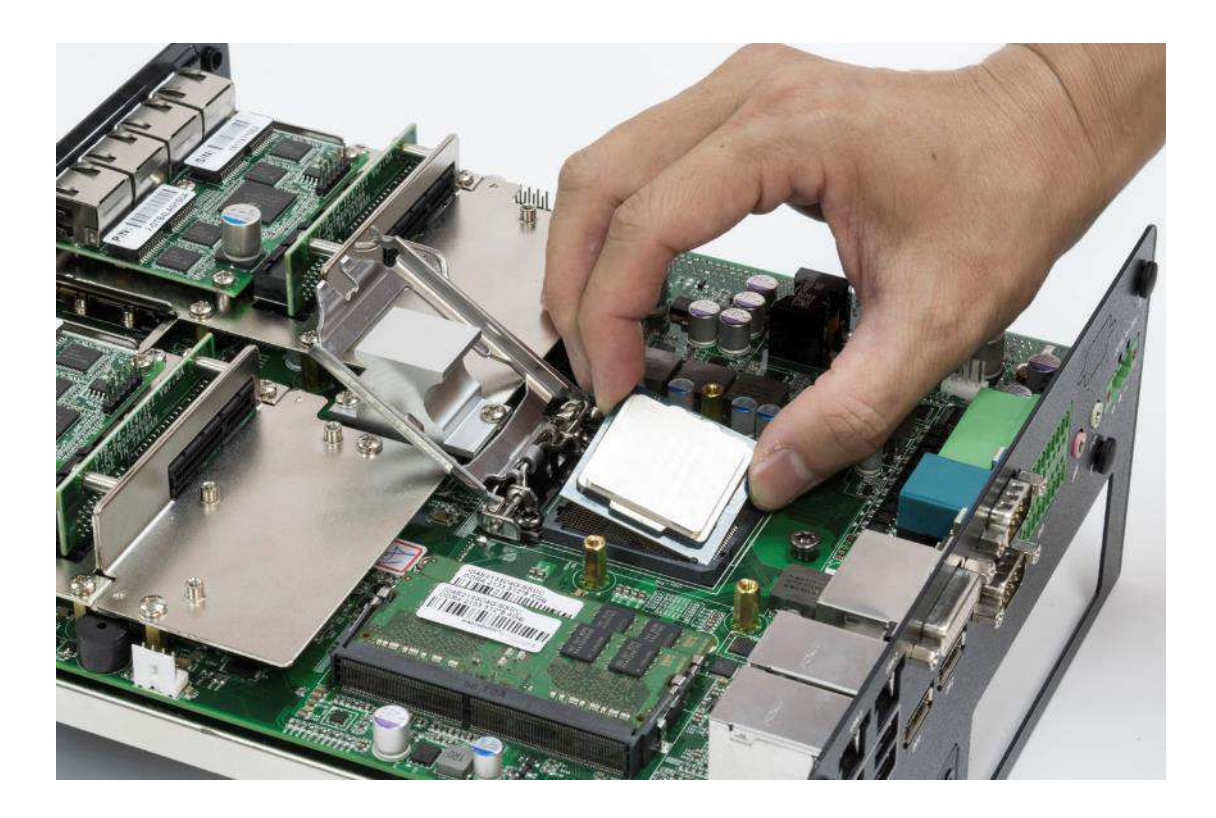

5. Press down the lever again to hold the socket cover.

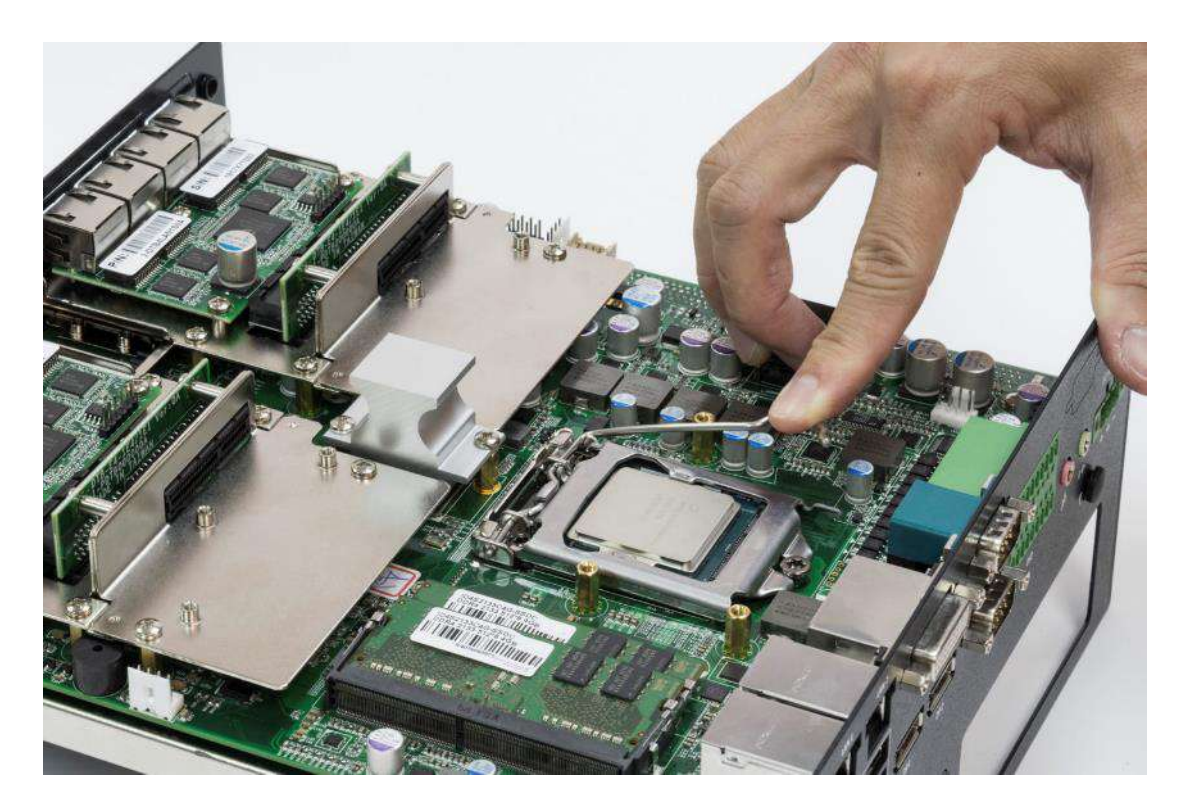

6. Paste thermal pad (1-BR0500040, 29x29x0.5mm) on the CPU.

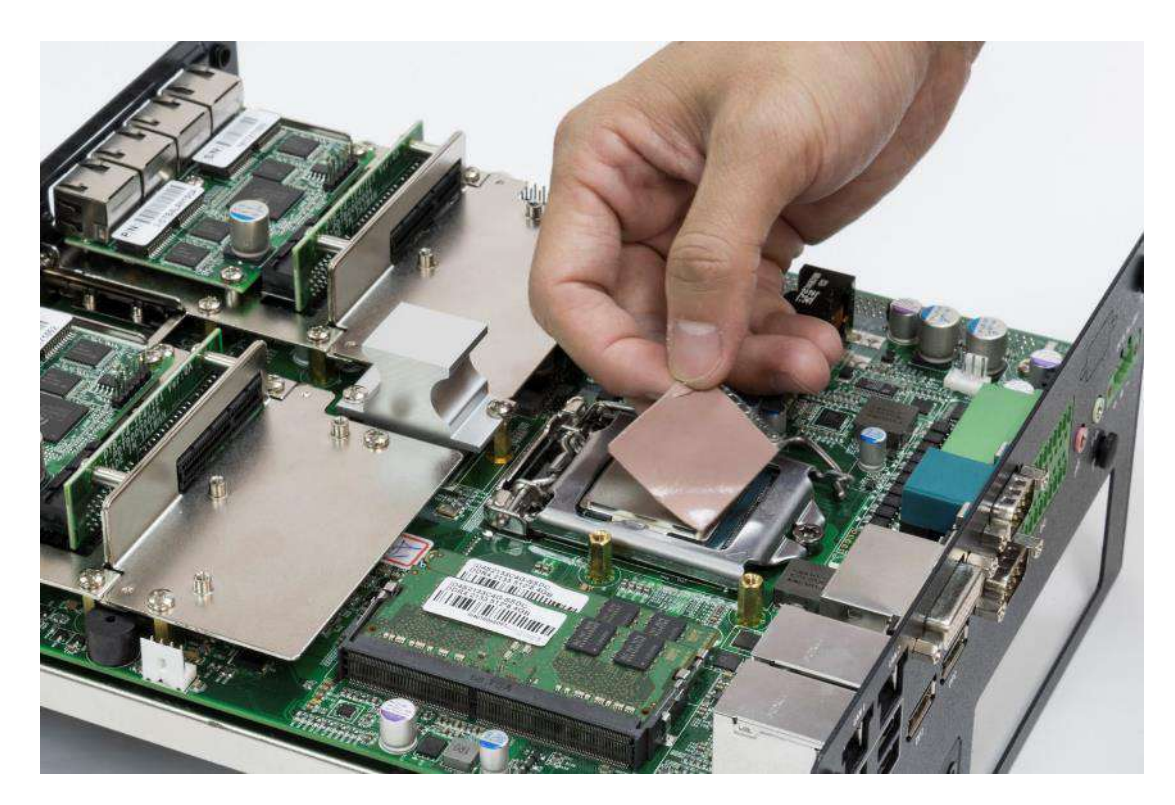

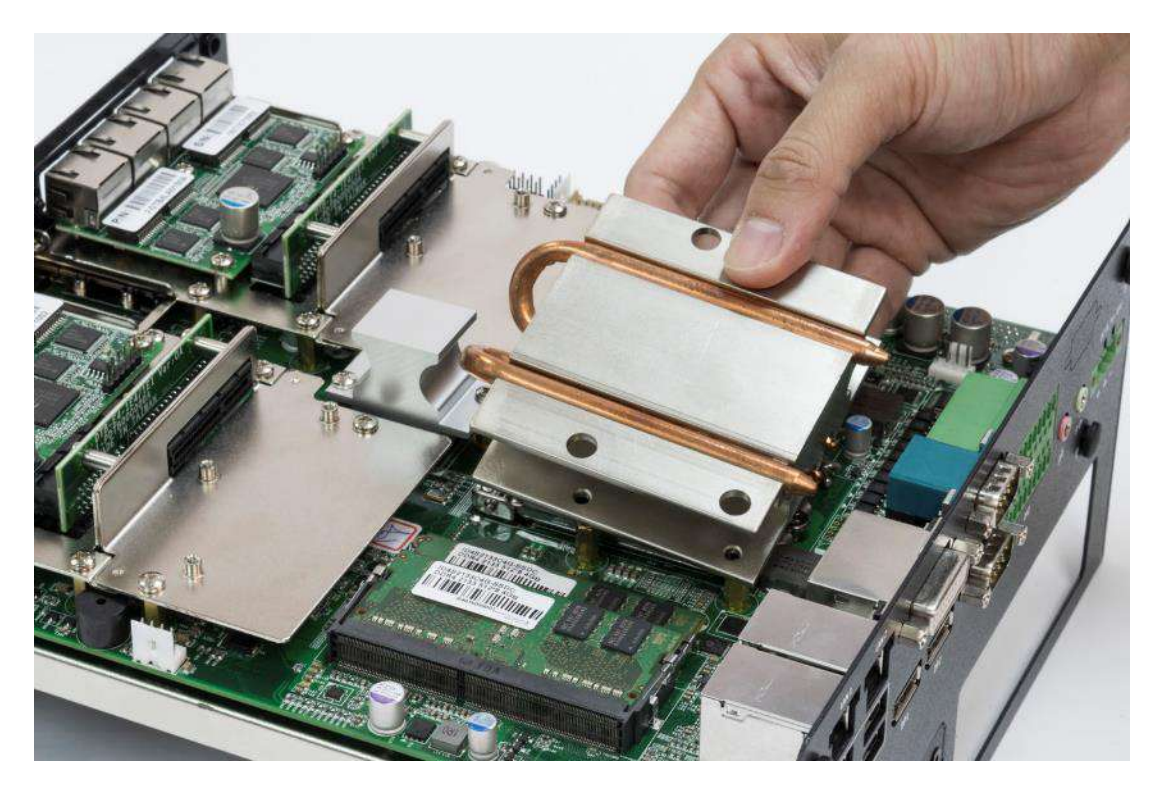

7. Place the designated heat block onto the CPU with thermal pad.

8. Lock the heat block with three screws (M3x5L). Screw driver will able to penetrate through the holes on the top in order to fasten the screws with copper stud.

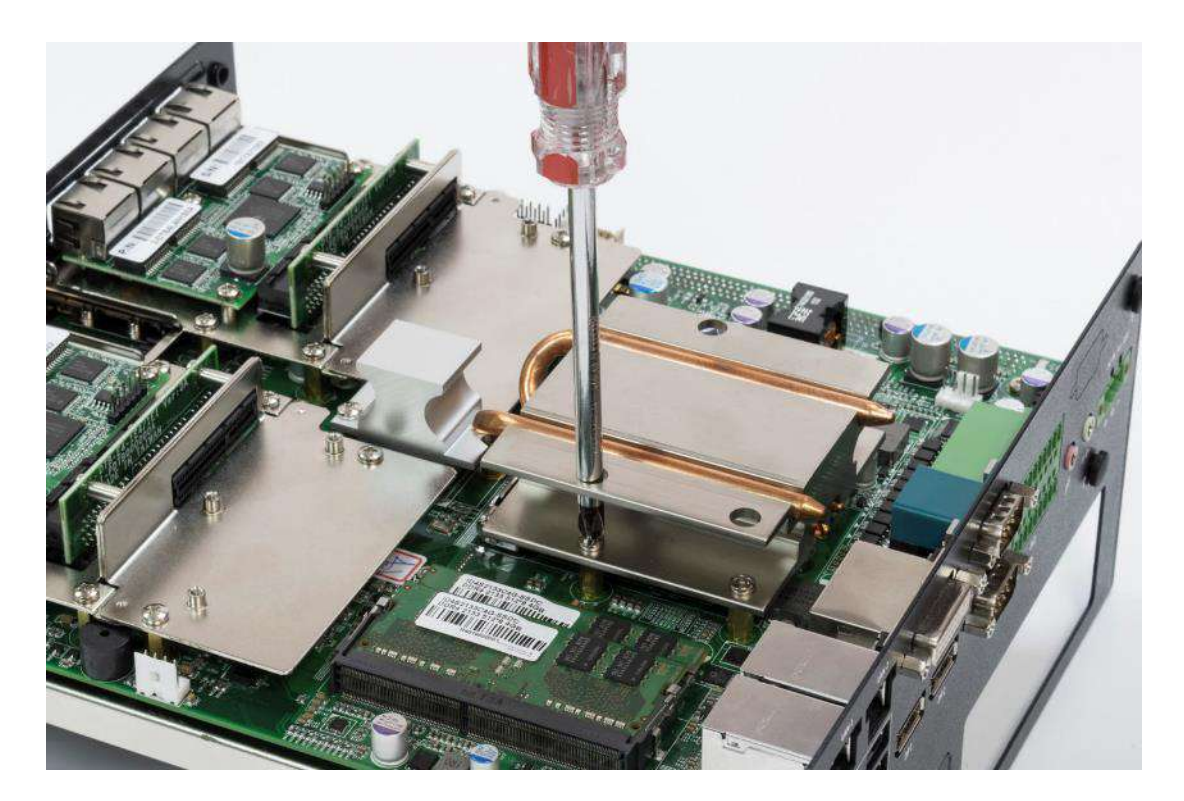

9. Paste the thermal pad (1-BR0500041, 76x70x2.0mm) onto the installed heat block.

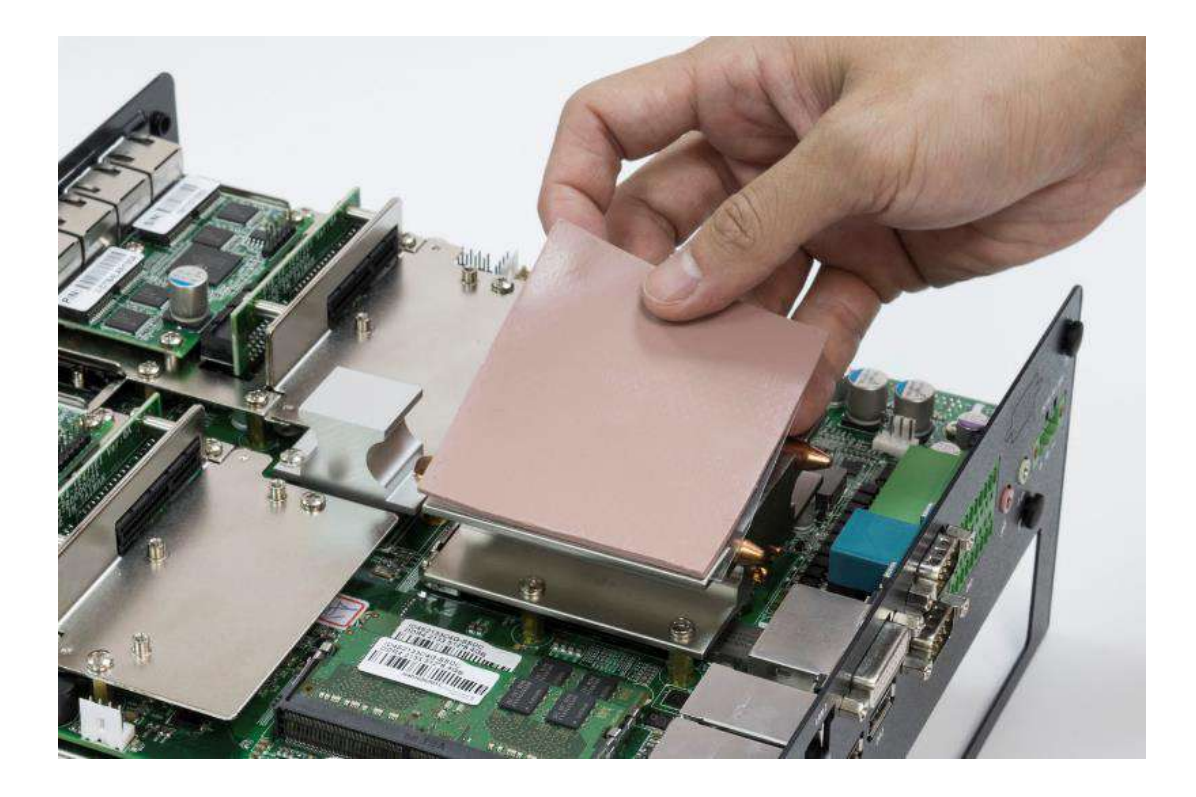

10. Installation complete.

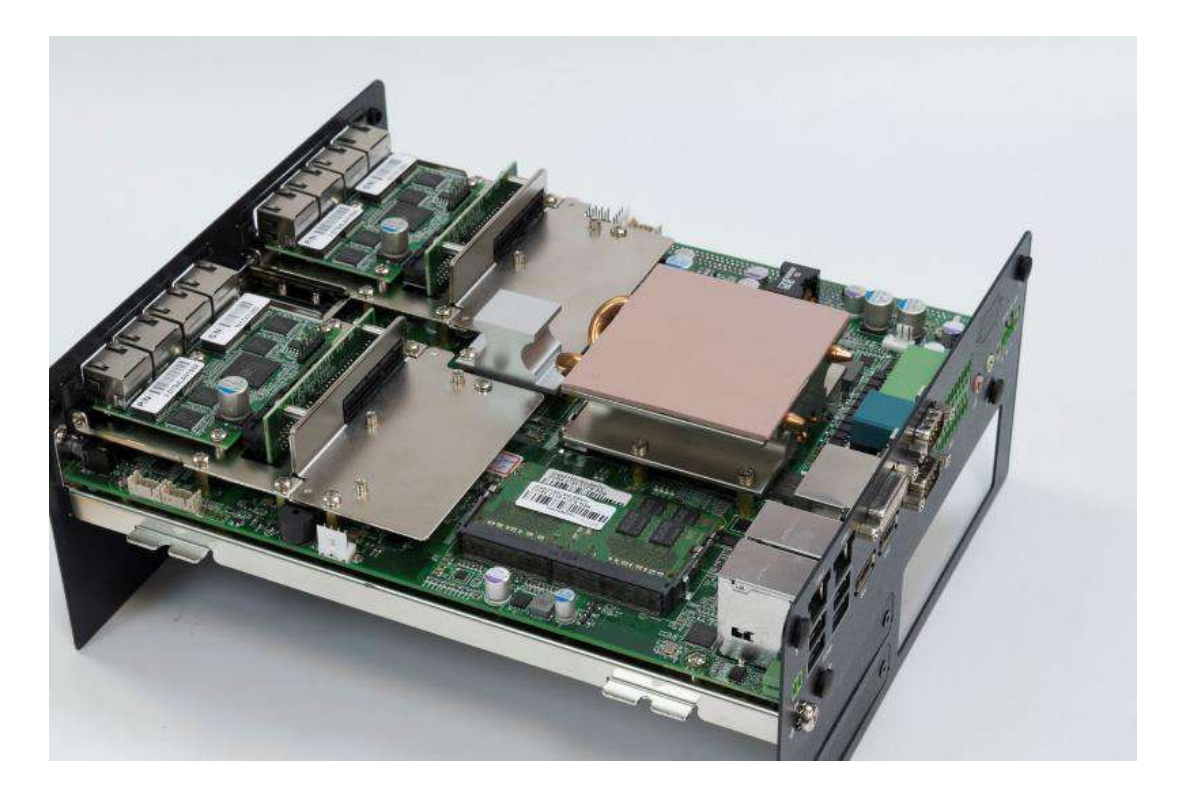

## 3.6 Installing mini PCIe card / mSATA

1. Three mini PCIe slots are available for ACO-6000 series, two on top side and one on bottom side. MINIPCIE2 on the bottom side and MINIPCIE3 on the top side support mSATA.

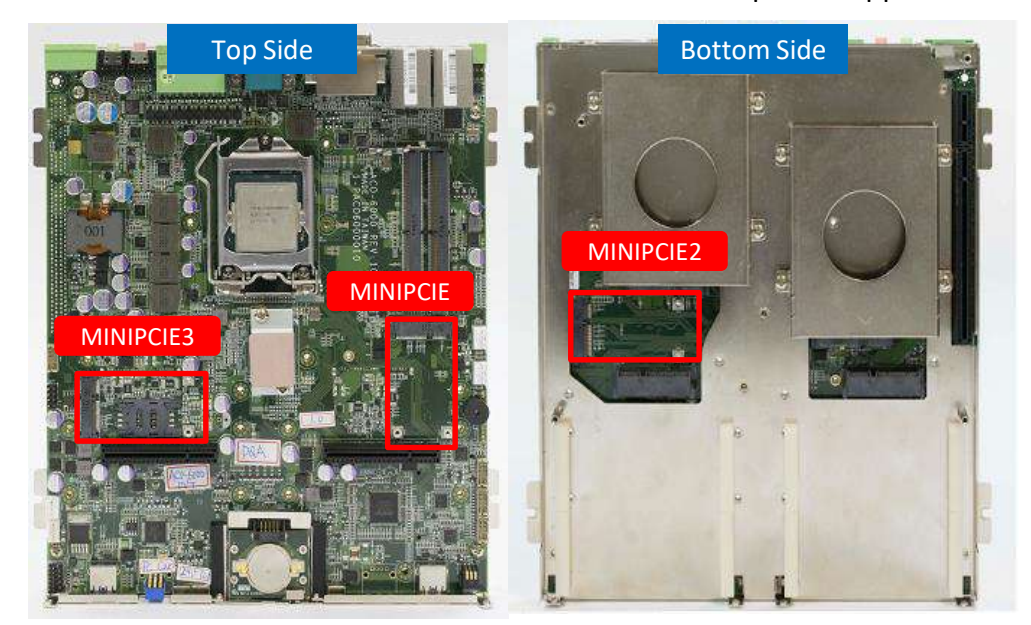

2. Insert mini PCIe card from 45 degree direction.

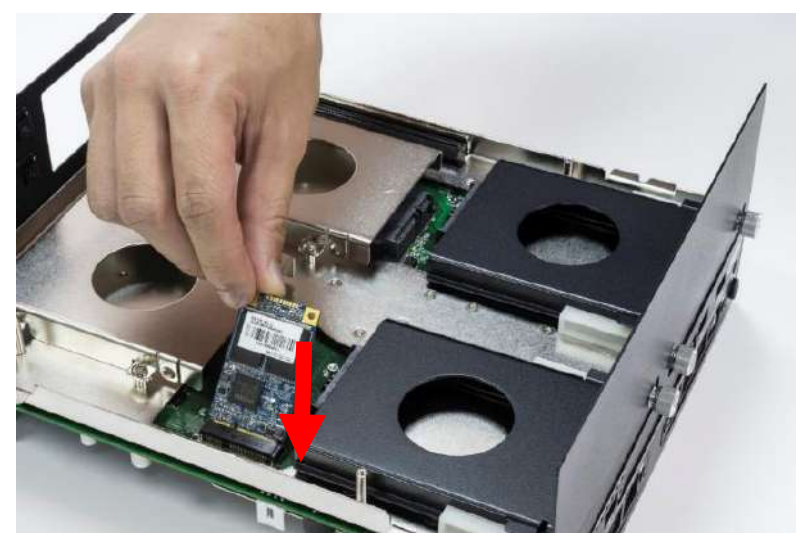

3. Press the mini PCIe card down and lock it with two screws (M2x3.7L).

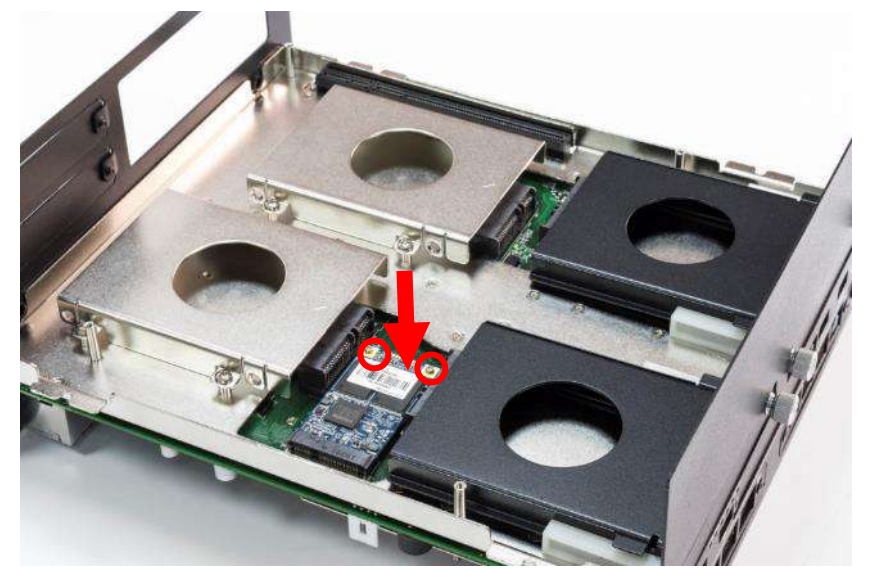

## 3.7 Installing antenna

1. Four antenna holes are available for ACO-6000 series on the rear panel and two holes are on the front panel.

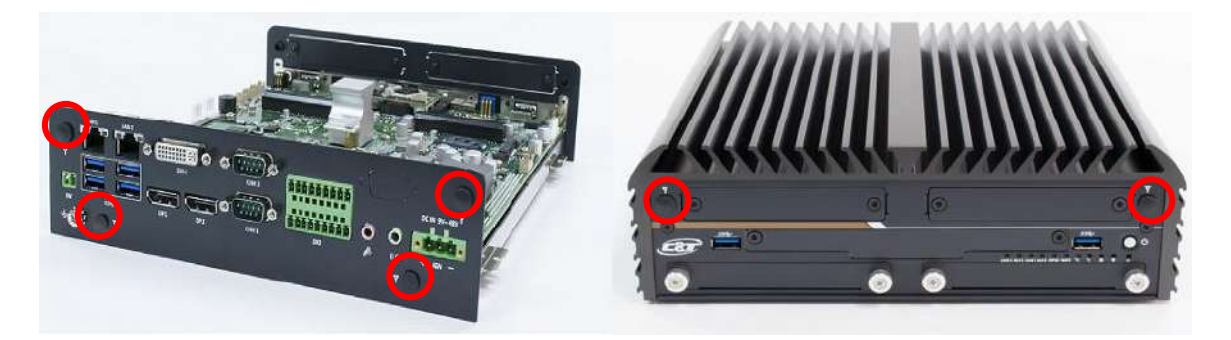

2. Remove antenna hole cover on the system panel.

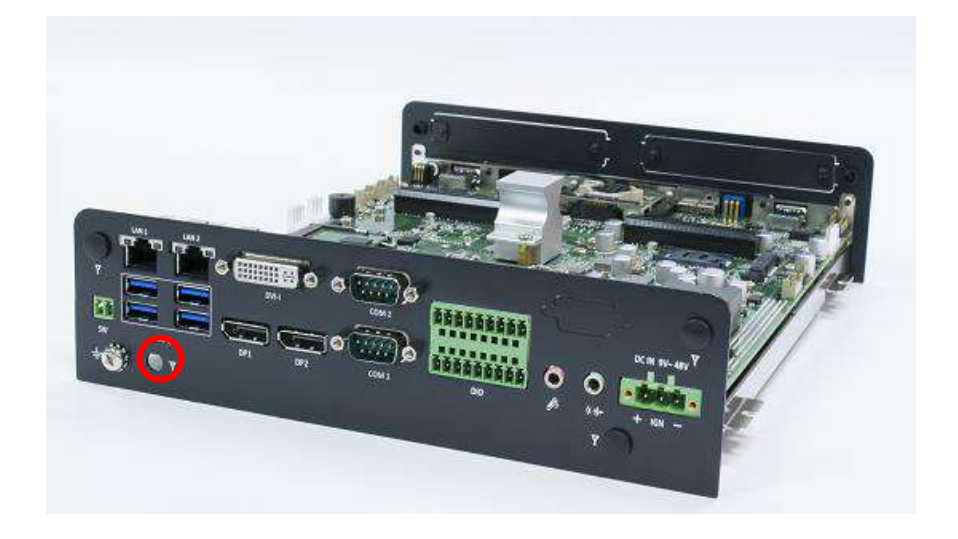

3. Have antenna jack penetrate through the hole.

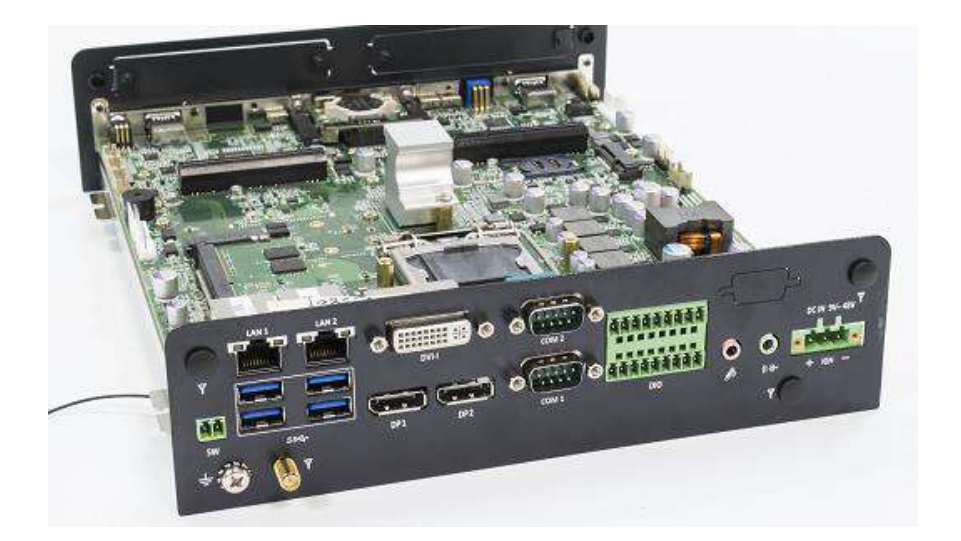

4. Put on washer and fasten the nut with antenna jack.

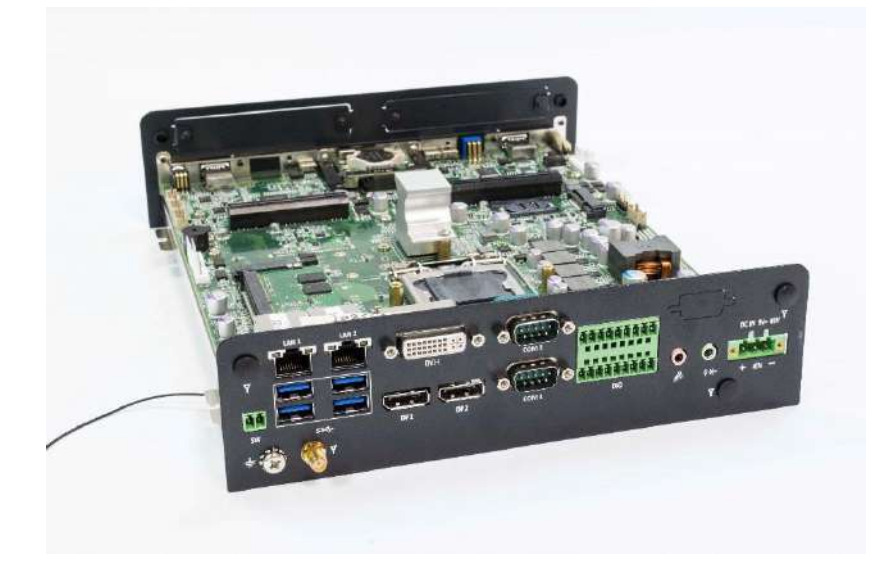

5. Assemble the antenna and antenna jack together.

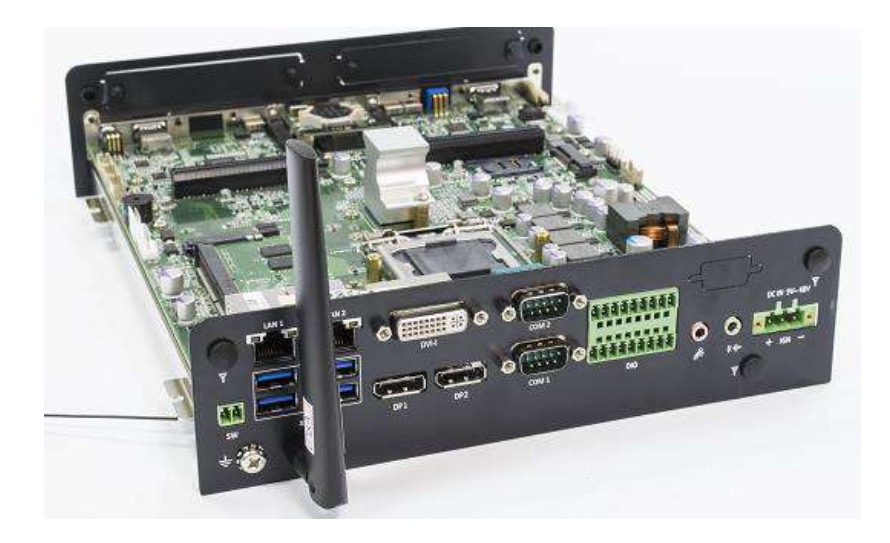

6. Attach the RF connector at the cable-end onto the communication module.

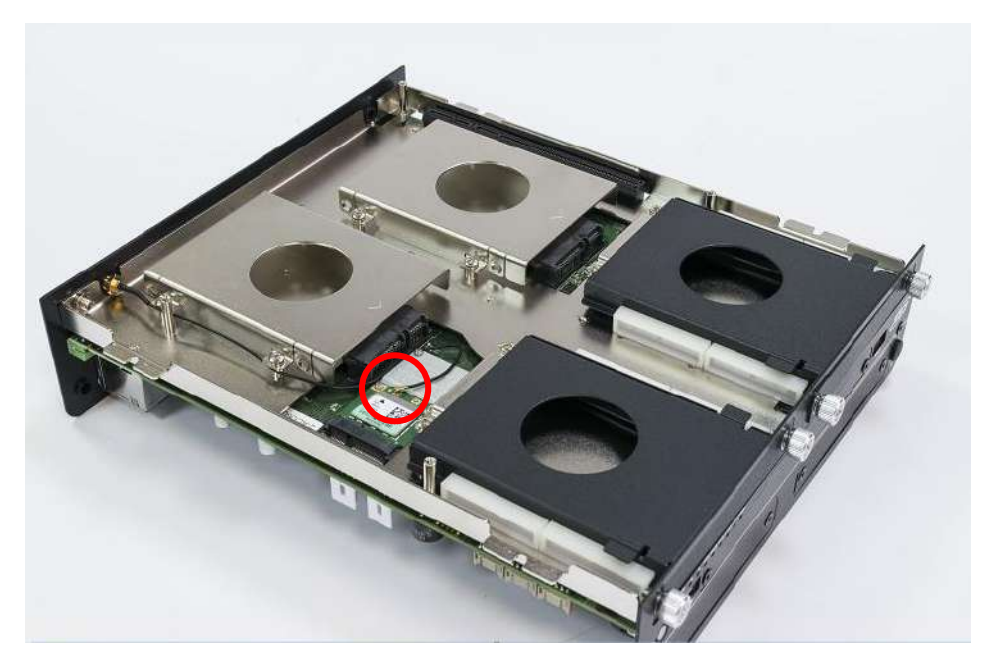

## 3.8 Assembly chassis top cover

1. Place the top cover upside down as shown below.

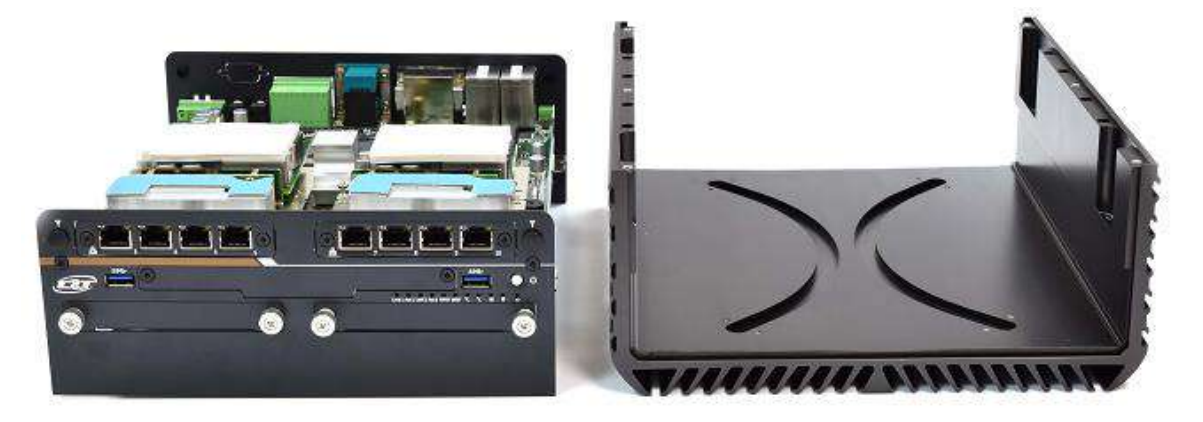

2. Ensure thermal pad is in place on both the CPU thermal block and PCH thermal block.

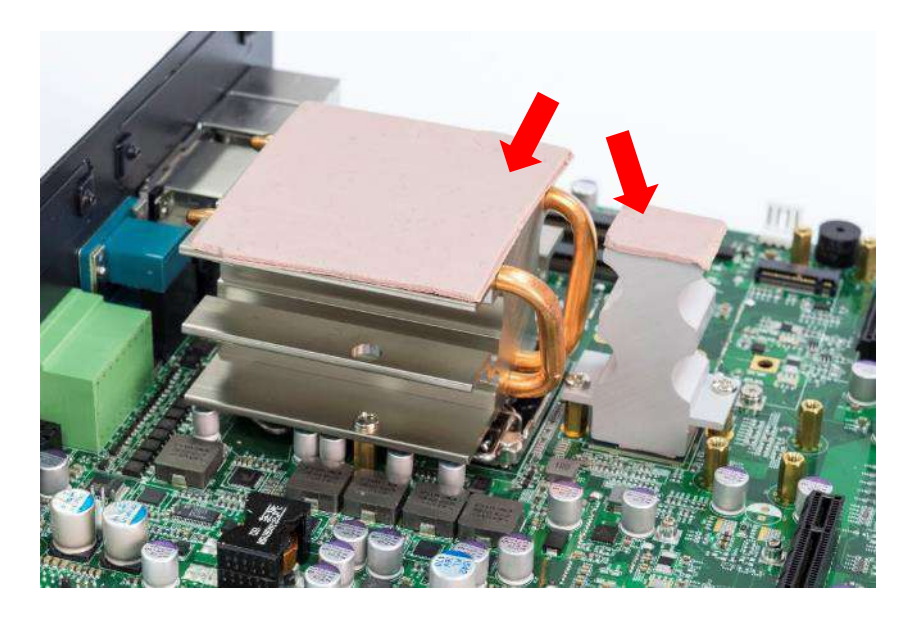

3. Hold the system body and slide the front/rear panel into the slide rail on the top cover.

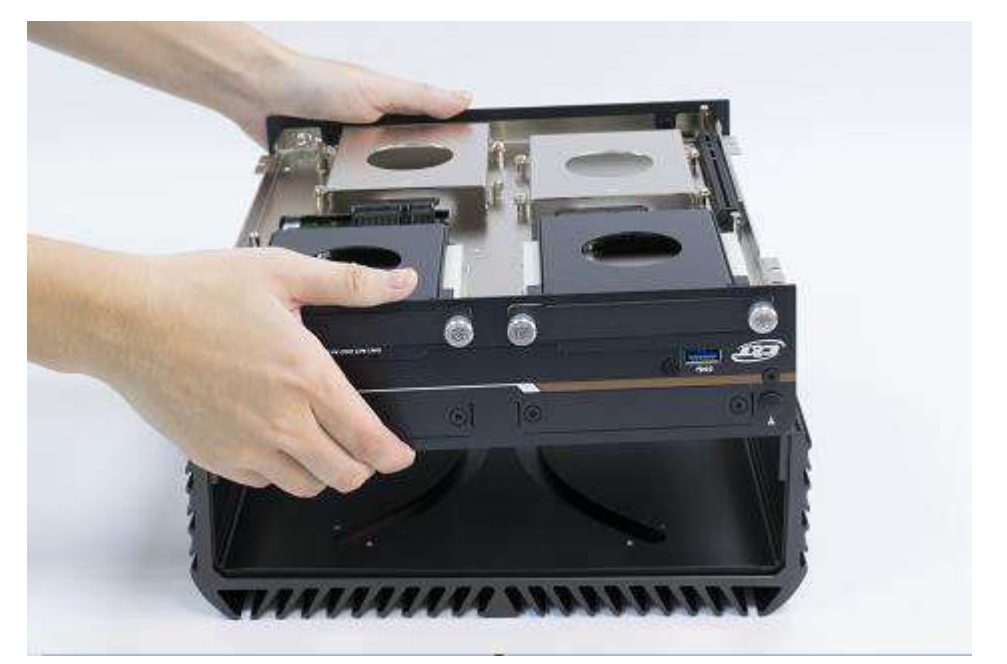

4. Push the system body down until it is firmly in place.

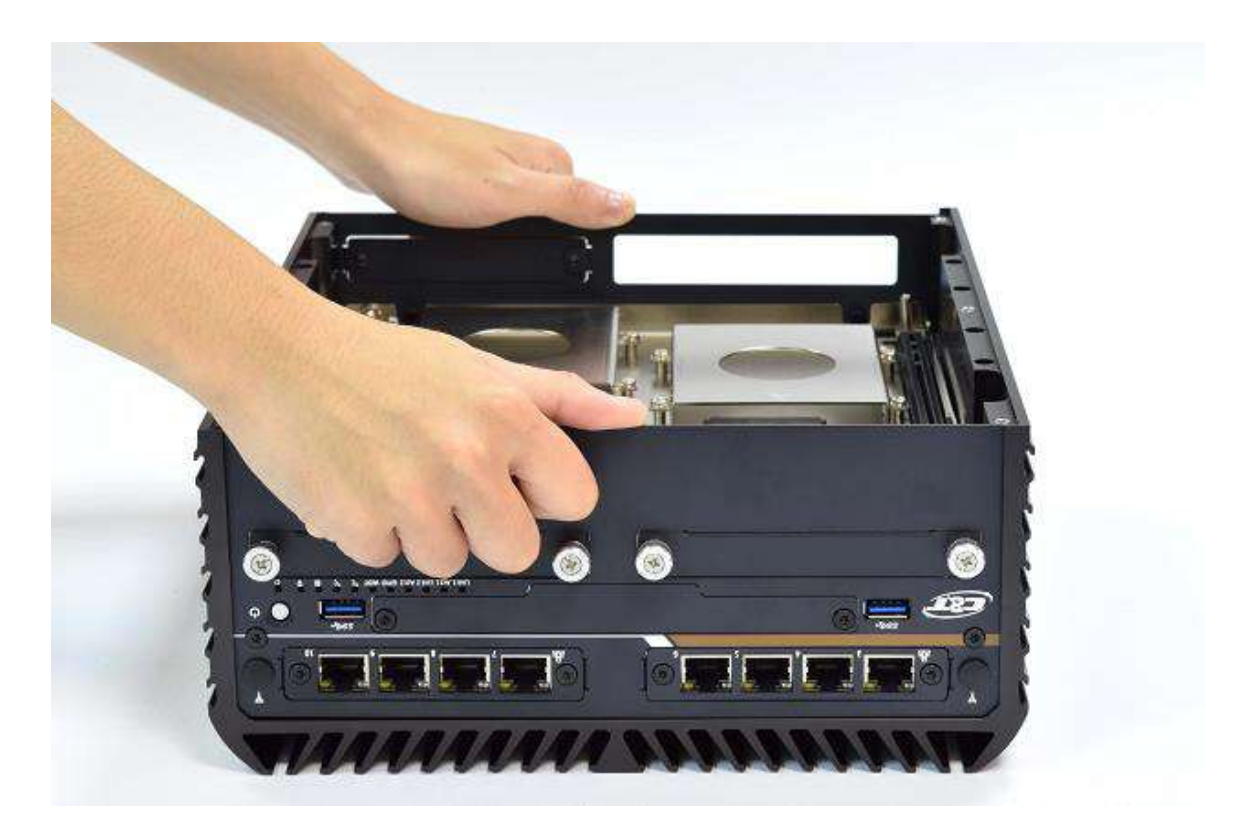

5. Fasten the four screws (M3x5L) to lock the system body with top cover.

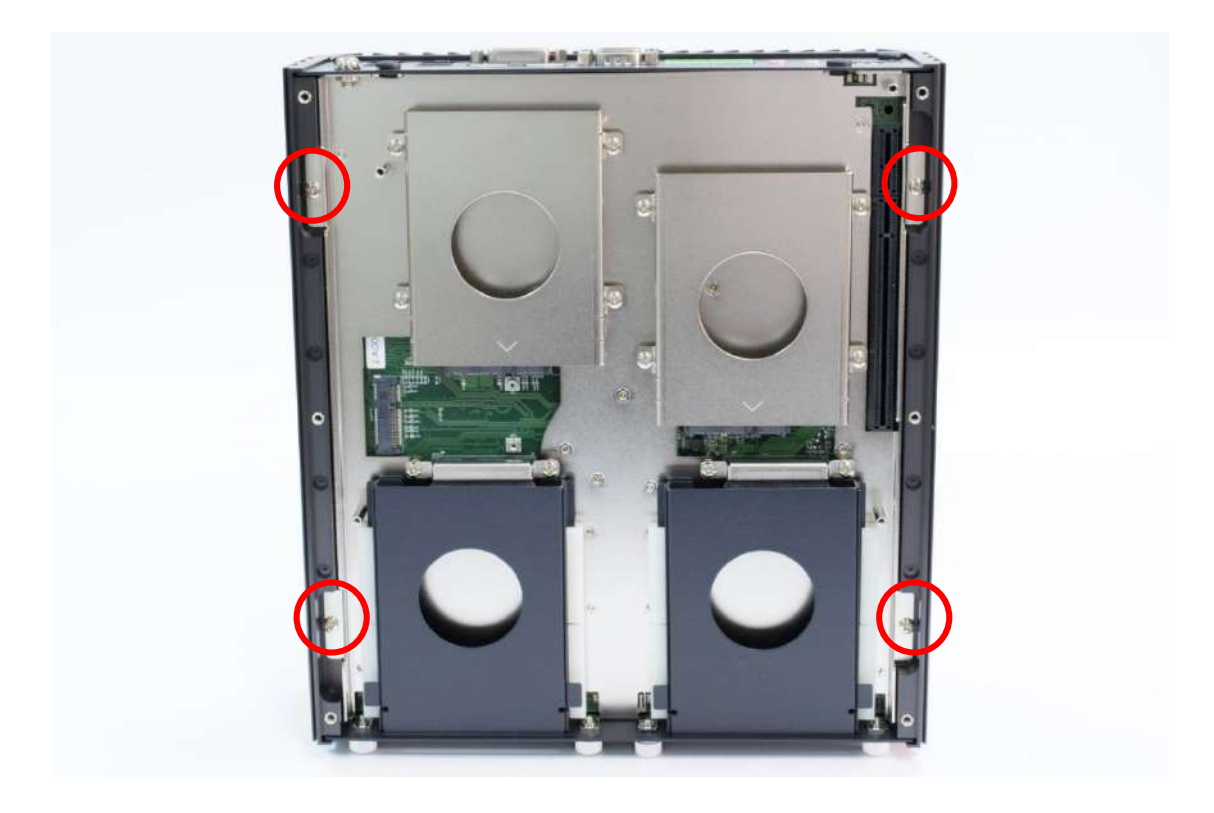

## **3.9 Installing HDD on internal SATA HDD bay**

1. Place the top cover upside down as shown below.

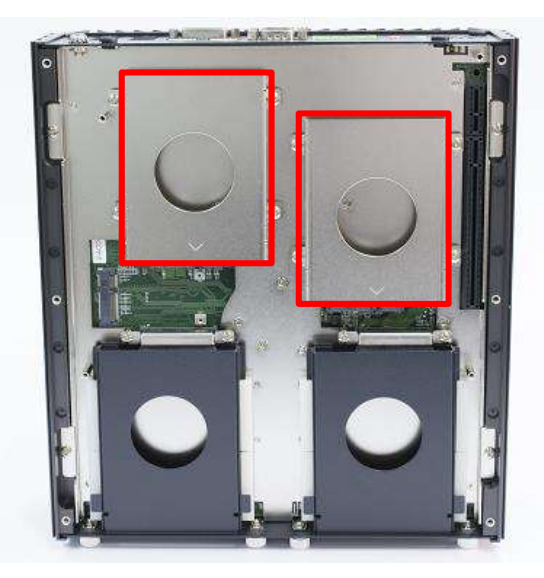

2. Unscrew the four screws (M3x5L) to remove the internal SATA HDD bay.

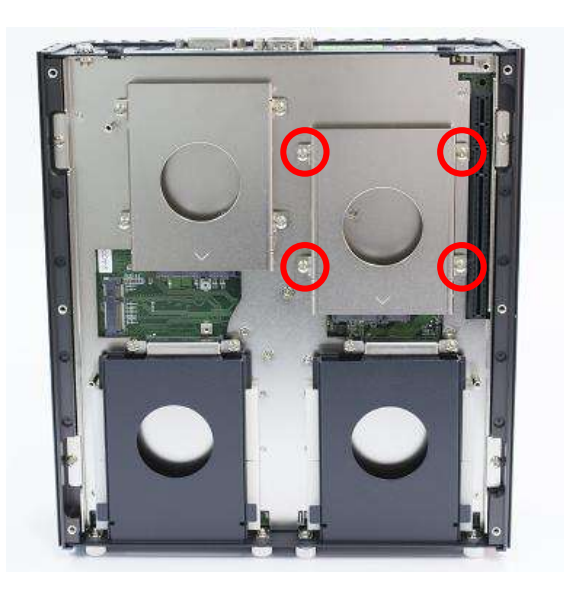

3. Lock the 2.5" HDD with HDD bracket using four screws (M3x4L).

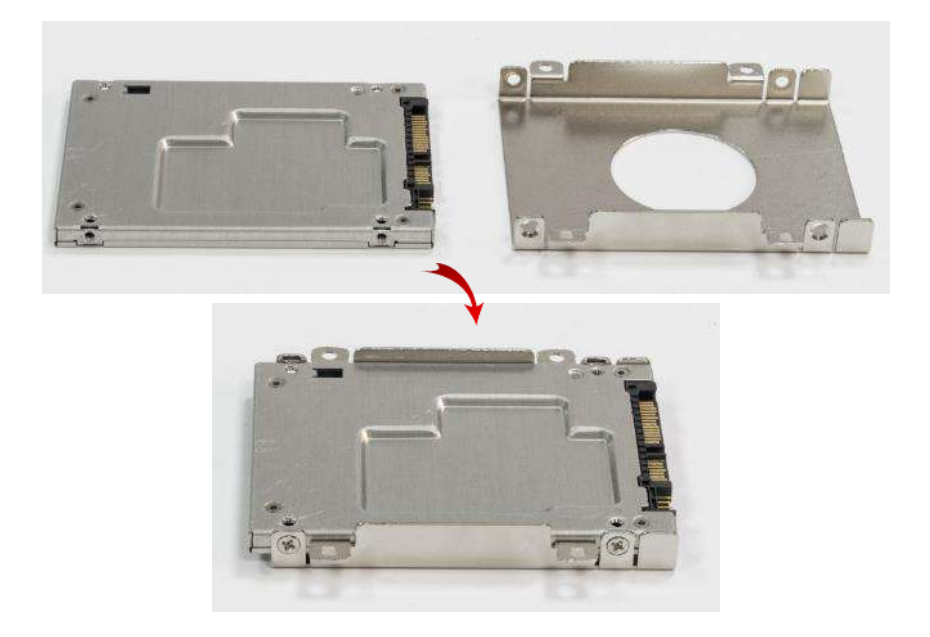

- 4. Install the HDD bracket following the direction below.

5. Fasten the four screws to lock the internal HDD bracket.

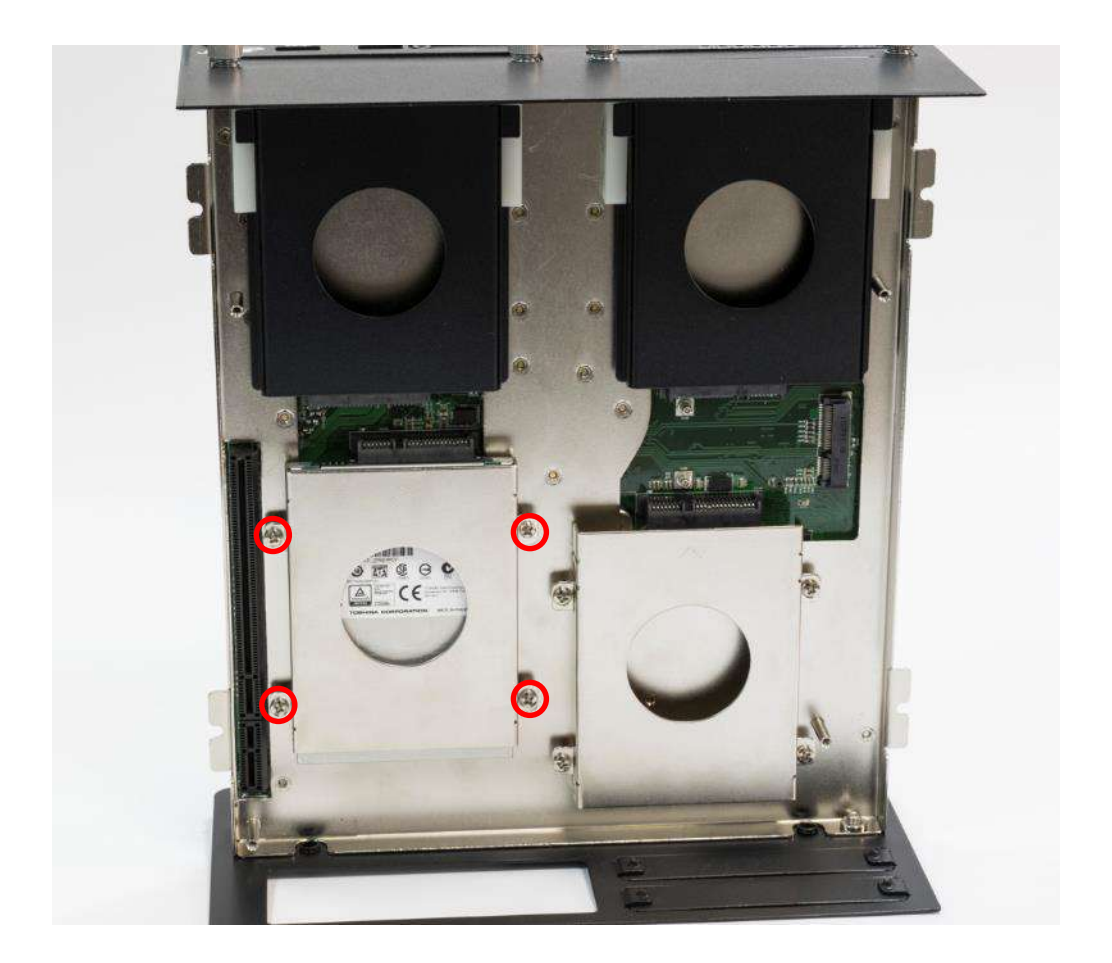

## 3.10 Installing HDD on removable SATA HDD bay

- 1. Two removable SATA HDD bays are available for ACO-6000 Series.
- 2. Unscrew the two sun screws circled below to take out the removable SATA HDD bay.

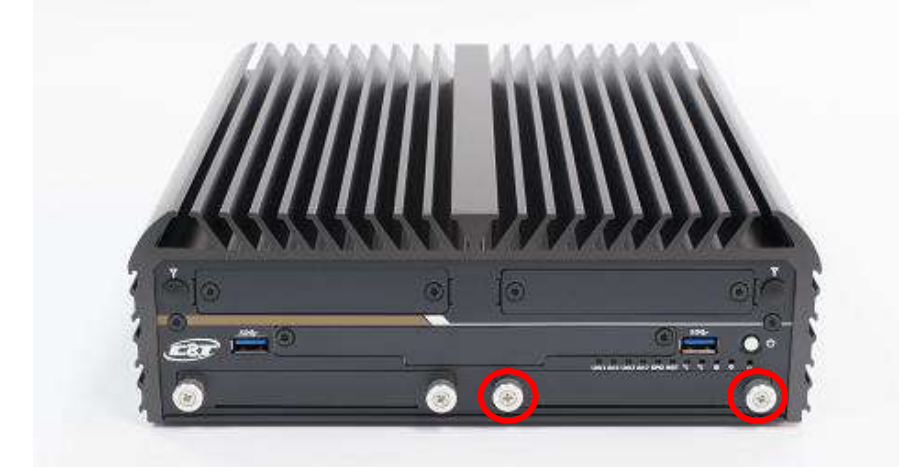

3. Lock the 2.5" HDD with HDD bracket using four screws (M3x4L).

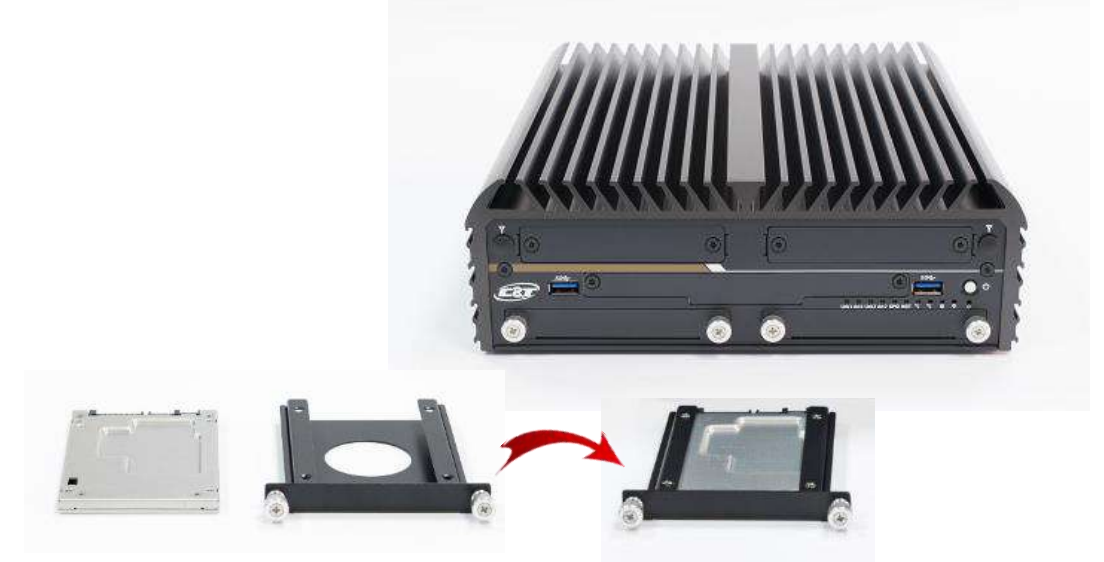

4. Slide the HDD bracket back and then fasten the sun screws.

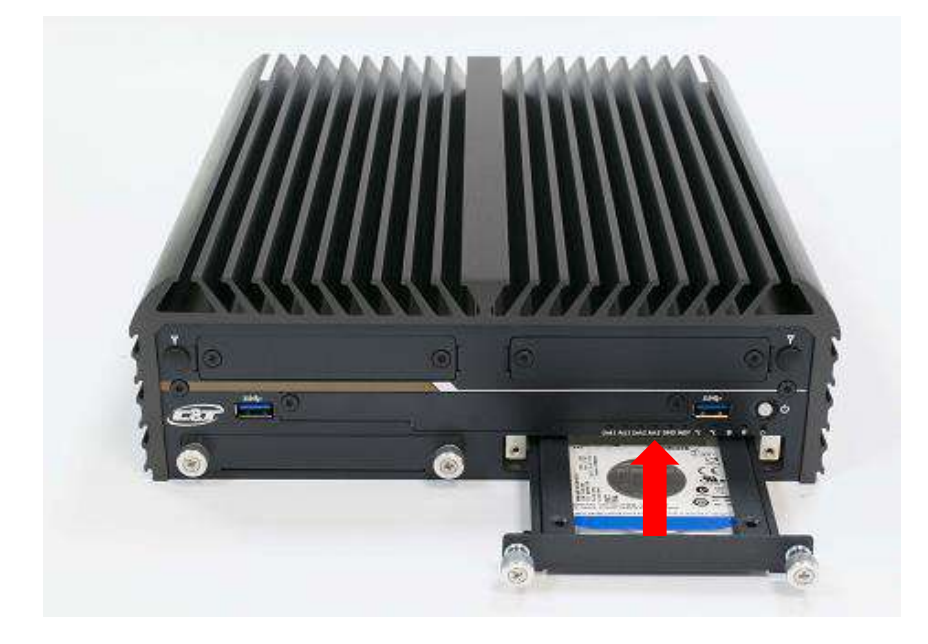

## 3.11 Installing PCIe/PCI expansion card

- 1. PCIe or PCI card with FHHL dimension is supported by ACO-6000 series.
- 2. Unscrew the screw (M3x5L) to remove the plane bracket.

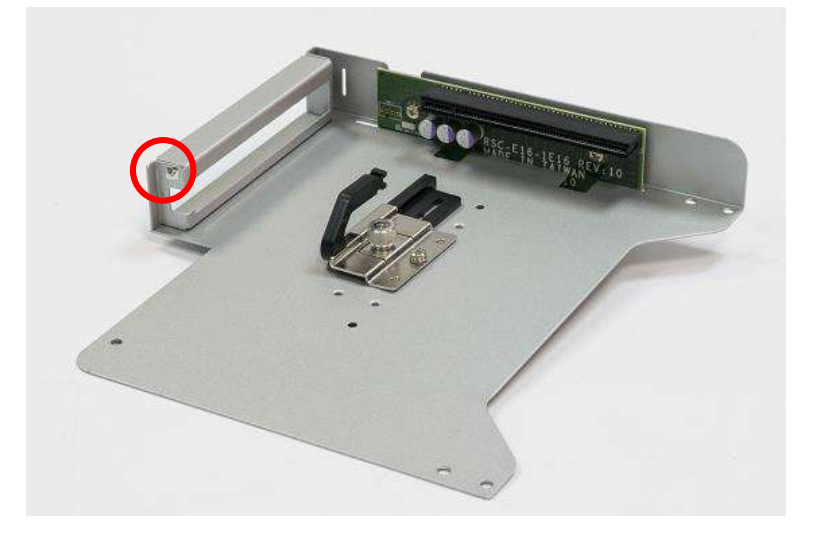

3. Loose the sun screw (circled below) on the holder so the pairing arm can be adjustable.

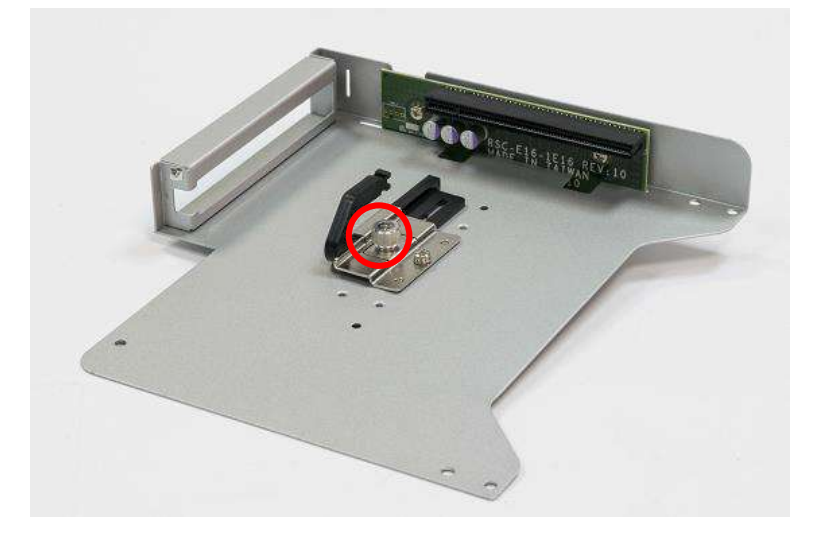

4. Install the PCIe/PCI card according to the below direction and ensure the gold finger is inserted into the slot. Then fasten the screw in the circle.

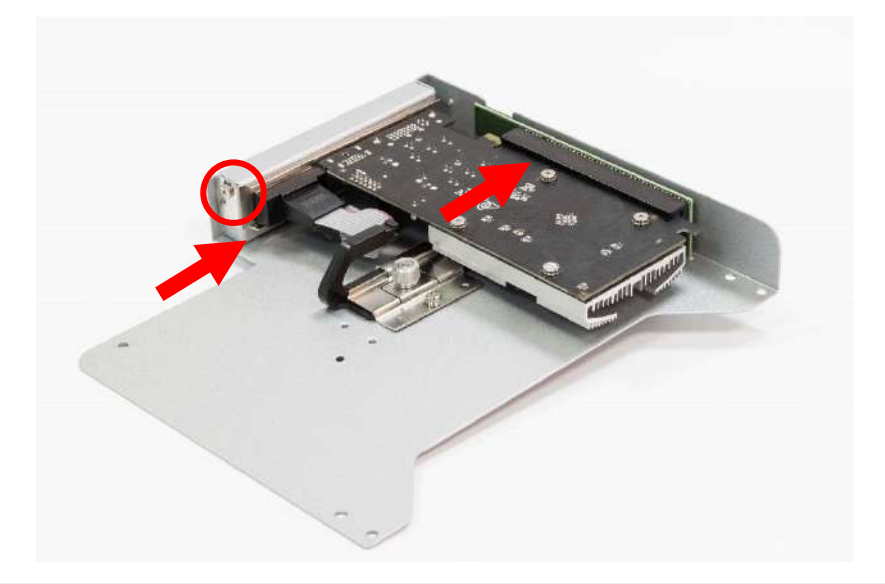

5. Adjust the arm until it holds the card firmly in place. Then fasten the sun screw on the holder.

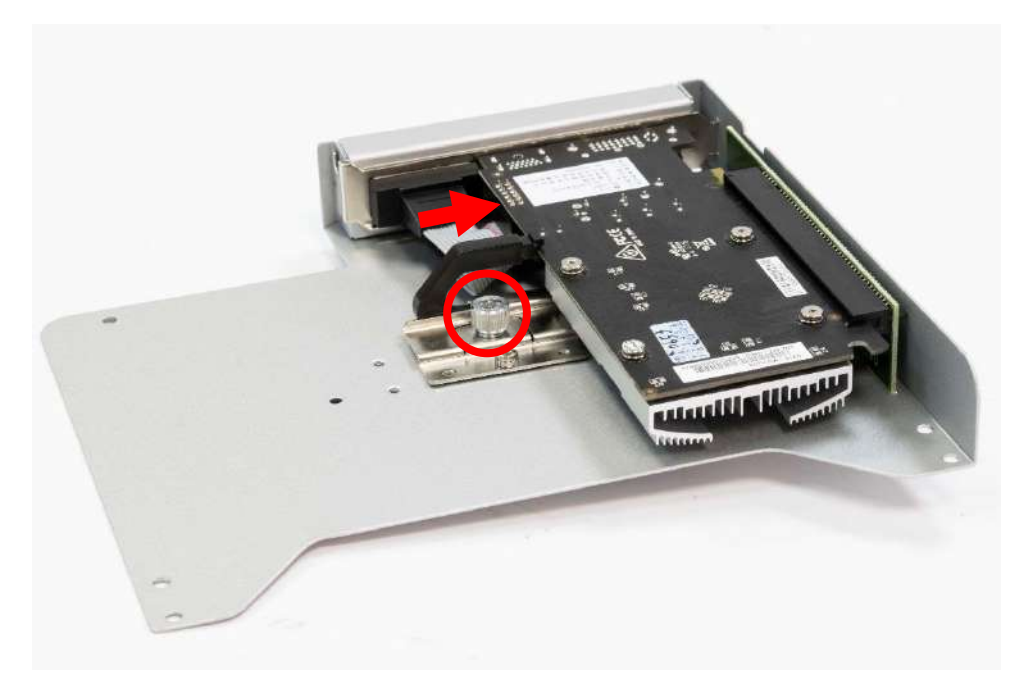

## 3.12 Installing PCIe/PCI expansion module

1. Install the expansion module back in place and ensure the golden finger is inserted into the expansion slot.

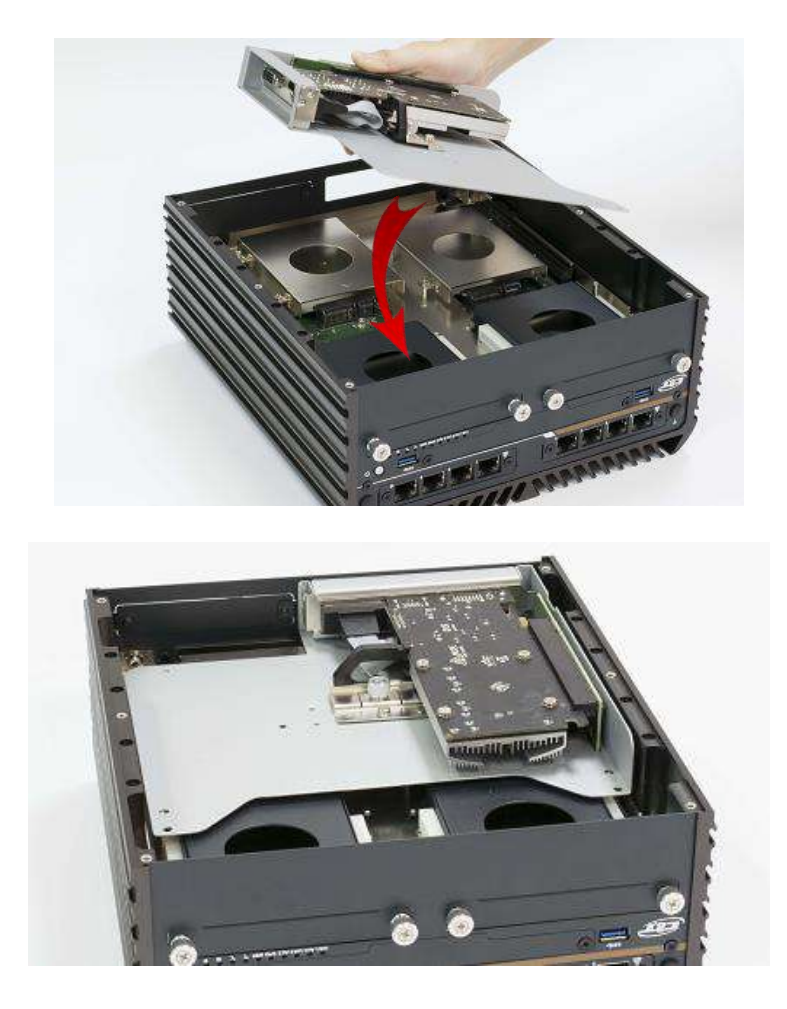

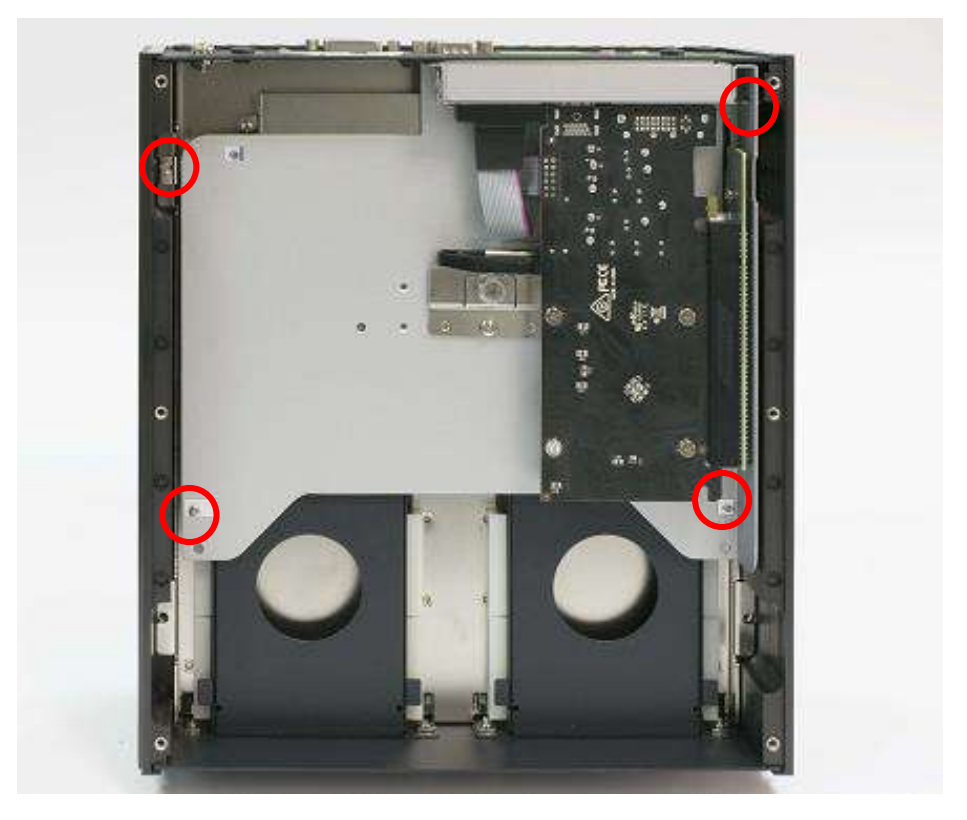

2. Fasten the four screws (M3x5L) below to lock the expansion module.

## 3.13 Assemble chassis bottom cover

1. Place the bottom cover according to the below direction and make sure the rail is facing inside the system.

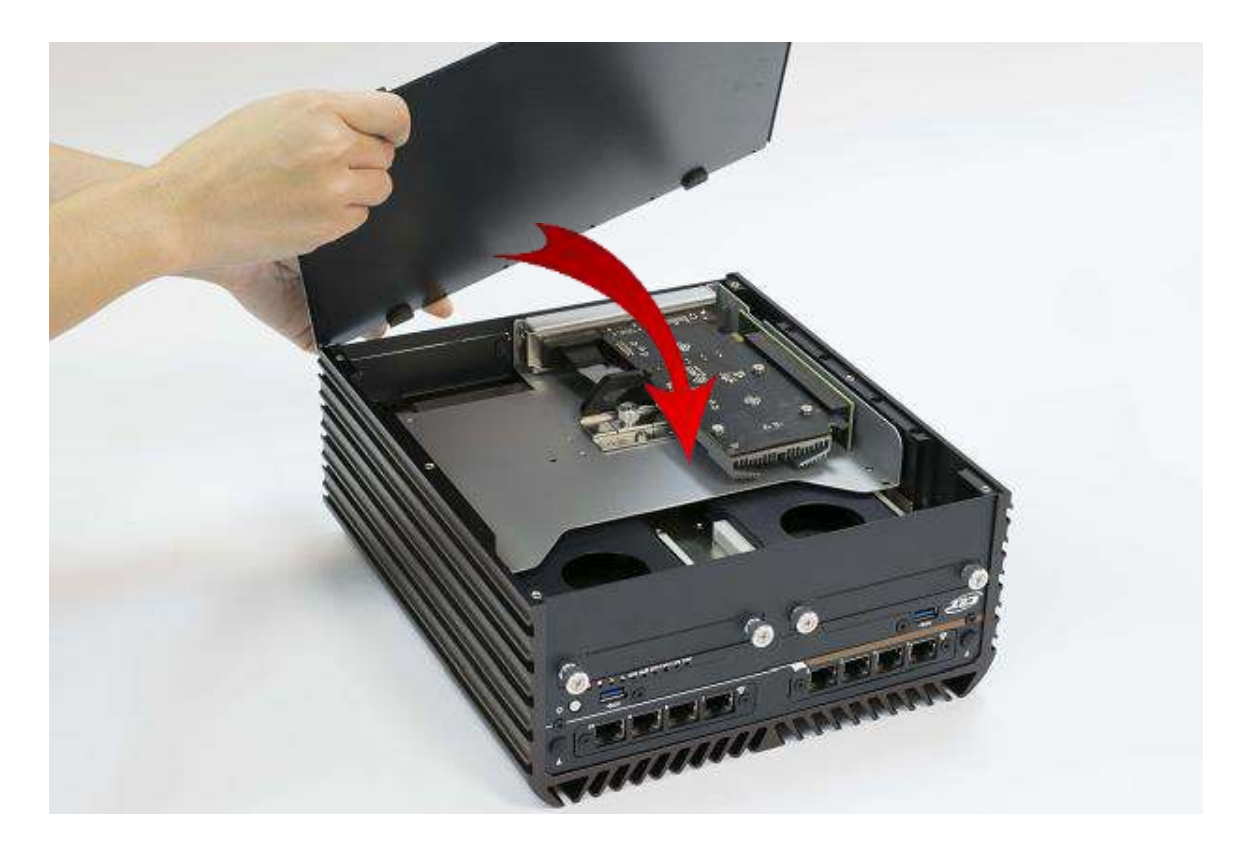

2. Lock the bottom cover with the six screws (M3x5L).

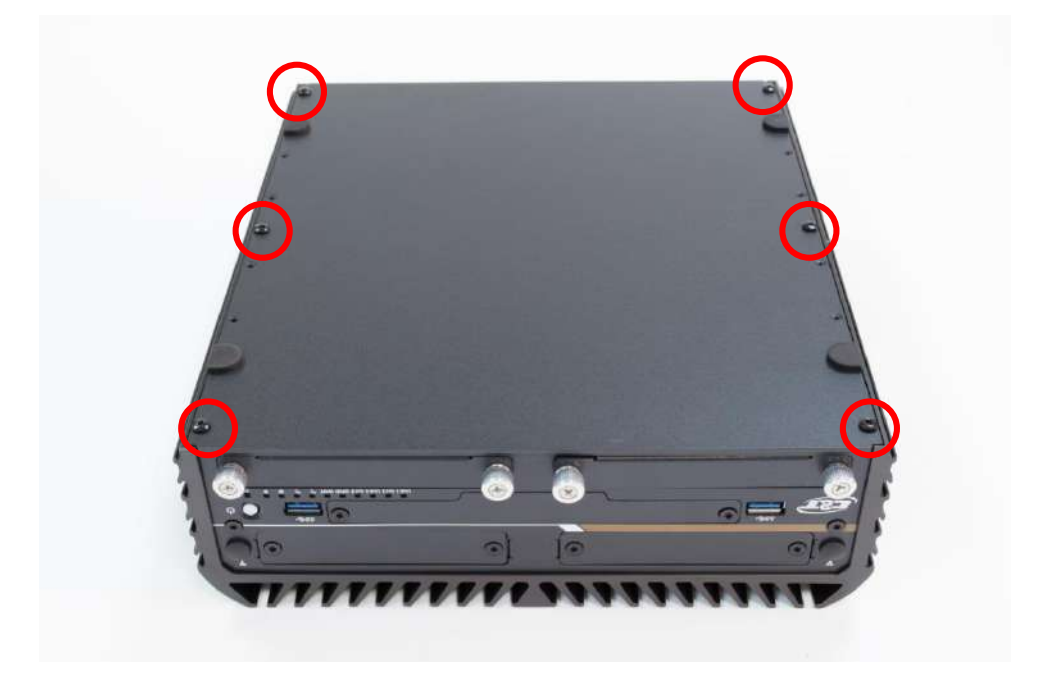

## 3.14 Installing SIM card

1. For ACO-6000 Series, SIM card slot is located inside the control area. Unscrew the two screws below to remove the cover bracket.

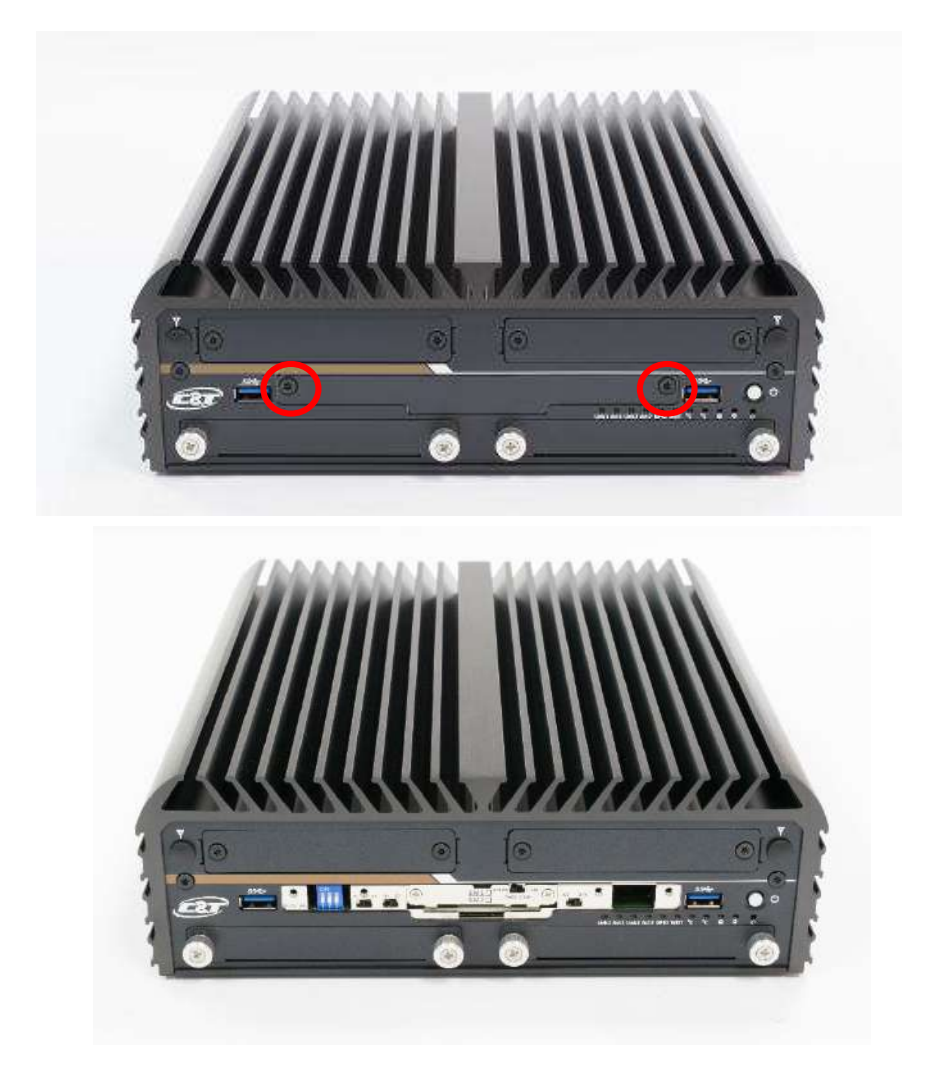

2. Now you can insert SIM card into the socket.

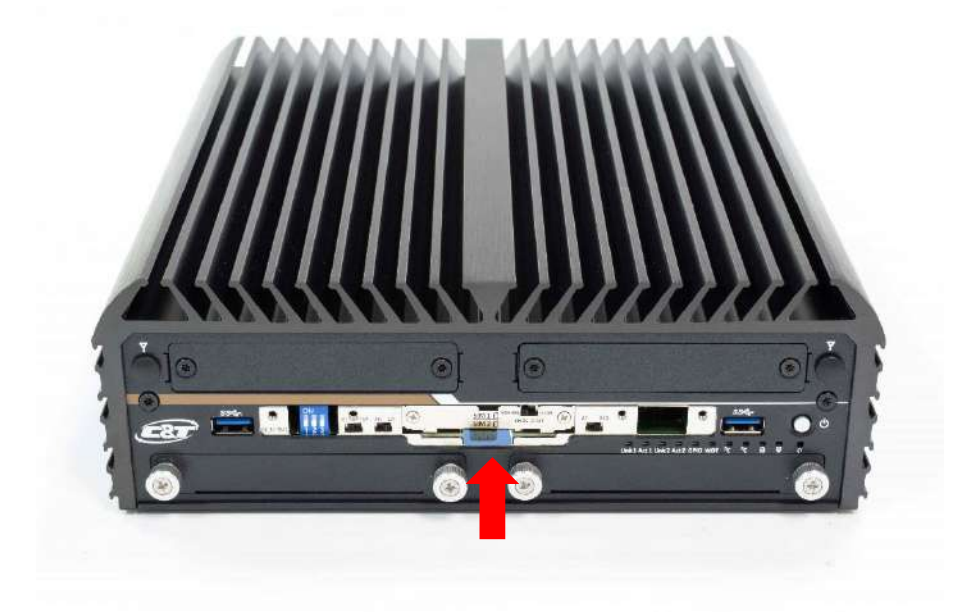

3. Please note that the installation of SIM cards has to match the installation of mini PCIe slots.

| SIM Card Socket Number | Matching Mini PCIe Slot |
|------------------------|-------------------------|
| SIM 1                  | MINIPCIE1               |
| SIM 2                  | MINIPCIE2               |
| SIM 3                  | MINIPCIE3               |

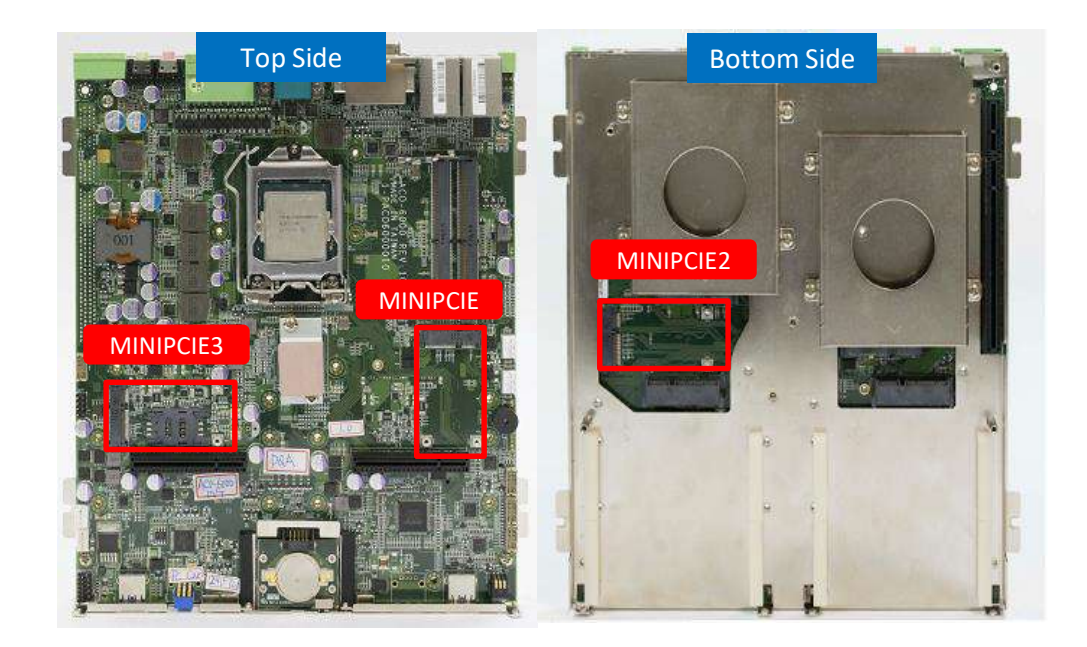

4. To uninstall SIM card, simply press the installed SIM card and then the card will be pushed out.

## 3.15 Installing wall mount kit

1. Wall mount kit is available for ACO-6000 series included in the standard package.

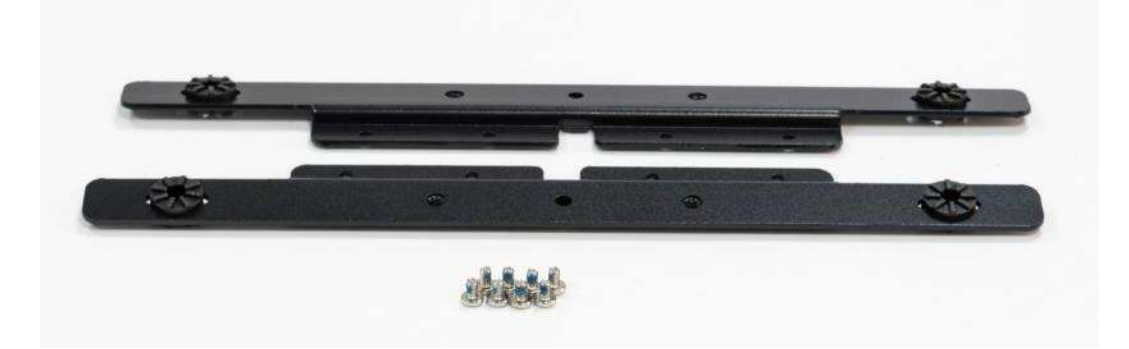

2. Place the system upside down so you can see the bottom cover. The highlighted eight screw holes below will be used.

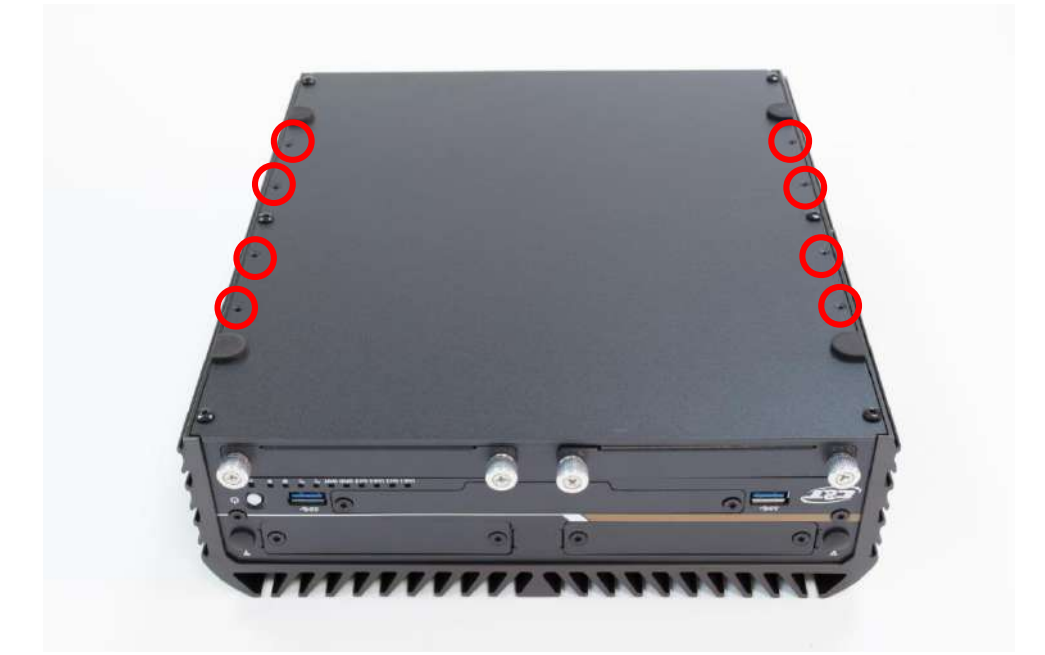

3. Lock the wall mount kit with eight screws (M3x5L, Nylok).

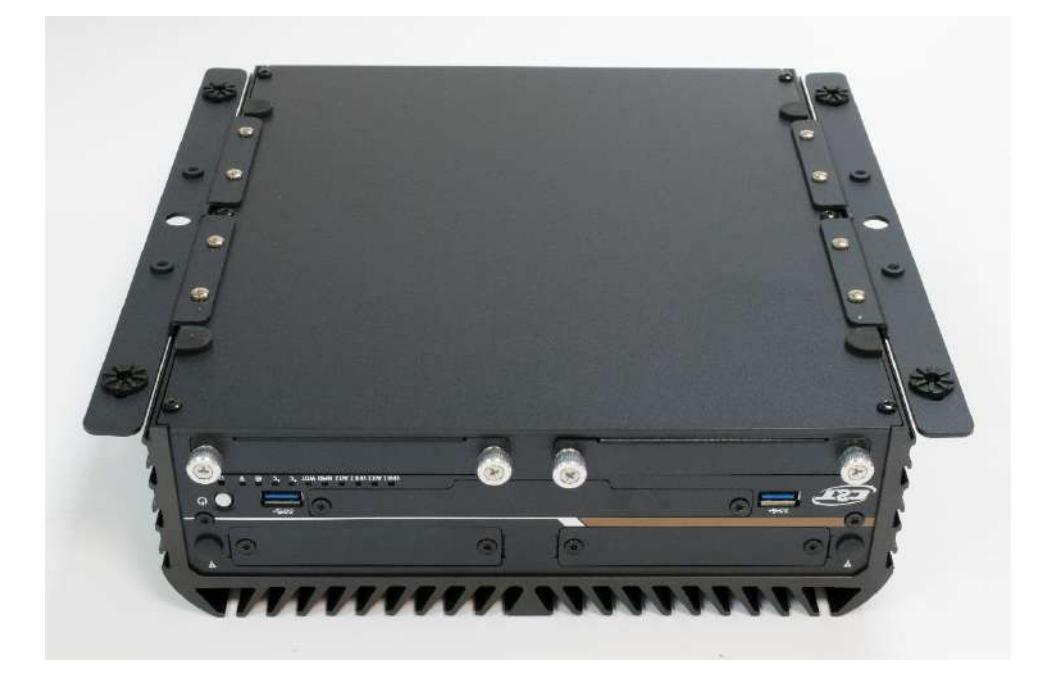
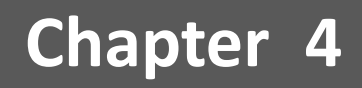

# **BIOS Setup**

# 4.1 BIOS Introduction

The system BIOS software is stored on EEPROM. The BIOS provides an interface to modify the configuration. When the battery is removed, all the parameters will be reset.

# **BIOS Setup**

Power on the embedded system and by pressing <Del> or <F2> immediately allows you to enter the setup screens. If the message disappears before you respond and you still wish to enter the Setup, restart the system by turning it OFF and ON or pressing the RESET button. You may also restart the system by simultaneously pressing <Ctrl>, <Alt>, and <Delete> keys.

| Control Keys                      |                                              |  |
|-----------------------------------|----------------------------------------------|--|
| < <del>~</del> > < <del>`</del> > | Select Screen                                |  |
| <↑> <↓>                           | Select Item                                  |  |
| <enter></enter>                   | Select                                       |  |
| <page +="" up=""></page>          | Increases the numeric value or makes changes |  |
| <page -="" down=""></page>        | Decreases the numeric value or makes changes |  |
| <f1></f1>                         | General Help                                 |  |
| <f2></f2>                         | Previous Value                               |  |
| <f3></f3>                         | Load Optimized Defaults                      |  |
| <f4></f4>                         | Save Configuration and Exit                  |  |
| <tab></tab>                       | Select Setup Fields                          |  |
| <esc></esc>                       | Exit BIOS Setup                              |  |

# **Main Setup**

The main menu lists the setup functions you can make changes to. You can use the arrow keys (  $\uparrow \downarrow$  ) to select the item. The on-line description of the highlighted setup function is displayed at the bottom of the screen.

# General Help <F1>

The BIOS setup program provides a General Help screen. You can call up this screen from any menu by simply pressing <F1>. The Help screen lists the appropriate keys to use and the possible selections for the highlighted item. Press <Esc> to exit the Help screen.

# 4.2 Main Setup

Press <Del> to enter BIOS CMOS Setup Utility, the Main Menu (as shown below) will appears on the screen. Use arrow keys to move among the items and press <Enter> to accept or enter a sub-menu.

| Aptio Setup Utility –<br>Main Advanced Chipset Security                                                                 | Copyright (C) 2018 American<br>Boot Save & Exit                                                         | Megatrends, Inc.                                                                                         |
|----------------------------------------------------------------------------------------------------|----------------------------------------------------------------------------------------------------|----------------------------------------------------------------------------------------------------|
| BIOS Information<br>BIOS Vendor<br>Core Version<br>Compliancy<br>Project Version<br>Build Date and Time<br>Access Level | American Megatrends<br>5.12<br>UEFI 2.6; PI 1.4<br>AC601R01 x64<br>08/10/2018 11:04:18<br>Administrator | Choose the system default<br>language                                                                    |
| Processor Information<br>Name<br>Type<br>Speed                                                                          | Skylake DT<br>Intel(R) Core(TM)<br>i5–6500TE CPU @ 2.30GHz<br>2300 MHz                                  |                                                                                                    |
| Number of Processors<br>Microcode Revision                                                                              | 4Core(s) / 4Thread(s)<br>C2                                                                             | ↔: Select Screen<br>†↓: Select Item<br>Enter: Select                                                     |
| Total Memory<br>Memory Frequency<br>ME FW Version<br>ME Firmware SKU                                                    | 4096 MB<br>2133 MHz<br>11.8.50.3399<br>Corporate SKU                                                    | +/-: Change Opt.<br>F1: General Help<br>F2: Previous Values<br>F3: Optimized Defaults<br>F4: Save & Exit |
| System Language                                                                                                    | [English]                                                                                               | ESC: Exit                                                                                                |
| System Date<br>System Time                                                                                              | [Mon 08/20/2018]<br>[17:17:35]                                                                          |                                                                                                    |
| Version 2 18 1263 C                                                                                                    | onuright (C) 2018 American M                                                                            | egatrends Inc                                                                                            |

## System Language

Language setup allows the user to configure the language. Please use <Tab> to switch between language elements.

# System Date

Set the date. Please use <Tab> to switch between date elements.

## System Time

Set the time. Please use <Tab> to switch between time elements.

# 4.3 Advanced Setup

This section allows you to configure and improve your system and allows you to set up some system features according to your preference.

| Aptio Setup Utility – Copyright (C) 2018 American<br>Main Advanced Chipset Security Boot Save & Exit                                                                                                    | Megatrends, Inc.                                                                                                    |
|----------------------------------------------------------------------------------------------------|----------------------------------------------------------------------------------------------------|
| <ul> <li>CPU Configuration</li> <li>PCH-FW Configuration</li> <li>SATA And RST Configuration</li> <li>Trusted Computing</li> <li>ACPI Settings</li> <li>NCT6106D Super IO Configuration</li> <li>NCT6106D HW Monitor</li> <li>Serial Port Console Redirection</li> <li>Network Stack Configuration</li> <li>CSM Configuration</li> <li>USB Configuration</li> </ul> | CPU Configuration Parameters<br>++: Select Screen<br>14: Select Item<br>Enter: Select<br>+/-: Change Opt.<br>F1: General Help<br>F2: Previous Values<br>F3: Optimized Defaults<br>F4: Save & Exit<br>ESC: Exit |
| Version 2.18.1263. Copyright (C) 2018 American Me                                                                                                    | egatrends, Inc.                                                                                                    |

# 4.3.1 CPU Configuration

| Type                                                                            | Intel(R) Core(TM)<br>i7-6700TE CPU @ 2.40GHz            | Maximum Package C State Limit<br>Setting. Cpu Default: Leaves<br>to Factory default value.Auto: |
|---------------------------------------------------------------------------------|---------------------------------------------------------|-------------------------------------------------------------------------------------------------|
| L1 Data Cache<br>L1 Instruction Cache                                           | 32 KB x 4<br>32 KB x 4<br>256 KB x 4                    | available Package C State<br>Limit.                                                             |
| L2 Cache<br>L3 Cache<br>L4 Cache                                                | 8 MB<br>N/A                                             |                                                                                                 |
| VMX<br>SMX/TXT                                                                  | Supported<br>Supported                                  |                                                                                                 |
| SW Guard Extensions (SGX)<br>Select Owner EPOCH input type                      | [Software Controlled]<br>[No Change in Owner<br>EPOCHs] | ↔+: Select Screen<br>↑↓: Select Item                                                            |
| PRMRR Size<br>Intel (VMX) Virtualization<br>Technology                          | [INVALID PRMRR]<br>[Enabled]                            | Enter: Select<br>+/−: Change Opt.<br>F1: General Help                                           |
| Active Processor Cores<br>Hyper-Threading<br>Totel Trusted Execution Technology | [A11]<br>[Enabled]<br>[Disabled]                        | F2: Previous Values<br>F3: Optimized Defaults<br>F4: Save & Exit                                |
| Intel(R) Speed Shift Technology<br>C states                                     | [Enabled]<br>[Enabled]                                  | ESC: Exit                                                                                       |
| Package C State Limit                                                           | [Auto]                                                  | ,                                                                                               |

#### SW Guard Extensions (SGX)

This item allows you to set the SW Guard Extensions.

#### Select Owner EPOCH input type

This item allows you to select the owner EPOCH input type.

#### PRMRR Size

This item allows you to set the PRMRR Size.

#### Intel (VMX) Virtualization Technology

When enabled, a VMM can utilize the integrated hardware virtualization support.

#### Active Processor Cores

Set number of cores to be enabled. Select <All> or <1> mode.

#### Hyper-Threading

This item allows you to enable or disable the Intel Hyper-Threading Technology.

# Intel Trusted Execution Technology

This item allows you to enable or disable the Intel Trusted Execution Technology.

## Intel(R) Speed Shift Technology

This item allows you to enable or disable the Intel Speed Shift Technology

## CPU C states

This item allows you to set the power saving of the CPU states.

## Enhanced C State

This item allows your CPU reduce power consumption

#### Package C State limit

Select Auto for the AMI BIOS to automatically set the limit on the C-State package register. The options are C0/ C1, C2, C3, C6, C7, C7s, C8 and No Limit.

# 4.3.2 PCH-FW Configuration

| Aptio Setup Utility<br>Advanced                                                                                                    | – Copyright (C) 2018 American                                                 | Megatrends, Inc.                                                                                                    |
|----------------------------------------------------------------------------------------------------|-------------------------------------------------------------------------------|----------------------------------------------------------------------------------------------------|
| ME Firmware Version<br>ME Firmware Mode<br>ME Firmware SKU<br>ME File System Integrity Value<br>ME Firmware Status 1<br>ME Firmware Status 2<br>▶ AMT Configuration | 11.8.50.3399<br>Normal Mode<br>Corporate SKU<br>2<br>0x90000255<br>0x8910830E | Configure Intel(R) Active<br>Management Technology<br>Parameters                                                                                                    |
|                                                                                                    |                                                                               |                                                                                                    |
|                                                                                                    |                                                                               | <pre>++: Select Screen<br/>↑↓: Select Item<br/>Enter: Select<br/>+/-: Change Opt.<br/>F1: General Help<br/>F2: Previous Values<br/>F3: Optimized Defaults<br/>F4: Save &amp; Exit<br/>ESC: Exit</pre>                                                                               |
| Version 2.18.1263.                                                                                                    | Copyright (C) 2018 American M                                                 | egatrends, Inc.                                                                                                    |
|                                                                                                    |                                                                               |                                                                                                    |
| Aptio Setup Utility<br>Advanced                                                                                                    | – Copyright (C) 2018 American                                                 | Megatrends, Inc.                                                                                                    |
| Aptio Setup Utility<br>Advanced<br>Unconfigure ME                                                                                                    | – Copyright (C) 2018 American<br>[Disabled]                                   | Megatrends, Inc.<br>DEMFlag Bit 15:<br>Unconfigure ME with resetting<br>MEBx password to default.                                                                                                    |
| Aptio Setup Utility<br>Advanced<br>Unconfigure ME                                                                                                    | - Copyright (C) 2018 American                                                 | Megatrends, Inc.<br>DEMFlag Bit 15:<br>Unconfigure ME with resetting<br>MEBx password to default.<br>++: Select Screen<br>fl: Select Item<br>Enter: Select<br>+/-: Change Opt.<br>F1: General Help<br>F2: Previous Values<br>F3: Optimized Defaults<br>F4: Save & Exit<br>ESC: Exit |

#### AMT Configuration

Intel Active Management Technology (AMT) is hardware-based technology for remotely managing and securing PCs out-of-band.

# Un-Configure ME

Use this function to enable or disable Un-Configure ME without password function.

# 4.3.3 SATA And RST Configuration

| Aptio Setup Ut<br>Chipset                                                                                                    | ility – Copyright (C) 2018 A                                                                                                    | merican Megatrends, Inc.                                                                                                    |
|----------------------------------------------------------------------------------------------------|----------------------------------------------------------------------------------------------------|----------------------------------------------------------------------------------------------------|
| SATA And RST Configuration                                                                                                    |                                                                                                    | Enable or Disable SATA Port                                                                                                    |
| SATA Controller(s)<br>SATA Mode Selection                                                                                                    | [Enabled]<br>[AHCI]                                                                                                    |                                                                                                    |
| Serial ATA Port 0<br>Software Preserve<br>Port 0<br>Hot Plug<br>Serial ATA Port 1<br>Software Preserve<br>Port 1<br>Hot Plug<br>Serial ATA Port 2<br>Software Preserve<br>Port 2<br>Serial ATA Port 3<br>Software Preserve<br>Port 3<br>Mini Serial ATA Port 4<br>Software Preserve<br>Port 4<br>Mini Serial ATA Port 5<br>Software Preserve<br>Port 5 | Empty<br>Unknown<br>[Enabled]<br>[Enabled]<br>Empty<br>Unknown<br>[Enabled]<br>Empty<br>Unknown<br>[Enabled]<br>Empty<br>Unknown<br>[Enabled]<br>Empty<br>Unknown<br>[Enabled]<br>Empty<br>Unknown<br>[Enabled] | <pre>**: Select Screen 14: Select Item Enter: Select +/-: Change Opt. F1: General Help F2: Previous Values F3: Optimized Defaults F4: Save &amp; Exit ESC: Exit</pre> |

SATA Controller(s)

Enable or disable Serial ATA controller.

#### SATA Mode Selection

This item allows users to select mode of SATA controller.

# Serial ATA Port 0 / 1 / 2 / 3 / 4 / 5

This item allows users to enable or disable Serial ATA Port 0 / 1 / 2 / 3 / 4 / 5.

# 4.3.4 RST (UEFI RAID) Configuration

#### How to set the UEFI RAID:

1. When set to RAID, please save change reset system.

| Aptio Setup Utility -<br>Chipset                                                                                                    | · Copyright (C)                                                                                                    | 2019 American        | Megatrends, Inc.                                                                                                    |
|----------------------------------------------------------------------------------------------------|----------------------------------------------------------------------------------------------------|----------------------|----------------------------------------------------------------------------------------------------|
| SATA And RST Configuration                                                                                                    |                                                                                                    |                      | Determines how SATA                                                                                                    |
| SATA And RST Configuration<br>SATA Controller(s)<br>SATA Mode Selection<br>PO:Serial ATA Port 0<br>Software Preserve<br>Port 0<br>P1:Serial ATA Port 1<br>Software Preserve<br>Port 1<br>P2:Mini Serial ATA Port 1<br>Software Preserve<br>Port 2<br>P3:Mini Serial ATA Port 2<br>Software Preserve<br>Port 3<br>P4:CFAST<br>Software Preserve<br>Port 4 | [Enabled]<br>[RAID]<br>Empty<br>Unknown<br>[Enabled]<br>Empty<br>Unknown<br>[Enabled]<br>2.5" SATA SSD<br>SUPPORTED<br>[Enabled]<br>2.5" SATA SSD<br>SUPPORTED<br>[Enabled]<br>Empty<br>Unknown<br>[Enabled] | (64.0GB)<br>(64.0GB) | <pre>&gt;&gt;&gt;&gt;&gt;&gt;&gt;&gt;&gt;&gt;&gt;&gt;&gt;&gt;&gt;&gt;&gt;&gt;&gt;&gt;&gt;&gt;&gt;&gt;&gt;&gt;&gt;&gt;&gt;&gt;&gt;&gt;&gt;&gt;&gt;</pre> |
|                                                                                                    |                                                                                                    |                      |                                                                                                    |
| Version 2.18.1263. C                                                                                                    | opyright (C) 20                                                                                                    | 19 American M        | egatrends, Inc.                                                                                                    |

2. After reboot the system, please into BIOS utility and then will see "Intel (R) Rapid Storage Technology"

| Aptio Setup Utility – Copyright (C) 2019 America<br>Main Advanced Chipset Security Boot Save & Exit                                                                                                    | n Megatrends, Inc.                                                                                                    |
|----------------------------------------------------------------------------------------------------|----------------------------------------------------------------------------------------------------|
| <ul> <li>CPU Configuration</li> <li>PCH-FW Configuration</li> <li>SATA And RST Configuration</li> <li>Intel(R) Rapid Storage Technology</li> <li>Trusted Computing</li> <li>ACPI Settings</li> <li>NCT6106D Super IO Configuration</li> <li>NCT6106D HW Monitor</li> <li>Serial Port Console Redirection</li> <li>Network Stack Configuration</li> <li>CSM Configuration</li> <li>USB Configuration</li> </ul> | This formset allows the user<br>to manage RAID volumes on the<br>Intel(R) RAID Controller                                                                             |
|                                                                                                    | <pre>++: Select Screen f↓: Select Item Enter: Select +/-: Change Opt. F1: General Help F2: Previous Values F3: Optimized Defaults F4: Save &amp; Exit ESC: Exit</pre> |
| Version 2.18.1263. Copyright (C) 2019 American                                                                                                    | Megatrends, Inc.                                                                                                    |

3. Into Intel(R) Rapid Storage Technology, and start create RAID volume.

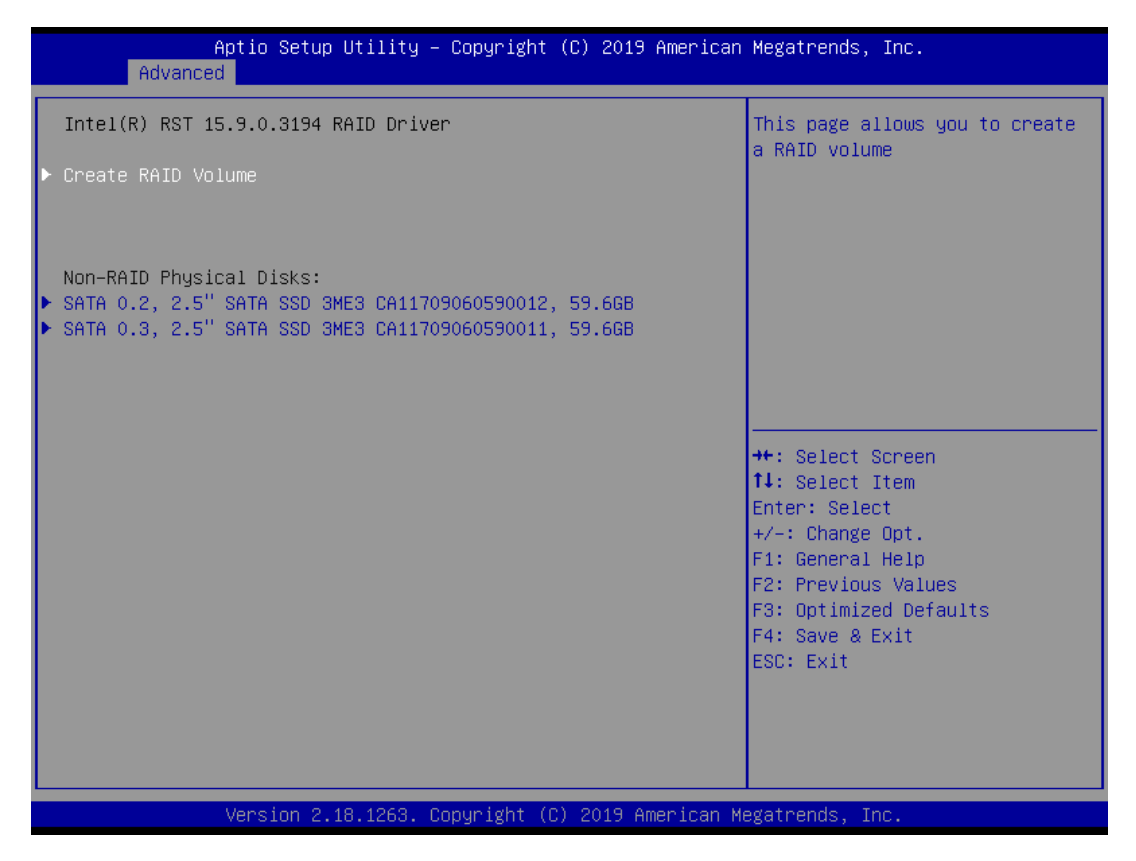

4. Start Create the RAID

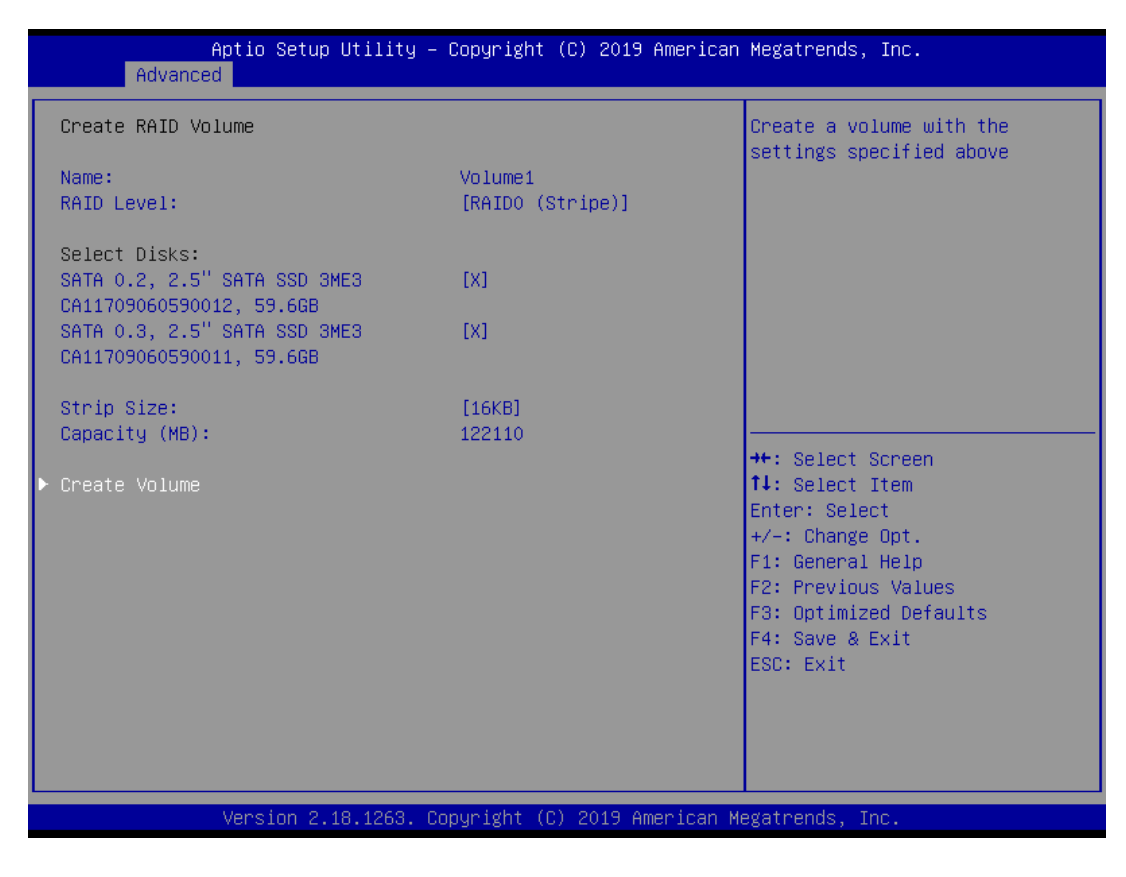

- Select Disk that you want to do the RAID
- Select [x]; No-Select [ ]

# 4.3.5 Trusted Computing

| Aptio Setup<br>Advanced                                              | Utility – Copyright ( | C) 2018 American | Megatrends, Inc.                                                                                                    |
|----------------------------------------------------------------------|-----------------------|------------------|----------------------------------------------------------------------------------------------------|
| Configuration<br>Security Device Support<br>NO Security Device Found | [Disable]             |                  | Enables or Disables BIOS<br>support for security device.<br>O.S. will not show Security<br>Device. TCG EFI protocol and<br>INT1A interface will not be<br>available.  |
|                                                                      |                       |                  | <pre>++: Select Screen f↓: Select Item Enter: Select +/-: Change Opt. F1: General Help F2: Previous Values F3: Optimized Defaults F4: Save &amp; Exit ESC: Exit</pre> |
| Version 2.1                                                          | 8.1263. Copyright (C) | 2018 American M  | egatrends, Inc.                                                                                                    |

# 4.3.6 ACPI Settings

| Aptio Setup Utility – Copyright (C) 2018 American<br>Advanced | Megatrends, Inc.                                                                                                    |
|---------------------------------------------------------------|----------------------------------------------------------------------------------------------------|
| ACPI Settings                                                 | Enables or Disables BIOS ACPI                                                                                                    |
| Enable ACPI Auto Configuration [Enabled]                      |                                                                                                    |
|                                                               | <pre>     H: Select Screen      I!: Select Item Enter: Select     +/-: Change Opt.     F1: General Help     F2: Previous Values     F3: Optimized Defaults     F4: Save &amp; Exit     ESC: Exit</pre> |
| Version 2.18.1263. Copyright (C) 2018 American M              | egatrends, Inc.                                                                                                    |

# Enable ACPI Auto Configuration

Enable or disable BIOS ACPI auto configuration.

# 4.3.7 NCT6106D Super IO Configuration

| Aptio Setup Utility -<br>Advanced                                                                                                    | Copyright (C) 2018 American  | Megatrends, Inc.                                                              |
|----------------------------------------------------------------------------------------------------|------------------------------|-------------------------------------------------------------------------------|
| NCT6106D Super IO Configuration                                                                                                    |                              | Set Parameters of Serial Port<br>1 (COMA)                                     |
| Super IO Chip<br>> Serial Port 1 Configuration<br>> Serial Port 2 Configuration<br>> Serial Port 3 Configuration<br>> Serial Port 4 Configuration<br>> Serial Port 5 Configuration | NCT6106D                     |                                                                               |
| Watch Dog Timer                                                                                                    | [Disabled]                   |                                                                               |
|                                                                                                    |                              | ↔: Select Screen<br>†↓: Select Item                                           |
|                                                                                                    |                              | Enter: Select<br>+/-: Change Opt.<br>E1: Ceneral Helm                         |
|                                                                                                    |                              | F2: Previous Values<br>F3: Optimized Defaults<br>F4: Save & Exit<br>ESC: Exit |
|                                                                                                    |                              |                                                                               |
| Version 2.18.1263. Co                                                                                                    | opyright (C) 2018 American M | egatrends, Inc.                                                               |

#### Serial Port 1 Configuration

| Aptio Setup Utility<br>Advanced       | ı – Copyright (C) 2018 Americ | an Megatrends, Inc.                                              |
|---------------------------------------|-------------------------------|------------------------------------------------------------------|
| Serial Port 1 Configuration           |                               | Enable or Disable Serial Port                                    |
| Serial Port<br>Device Settings        | [Enabled]<br>IO=3F8h; IRQ=4;  | (LUM)                                                            |
| Change Settings<br>Device Type Select | [Auto]<br>[RS232]             |                                                                  |
|                                       |                               |                                                                  |
|                                       |                               |                                                                  |
|                                       |                               | ++: Select Screen<br>14: Select Item<br>Enter: Select            |
|                                       |                               | +/-: Change Opt.<br>F1: General Help                             |
|                                       |                               | F2: Previous Values<br>F3: Optimized Defaults<br>E4: Save & Evit |
|                                       |                               | ESC: Exit                                                        |
|                                       |                               |                                                                  |
| Version 2.18.1263.                    | Copyright (C) 2018 American   | Megatrends, Inc.                                                 |

## Serial Port

This item will allow users to enable or disable serial port.

#### **Change Settings**

This setting is used to change the address & IRQ settings of the specified serial port.

# Device Type Select

Change the Serial interface. Select <RS232> ,<RS422> or <RS485> interface.

#### Serial Port 2 Configuration

| Aptio Setup Utilit<br>Advanced        | y – Copyright (C) 2018 Ar    | merican Megatrends, Inc.                                                                                                    |
|---------------------------------------|------------------------------|----------------------------------------------------------------------------------------------------|
| Serial Port 2 Configuration           |                              | Enable or Disable Serial Port                                                                                                    |
| Serial Port<br>Device Settings        | [Enabled]<br>IO=2F8h; IRQ=3; | (661)                                                                                                    |
| Change Settings<br>Device Type Select | [Auto]<br>[RS232]            |                                                                                                    |
|                                       |                              | ++: Select Screen<br>11: Select Item<br>Enter: Select<br>+/-: Change Opt.<br>F1: General Help<br>F2: Previous Values<br>F3: Optimized Defaults<br>F4: Save & Exit<br>ESC: Exit |
| Version 2.18.1263                     | ). Copyright (C) 2018 Amer   | rican Megatrends, Inc.                                                                                                    |

#### **Gerial Port**

This item will allow users to enable or disable serial port.

#### **Change Settings**

This setting is used to change the address & IRQ settings of the specified serial port.

## Device Type Select

Change the Serial interface. Select <RS232> ,<RS422> or <RS485> interface

#### Serial Port 3 Configuration

| Aptio Setup Utility - (<br>Advanced   | Copyright (C) 2018 American  | Megatrends, Inc.                                                                                                    |
|---------------------------------------|------------------------------|----------------------------------------------------------------------------------------------------|
| Serial Port 3 Configuration           |                              | Enable or Disable Serial Port                                                                                                    |
| Serial Port<br>Device Settings        | [Enabled]<br>IO=3E8h; IRQ=7; | (cony                                                                                                    |
| Change Settings<br>Device Type Select | [Auto]<br>[RS232]            |                                                                                                    |
|                                       |                              | <pre>++: Select Screen 14: Select Item Enter: Select +/-: Change Opt. F1: General Help F2: Previous Values F3: Optimized Defaults F4: Save &amp; Exit ESC: Exit</pre> |
| Version 2.18.1263. Co                 | nuright (C) 2018 American M  | egatrends. Inc.                                                                                                    |

## Serial Port

This item will allow users to enable or disable serial port.

#### Change Settings

This setting is used to change the address & IRQ settings of the specified serial port.

#### Device Type Select

Change the Serial interface. Select <RS232> ,<RS422> or <RS485> interface.

## Serial Port 4 Configuration

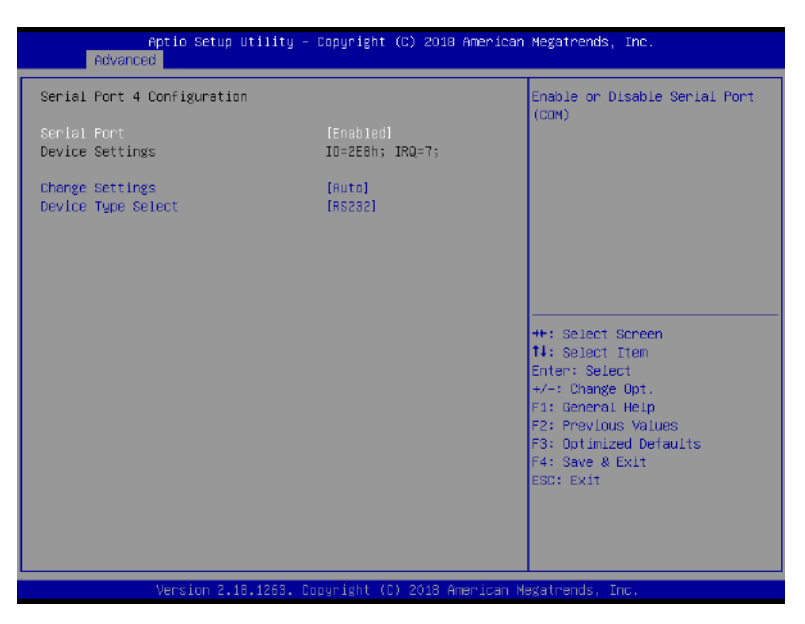

#### Serial Port

This item will allow users to enable or disable serial port.

#### **Change Settings**

This setting is used to change the address & IRQ settings of the specified serial port. **Device Type Select** 

#### Change the Serial interface. Select <RS232> ,<RS422> or <RS485> interface.

#### Serial Port 5 Configuration

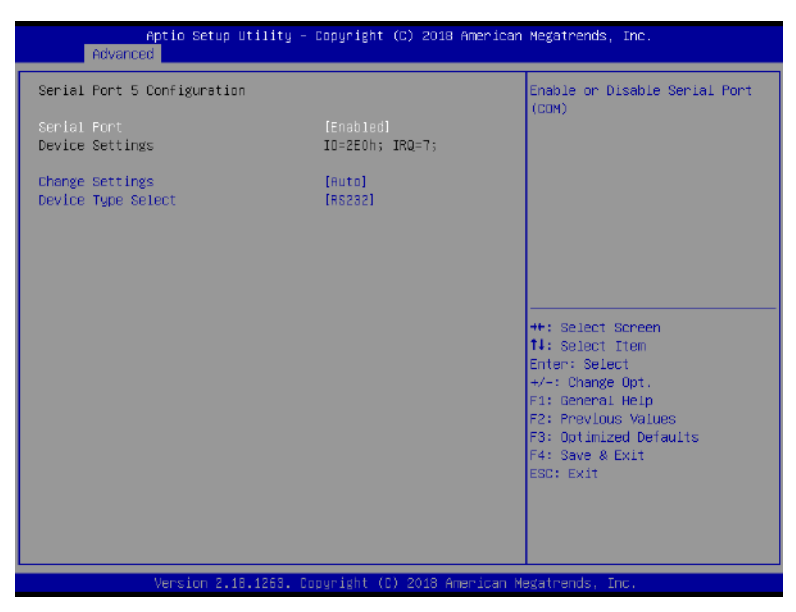

#### Serial Port

This item will allow users to enable or disable serial port.

#### Change Settings

This setting is used to change the address & IRQ settings of the specified serial port.

#### **Device Type Select**

Change the Serial interface. Select <RS232> ,<RS422> or <RS485> interface.

## Watch dog Timer

#### U Watch Dog Timer Count Mode

Change the Watch dog mode. Select <Second Mode> or <Minute Mode> mode.

#### U Watch Dog Timer Time Out Value

User can set a value in the range of 0 to 255.

# 4.3.8 NCT6106D HW Monitor

These items display the current status of all monitored hardware devices/components such as voltages, temperatures and all fans' speeds.

| Aptio Setup Utility<br>Advanced                                              | y – Copyright (C) 2018 Amer                                                 | rican Megatrends, Inc.                                                                                                    |
|------------------------------------------------------------------------------|-----------------------------------------------------------------------------|----------------------------------------------------------------------------------------------------|
| Pc Health Status                                                             |                                                                             |                                                                                                    |
| System temperature<br>CPU temperature(Tcase)<br>VCORE<br>5VSB<br>+5V<br>+12V | : +29 %<br>: +36 %<br>: +0.912 V<br>: +5.017 V<br>: +5.017 V<br>: +11.808 V | <pre>++: Select Screen fl: Select Item Enter: Select +/-: Change Opt. F1: General Help F2: Previous Values F3: Optimized Defaults F4: Save &amp; Exit ESC: Exit</pre> |
| Version 2.18.1263                                                            | . Copyright (C) 2018 Americ                                                 | can Megatrends, Inc.                                                                                                    |

# 4.3.9 Serial Port Console Redirection

# Console Redirection

This item allows users to enable or disable console redirection.

| Aptio Setup Utility -<br>Advanced                           | Copyright (C) 2018 American | Megatrends, Inc.                                                                                                    |
|-------------------------------------------------------------|-----------------------------|----------------------------------------------------------------------------------------------------|
| COM1<br>Console Redirection<br>Console Redirection Settings | [Disabled]                  | Console Redirection Enable or<br>Disable.<br>++: Select Screen<br>14: Select Item<br>Enter: Select<br>+/-: Change Opt.<br>F1: General Help<br>F2: Previous Values<br>F3: Optimized Defaults<br>F4: Save & Exit<br>ESC: Exit |
| Version 2.18.1263. Co                                       | pyright (C) 2018 American M | egatrends, Inc.                                                                                                    |

# 4.3.10 Network Stack Configuration

| Aptio Se<br>Advanced | etup Utility – Copyright (C) 2018 Amerio | can Megatrends, Inc.                                                                                                    |
|----------------------|------------------------------------------|----------------------------------------------------------------------------------------------------|
| Network Stack        | [Disabled]                               | Enable/Disable UEFI Network<br>Stack<br>++: Select Screen<br>14: Select Item<br>Enter: Select<br>+/-: Change Opt.<br>F1: General Help<br>F2: Previous Values<br>F3: Optimized Defaults<br>F4: Save & Exit<br>ESC: Exit |
| Version              | h 2.18.1263. Copyright (C) 2018 America  | n Megatrends, Inc.                                                                                                    |

## Network Stack

Use this item to enable or disable UEFI Network Stack.

# 4.3.11 CSM Configuration

| Aptio Setup Utility<br>Advanced                              | – Copyright (C) 2018 American                     | Megatrends, Inc.                                                                                                    |
|--------------------------------------------------------------|---------------------------------------------------|----------------------------------------------------------------------------------------------------|
| Compatibility Support Module Confi                           | guration                                          | Enable/Disable CSM Support.                                                                                                    |
|                                                              |                                                   |                                                                                                    |
| CSM16 Module Version                                         | 07.81                                             |                                                                                                    |
| GateA20 Active<br>Option ROM Messages<br>INT19 Trap Response | [Upon Request]<br>[Force BIOS]<br>[Immediate]     |                                                                                                    |
| Boot option filter                                           | [UEFI and Legacy]                                 |                                                                                                    |
| Option ROM execution                                         |                                                   |                                                                                                    |
| PXE Function<br>Storage<br>Video<br>Other PCI devices        | [Do not launch]<br>[Legacy]<br>[Legacy]<br>[UEFI] | 1: Select Item<br>Enter: Select<br>+/-: Change Opt.<br>F1: General Help<br>F2: Previous Values<br>F3: Optimized Defaults<br>F4: Save & Exit<br>ESC: Exit |
| Vancion 2 18 1962                                            | Conunight (C) 2019 Amonicon M                     | oratoondo Too                                                                                                    |

#### CSM Support

This item allows you to enable or disable CSM support.

#### GateA20 Active

This item allows you to select <Upon Request> or <Always>.

Upon Request: GA20 can be disabled using BIOS services.

Always: Do not allow GA20 disabling. This option is useful when any RT code is executed above 1MB.

#### Option ROM Messages

This item allows you to select <Force BIOS> or <Keep Current>.

Force BIOS : The third-party ROM messages will be forced to display during the boot sequence. Keep Current : The third-party ROM messages will be displayed only if the third-party manufactured had set the add-on device to do so.

#### INT19 Trap Response

BIOS reaction on INT19 trapping by Option ROM: Immediate - execute the trap right away; Postponed - execute the trap during legacy boot.

#### Boot option filter

This item allows you to select which type of operating system to boot.

UEFI and Legacy: Allows booting from operating systems that support legacy option ROM or UEFI option ROM.

Legacy only: Allows booting from operating systems that only support legacy option ROM.

UEFI only: Allows booting from operating systems that only support UEFI option ROM.

#### PXE Function

This item controls the execution of UEFI and PXE option ROM. Select <Do not launch>, <UEFI> or <Legacy>.

#### Storage

This setting allows you to select whether to enable the UEFI or legacy option ROM for the storage device controller. Select <Do not launch>, <UEFI> or <Legacy>.

#### Video

This setting allows you to select whether to enable the UEFI or legacy video option ROM for the video device controller. Select <Do not launch>, <UEFI> or <Legacy>.

#### Other PCI devices

This item determines option ROM execution policy for devices other than Network, storage or video. Select <Do not launch>, <UEFI> or <Legacy>.

# 4.3.12 USB Configuration

| Aptio Setup Utility –<br>Advanced            | Copyright (C) 2018 American | Megatrends, Inc.                                                                               |
|----------------------------------------------|-----------------------------|------------------------------------------------------------------------------------------------|
| USB Configuration                            |                             | Enables Legacy USB support.                                                                    |
| USB Module Version                           | 19                          | AUTO option disables legacy<br>support if no USB devices are<br>connected. DISABLE option will |
| USB Controllers:<br>1 XHCI                   |                             | keep USB devices available                                                                     |
| USB Devices:<br>1 Drive, 1 Keyboard, 1 Mouse |                             |                                                                                                |
| Legacy USB Support                           | [Enabled]                   |                                                                                                |
| XHCI Hand-off                                | [Enabled]                   |                                                                                                |
| USB Mass Storage Driver Support              | [Enabled]                   |                                                                                                |
| Port 60/64 Emulation                         | [Disabled]                  |                                                                                                |
|                                              |                             | ++: Select Screen                                                                              |
| USB hardware delays and time-outs:           | [00]                        | T4: Select Item                                                                                |
| USB transfer time-out                        | [20 sec]                    | Enter: Select                                                                                  |
| Device reset time-out                        | [20 Sec]                    | +/ Unange upt.<br>E1: Ceneral Helr                                                             |
| Device power-up derag                        | [huto]                      | F2: Previous Values                                                                            |
| Mass Storage Devices:                        |                             | F3: Optimized Defaults                                                                         |
| JetFlashTranscend 32GB 1100                  | [Auto]                      | F4: Save & Exit                                                                                |
|                                              |                             | ESC: Exit                                                                                      |
|                                              |                             |                                                                                                |
|                                              |                             |                                                                                                |
|                                              |                             |                                                                                                |
|                                              |                             |                                                                                                |
| Version 2.18.1263. Co                        | puright (C) 2018 American M | egatrends. Inc.                                                                                |

#### Legacy USB Support

This item allows you to select <Enabled>, <Disabled> or <Auto>.

Enabled: To enable legacy USB support.

Disabled: To keep USB devices available only for EFI specification,

Auto: To disable legacy support if no USB devices are connected.

#### XHCI Hand-off

This is a workaround for OSes without XHCI hand-off support. The XHCI ownership change should be claimed by XHCI driver. Select <Enabled> or <Disabled>.

#### **USB** Mass Storage Driver Support

Enables or disables support for USB storage devices.

#### Port 60/64 Emulation

This feature enables or disables I/O port 60h/64h emulation support. This should be enabled for complete USB keyboard legacy support for non-USB-aware Operating Systems.

#### USB Transfer time-out

Use this item to set the time-out value for control, bulk, and interrupt transfers. Select <1 sec>, <5 sec>, <10 sec> or <20 sec>.

#### Device reset time-out

Use this item to set USB mass storage device start unit command time-out. Select <10 sec>, <20 sec>, <30 sec> or <40 sec>.

#### Device power-up delay

Maximum time the device will take before it properly reports itself to the Host Controller. "Auto" uses default value: for a Root port it is 100ms, for a Hub port the delay is taken from Hub descriptor.

# 4.4 Chipset

This section allows you to configure and improve your system and allows you to set up some system features according to your preference.

| Aptio Setu<br>Main Advanced Chipset                                             | o Utility – Copyright (C) 2018 American<br>Security Boot Save & Exit | Megatrends, Inc.                                                                                                    |
|---------------------------------------------------------------------------------|----------------------------------------------------------------------|----------------------------------------------------------------------------------------------------|
| <ul> <li>▶ System Agent (SA) Configu</li> <li>▶ PCH-IO Configuration</li> </ul> | uration                                                              | System Agent (SA) Parameters<br>**: Select Screen<br>fl: Select Item<br>Enter: Select<br>+/-: Change Opt.<br>F1: General Help<br>F2: Previous Values<br>F3: Optimized Defaults<br>F4: Save & Exit<br>ESC: Exit |
| Version 2                                                                       | .18.1263. Copyright (C) 2018 American M                              | egatrends, Inc.                                                                                                    |

# 4.4.1 System Agent (SA) Configuration

| Aptio Setup<br>Chipset                                       | Utility – Copyright (C) 2018 Ame  | erican Megatrends, Inc.                                                                                                    |
|--------------------------------------------------------------|-----------------------------------|----------------------------------------------------------------------------------------------------|
| System Agent (SA) Configur                                   | ration                            | VT-d capability                                                                                                    |
| VT-d                                                         | Supported                         |                                                                                                    |
| VT−d<br>▶ Graphics Configuration<br>▶ PEG Port Configuration | [Enabled]                         | ++: Select Screen<br>14: Select Item<br>Enter: Select<br>+/-: Change Opt.<br>F1: General Help<br>F2: Previous Values<br>F3: Optimized Defaults<br>F4: Save & Exit<br>ESC: Exit |
| Version 2.1                                                  | .8.1263. Copyright (C) 2018 Ameri | ican Megatrends, Inc.                                                                                                    |

VT-d

This item allows users to enable or disable VT-d.

#### Graphic Configuration

| Aptio Setup<br>Chipset                                                                                                    | Utility – Copyright (C) 2018 American                            | Megatrends, Inc.                                                                                                    |
|----------------------------------------------------------------------------------------------------|------------------------------------------------------------------|----------------------------------------------------------------------------------------------------|
| Graphics Configuration<br>Primary Display<br>GTT Size<br>Aperture Size<br>DVMT Pre-Allocated<br>DVMT Total Gfx Mem<br>Primary IGFX Boot Display | [Auto]<br>[8MB]<br>[256MB]<br>[32M]<br>[256M]<br>[VBIOS Default] | Select which of IGFX/PEG<br>Graphics device should be<br>Primary Display.<br>PEG+IGFX(Multiple-Displays):<br>IGFX will be primary and only<br>display under BIOS and DOS<br>mode. |
|                                                                                                    |                                                                  | <pre> ++: Select Screen  f↓: Select Item Enter: Select +/-: Change Opt. F1: General Help F2: Previous Values F3: Optimized Defaults F4: Save &amp; Exit ESC: Exit</pre>           |
| Version 2.1                                                                                                    | l8.1263. Copyright (C) 2018 American M                           | egatrends, Inc.                                                                                                    |

#### **Primary Display**

Change the Primary Display. Select <Auto> or <PEG+IGFX> PEG+IGFX (Multiple-Displays): IGFX will be primary and only display under BIOS an DOS mode

### GTT Size

This item allows you to change the GTT size.

#### Aperture Size

Aperture size optimal between 128MB, 256MB, 512MB, 1024MB, 2048MB or 4096MB.

#### DVMT Pre-Allocated

DVMT pre-allocated (fixed) Graphics memory size optimal from 32M to 2048M.

#### DVMT Total Gfx Mem

DVMT Total Gfx Mem optimal Between 128M, 256M or MAX.

#### **Primary IGFX Boot Display**

Use the field to select the type of device you want to use as the display(s) of the system.

#### PEG Port Configuration

| Aptio Setup Utility<br>Chipset                                                                     | – Copyright (C) 2018 Ame                                           | erican Megatrends, Inc.                                     |
|----------------------------------------------------------------------------------------------------|--------------------------------------------------------------------|-------------------------------------------------------------|
| PEG Port Configuration                                                                             |                                                                    | Enable or Disable the Root Port                             |
| PEG 0:1:0<br>Enable Root Port<br>Max Link Speed<br>PEG 0:1:1<br>Enable Root Port<br>Max Link Speed | Not Present<br>[Auto]<br>[Auto]<br>Not Present<br>[Auto]<br>[Auto] |                                                             |
| Detect Non-Compliance Device                                                                       | [Disabled]                                                         |                                                             |
|                                                                                                    |                                                                    | <pre>++: Select Screen f↓: Select Item Enter: Select</pre>  |
|                                                                                                    |                                                                    | +/-: Change Opt.<br>F1: General Help<br>52: Requires Values |
|                                                                                                    |                                                                    | F3: Optimized Defaults<br>F4: Save & Exit<br>ESC: Exit      |
|                                                                                                    |                                                                    |                                                             |
| Version 2.18.1263.                                                                                 | Copyright (C) 2018 Ameri                                           | ican Megatrends, Inc.                                       |

#### **PEG 0:1:0**

#### ✓ Enable Root Port

This item allows you to enable or disable the Root Port.

#### ✓ Max Link Speed

This item allows you to configure PEG 0:1:0 Max Sped.

#### **D** PEG 0:1:1

#### ✓ Enable Root Port

This item allows you to enable or disable the Root Port.

✓ Max Link Speed

This item allows you to configure PEG 0:1:1 Max Sped.

#### Detect Non-Compliance Device

Detect Non-Compliance PCI Express Device. If enable, it will take more time at POST time.

# 4.4.2 PCH-IO Configuration

This section allows you to configure the chipset.

| Aptio Setup Utility — (<br>Chipset                                                   | Copyright (C) 2018 American            | Megatrends, Inc.                                                                                                    |
|--------------------------------------------------------------------------------------|----------------------------------------|----------------------------------------------------------------------------------------------------|
| PCH-IO Configuration<br>PCI Express Configuration<br>USB Configuration               |                                        | PCI Express Configuration<br>settings                                                                                                    |
| HD Audio Configuration<br>PCH LAN Controller<br>Wake on LAN<br>Restore AC Power Loss | [Enabled]<br>[Disabled]<br>[Power Off] |                                                                                                    |
|                                                                                      |                                        | <pre>++: Select Screen 11: Select Item Enter: Select +/-: Change Opt. F1: General Help F2: Previous Values F3: Optimized Defaults F4: Save &amp; Exit ESC: Exit</pre> |
| Version 2.18.1263. Co                                                                | oyright (C) 2018 American M            | egatrends. Inc.                                                                                                    |

# PCI Express Configuration

| Aptio Setup Utility — (<br>Chipset                                                                                                    | Copyright (C) 2018 American | Megatrends, Inc.                                                                                                    |
|----------------------------------------------------------------------------------------------------|-----------------------------|----------------------------------------------------------------------------------------------------|
| <ul> <li>PCI Express Configuration</li> <li>PCI Express Root Port 1(Mini-PCIe1)</li> <li>PCI Express Root Port 2(PCIex1 slot)</li> <li>PCI Express Root Port 3(I210)</li> <li>PCIE Port assigned to LAN</li> <li>PCI Express Root Port 5(Lan1_M1)</li> <li>PCI Express Root Port 6(Lan2_M1)</li> <li>PCI Express Root Port 7(Mini-PCIe2)</li> <li>PCI Express Root Port 8(Mini-PCIe3)</li> </ul> | 4                           | PCI Express Root Port 1<br>Settings.                                                                                                    |
|                                                                                                    |                             | <pre>++: Select Screen 14: Select Item Enter: Select +/-: Change Opt. F1: General Help F2: Previous Values F3: Optimized Defaults F4: Save &amp; Exit ESC: Exit</pre> |
| Version 2.18.1263. Co                                                                                                    | pyright (C) 2018 American M | egatrends, Inc.                                                                                                    |

PCI Express Root Port 1 / 3 / 4 / 5 / 6 / 7 / 8 / 9

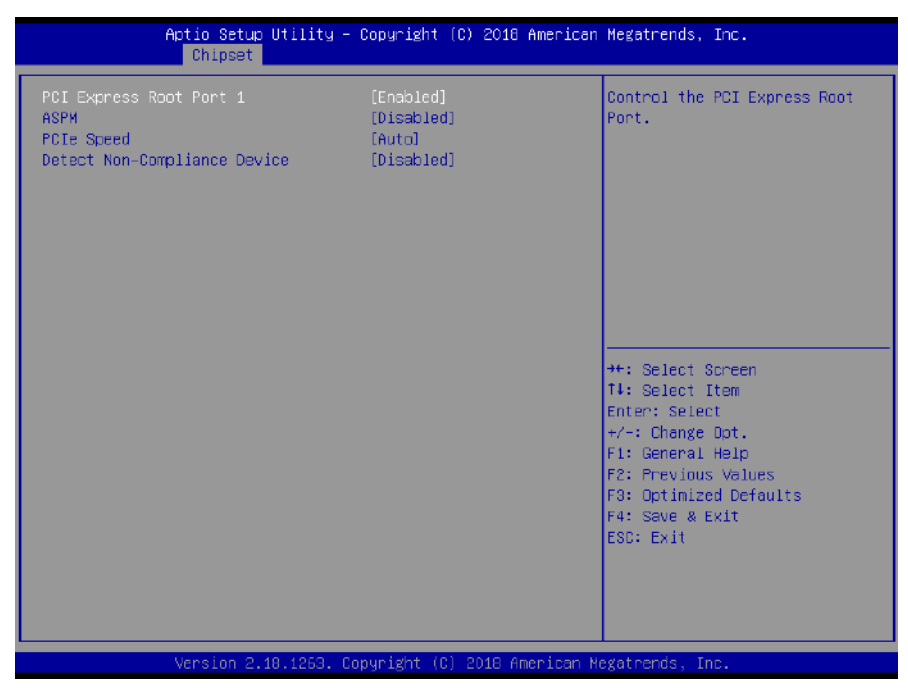

PCI Express Port 1 / 3 / 4 / 5 / 6 / 7 / 8 / 9

This item allows you to enable or disable PCI Express Port 1/3/4/5/6/7/8/9 in the chipset.  $\checkmark$  **ASPM** 

This item allows you to select the ASPM state for energy-saving. Select <Disabled> ,<L0s>, <L1>, <L0sL1> or <Auto>

✓ PCIe Speed

Change the PCIe Port Speed. Select <AUTO> ,<Gen 1> or <Gen 2>

✓ Detect Non-Compliance Device

Detect Non-Compliance PCI Express Device. If enable, it will take more time at POST time.

#### USB Configuration

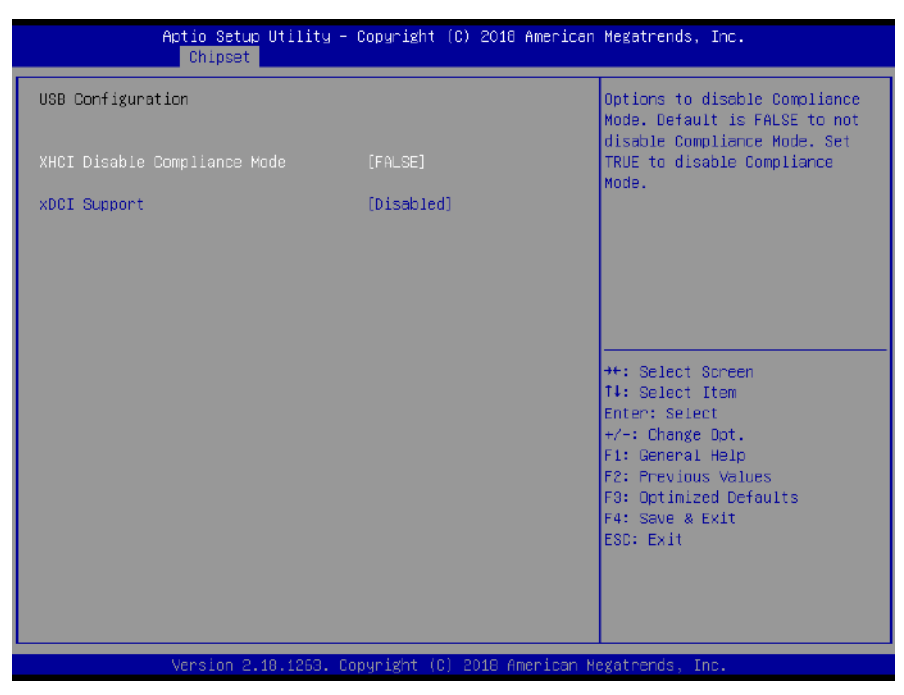

#### □ XHCI Disable Compliance mode

Options to disable compliance mode. Default is FALSE enable compliance mode. Set TRUE to disable compliance mode.

#### **xDCI** Support

This item will allow users to enable or disable xDCI Support.

# HD Audio Configuration

|               | Aptio Setup Utility -<br>Chipset | Copyright (C)   | 2018 American   | Megatrends, Inc.                                                                                                    |
|---------------|----------------------------------|-----------------|-----------------|----------------------------------------------------------------------------------------------------|
| HD Audio Subs | ystem Configuration Se           | ttings          |                 | Control Detection of the                                                                                                    |
| HD Audio      | 93 tem 6611 1801 dt 1611 66      | [Auto]          |                 | <pre>HD-Audio device.<br/>Disabled = HDA will be<br/>unconditionally disabled<br/>Enabled = HDA will be<br/>unconditionally enabled<br/>Auto = HDA will be enabled if<br/>present, disabled otherwise.</pre> ++: Select Screen<br>14: Select Item<br>Enter: Select<br>+/-: Change Opt.<br>F1: General Help<br>F2: Previous Values<br>F3: Optimized Defaults<br>F4: Save & Exit<br>ESC: Exit |
|               |                                  |                 |                 |                                                                                                    |
|               | Version 2.18.1263. C             | opyright (C) 20 | 018 American Me | egatrends, Inc.                                                                                                    |

### **HD** Audio

Control detection of the HD-Audio device. This item allows you to select <Enabled>, <Disabled> or <Auto>.

Disabled: Azalia will be unconditionally be disabled.

Enabled: Azalia will be unconditionally be enabled.

Auto: Azalia will be enabled if present, disabled otherwise.

# 4.5 Security

Security menu allow users to change administrator password and user password settings.

| Aptio Setup Util<br>Main Advanced Chipset <mark>Secu</mark>                                                                                                    | lity – Copyright (C) 2018 American<br><mark>rity B</mark> oot Save & Exit                            | Megatrends, Inc.                                                                                                    |
|----------------------------------------------------------------------------------------------------|----------------------------------------------------------------------------------------------------|----------------------------------------------------------------------------------------------------|
| Password Description<br>If ONLY the Administrator's pa<br>then this only limits access t<br>only asked for when entering S<br>If ONLY the User's password is<br>is a power on password and mus<br>boot or enter Setup. In Setup<br>have Administrator rights.<br>The password length must be | assword is set,<br>to Setup and is<br>Setup.<br>to set, then this<br>the entered to<br>the User will | Set Administrator Password                                                                                                    |
| in the following range:<br>Minimum length<br>Maximum length<br>Administrator Password<br>User Password                                                                                                    | 3<br>20                                                                                              | <pre> ++: Select Screen  f↓: Select Item Enter: Select +/-: Change Opt. F1: General Help F2: Previous Values F3: Optimized Defaults F4: Save &amp; Exit ESC: Exit</pre> |
| Version 2.18.12                                                                                                    | 263. Copyright (C) 2018 American M                                                                   | egatrends, Inc.                                                                                                    |

## Administrator Password

This item allows you to set Administrator Password.

# User Password

This item allows you to set User Password.

# 4.6 Boot

This menu allows you to setup the system boot options.

| Aptio Setup Utility – Copyright (C) 2018 American Megatrends, Inc.<br>Main Advanced Chipset Security <mark>Boot</mark> Save & Exit |                                                        |                                                                                                    |  |  |  |  |
|----------------------------------------------------------------------------------------------------|--------------------------------------------------------|----------------------------------------------------------------------------------------------------|--|--|--|--|
| Boot Configuration<br>Setup Prompt Timeout<br>Bootup NumLock State<br>Quiet Boot                                                   | <mark>1</mark><br>[On]<br>[Disabled]                   | Number of seconds to wait for<br>setup activation key.<br>65535(0xFFFF) means indefinite<br>waiting.                                                                    |  |  |  |  |
| Boot Option Priorities<br>Boot Option #1                                                                                           | [UEFI:<br>JetFlashTranscend 32GB<br>1100, Partition 1] |                                                                                                    |  |  |  |  |
| Boot Option #2                                                                                                    | [JetFlashTranscend 32GB<br>1100]                       |                                                                                                    |  |  |  |  |
| Hard Drive BBS Priorities                                                                                                    |                                                        | <pre> ++: Select Screen  f↓: Select Item Enter: Select +/-: Change Opt. F1: General Help F2: Previous Values F3: Optimized Defaults F4: Save &amp; Exit ESC: Exit</pre> |  |  |  |  |
| Version 2 18 1263 Cr                                                                                                    | pouright (C) 2018 American M                           | legatrends Inc                                                                                                    |  |  |  |  |

# Setup Prompt Timeout

This item sets number of seconds to wait for setup activation key.

## Bootup NumLock State

This item selects the keyboard NumLock state. Select <On> or <Off>.

## ■ Full Screen Logo Show

This item allows you to enable or disable Full Screen Logo Show function.

## Hard Driver BBS Priorities

The items specify the boot device priority sequence from the available devices. The number of device items that appears on the screen depends on the number of devices installed in the system.

# 4.7 Save & Exit

This setting allows users to configure the boot settings.

| Aptio Setup Utility – Copyright (C) 2018 American<br>Main Advanced Chipset Security Boot Save & Exit | ) Megatrends, Inc.                                                                                       |
|----------------------------------------------------------------------------------------------------|----------------------------------------------------------------------------------------------------|
| Save Options<br>Save Changes and Reset<br>Discard Changes and Reset                                  | Reset the system after saving<br>the changes.                                                            |
| Default Options<br>Restore Defaults                                                                  |                                                                                                    |
|                                                                                                    |                                                                                                    |
|                                                                                                    | ≁+: Select Screen<br>↑↓: Select Item<br>Enter: Select                                                    |
|                                                                                                    | +/-: Change Upt.<br>F1: General Help<br>F2: Previous Values<br>F3: Optimized Defaults<br>F4: Save & Evit |
|                                                                                                    | ESC: Exit                                                                                                |
| Version 2 18 1263 Conunight (C) 2018 American M                                                      | edatoondo Inc                                                                                            |

## Save Changes and Reset

This item allows user to reset the system after saving the changes. This item allows user to reset the system after saving the changes.

## Discard Changes and Reset

This item allows user to reset the system without saving any changes.

## Restore Defaults

Use this item to restore /load default values for all the setup options.

# Appendix

# WDT & GPIO

This appendix provides the sample codes of WDT (Watch Dog Timer) and GPIO (General Purpose Input/ Output).

# WDT Sample Code

#### WDT Setting

#### Psuedo Code

| #define AddrPort                  | 0x2e |
|-----------------------------------|------|
| #define DataPort                  | 0x2f |
| #define SIO_UnLock_Value          | 0x87 |
| <pre>#define SIO_Lock_Value</pre> | 0xaa |
| #define WATCHDOG_LDN              | 0x07 |
| #define GPIO_Port                 | 0xF1 |

//Enter\_Config
WriteByte (AddrPort, SIO\_UnLock\_Value);
WriteByte (AddrPort, SIO\_UnLock\_Value);

//Enter WATCHDOG LDN
WriteByte (AddrPort, 0x07);
WriteByte (DataPort, WATCHDOG\_LDN);

//Set count mode
WriteByte (AddrPort, 0xf0);
buf2 = ReadByte (DataPort) & 0xf4; //clear "Select Watchdog Timer I count mode
buf2 |= 0x02; //Enable the Watchdog Timer I output low pulse to the KBRST# pin
// buf2 |= 0x08; //Bit3 = (1:Minute Mode/0:Second Mode)
WriteByte (DataPort, buf2); //Write back

//Set watch dog time value
WriteByte (AddrPort, 0xf1)
WriteByte (DataPort, Time) //Set watch dog time value

// close config mode
WriteByte (AddrPort, 0xaa);

# **GPIO Sample Code**

#### **GPIO** Setting

| PIN# | GPIO# | Default Configuration |
|------|-------|-----------------------|
| 18   | XCOM- |                       |
| 17   | XCOM+ |                       |
| 16   | OUT8  | DIO Output8           |
| 15   | IN8   | DIO Input8            |
| 14   | OUT7  | DIO Output7           |
| 13   | IN7   | DIO Input7            |
| 12   | OUT6  | DIO Output6           |
| 11   | IN6   | DIO Input6            |
| 10   | OUT5  | DIO Output5           |
| 9    | IN5   | DIO Input5            |
| 8    | OUT4  | DIO Output4           |
| 7    | IN4   | DIO Input4            |
| 6    | OUT3  | DIO Output3           |
| 5    | IN3   | DIO Input3            |
| 4    | OUT2  | DIO Output2           |
| 3    | IN2   | DIO Input2            |
| 2    | OUT1  | DIO Output1           |
| 1    | IN1   | DIO Input1            |

The GPIO function is provided by Nuvoton NCT6106D, and it can be accessed through its GPIO index/data port. To access the GPIO register, write index to the index port, and then read/write from/to data port. The configuration on the RCO-6000 is described as below.

#### **Psuedo Code**

| #define AddrPort                    | 0x2e |
|-------------------------------------|------|
| #define DataPort                    | 0x2f |
| <pre>#define SIO_UnLock_Value</pre> | 0x87 |
| <pre>#define SIO_Lock_Value</pre>   | Охаа |
| #define SIO_LDN_GPIO                | 0x07 |
| #define GPIO_Port                   | 0xF1 |

//Enter\_Config

WriteByte (AddrPort, SIO\_UnLock\_Value); WriteByte (AddrPort, SIO\_UnLock\_Value);

WriteByte (AddrPort, 0x07); WriteByte (DataPort, SIO\_LDN\_GPIO);

//Set OUT1~OUT8Value

WriteByte (AddrPort, GPIO\_Port);

WriteByte (DataPort, 0x00); //set OUT1~OUT8 value, OUT1=Bit0, OUT2=Bit1

| Bit 7 | Bit 6 | Bit 5 | Bit 4 | Bit 3 | Bit 2 | Bit 1 | Bit O |
|-------|-------|-------|-------|-------|-------|-------|-------|
| OUT8  | OUT7  | OUT6  | OUT5  | OUT4  | OUT3  | OUT2  | OUT1  |

// Read In1~In8 value

WriteByte (AddrPort, 0xED);

Data= ReadByte (DataPort); //Read In1~In8 value

| Bit 7 | Bit 6 | Bit 5 | Bit 4 | Bit 3 | Bit 2 | Bit 1 | Bit O |
|-------|-------|-------|-------|-------|-------|-------|-------|
| IN8   | IN7   | IN6   | IN5   | IN4   | IN3   | IN2   | IN1   |

// close config mode WriteByte (AddrPort, SIO\_Lock\_Value);

All Rights Reserved